DDDDDD

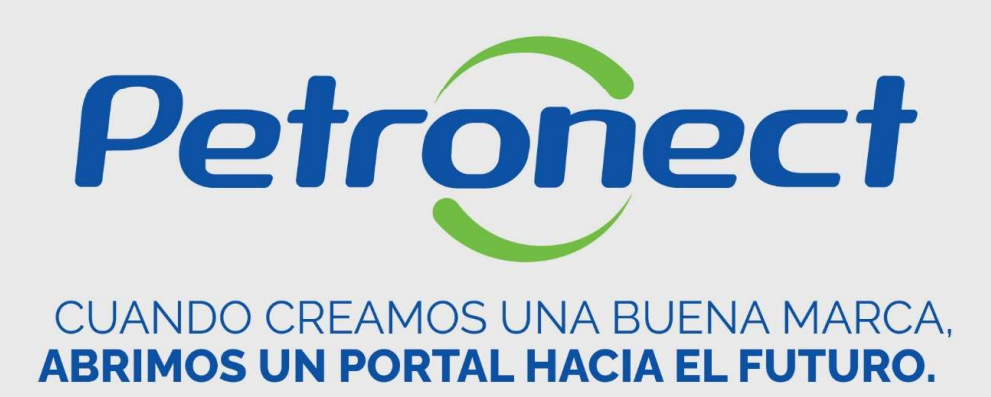

MATERIAL PROVEEDOR - LEY 13.303/2016 y RLCP - LINF

I. Acerca de Petronect

**II.** Conceptos y Puntos Importantes

**III. Registro** 

**IV. Oportunidades** 

V. Envío de Propuesta

VI. Habilitación

VII. Sala de Colaboración

VIII. Entrenamiento Online y Hable con Nosotros

**IX. Preguntas Frecuentes y Respuestas** 

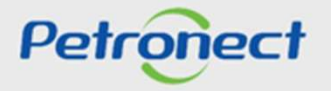

#### I. Acerca de Petronect

#### Papeles y Responsabilidades – Compras y Contrataciones

El Portal Petronect es un servicio de comercio electrónico, por el cual Petrobras realiza compras y contrataciones.

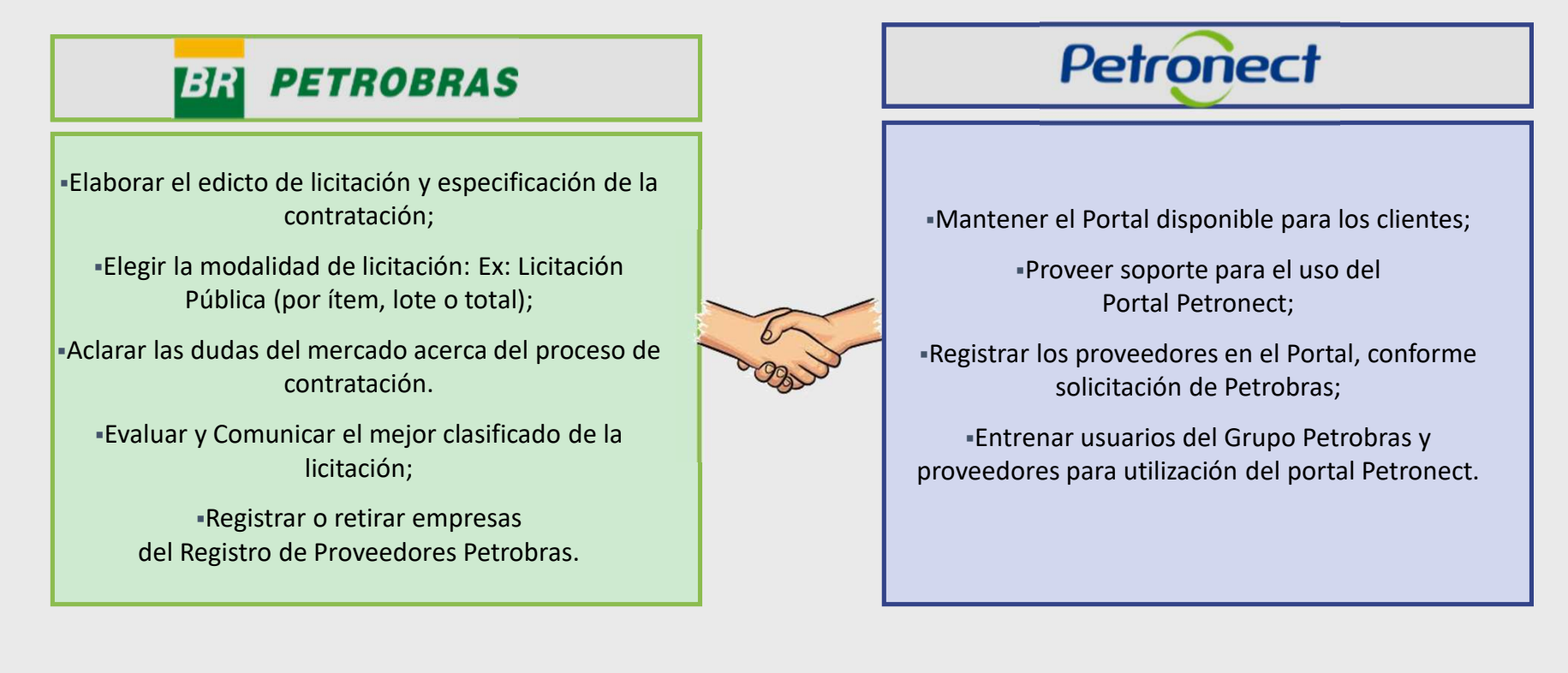

0000000

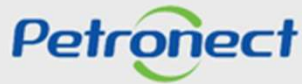

### Guion

I. Acerca de Petronect

**II.** Conceptos y Puntos Importantes

**III. Registro** 

**IV. Oportunidades** 

V. Envío de Propuesta

VI. Habilitación

VII. Sala de Colaboración

VIII. Entrenamiento Online y Hable con Nosotros

IX. Preguntas Frecuentes y Respuestas

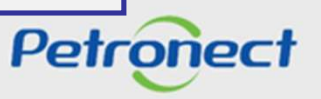

#### II. Conceptos y Puntos Importantes

#### Macro Flujo – Compras y Contrataciones

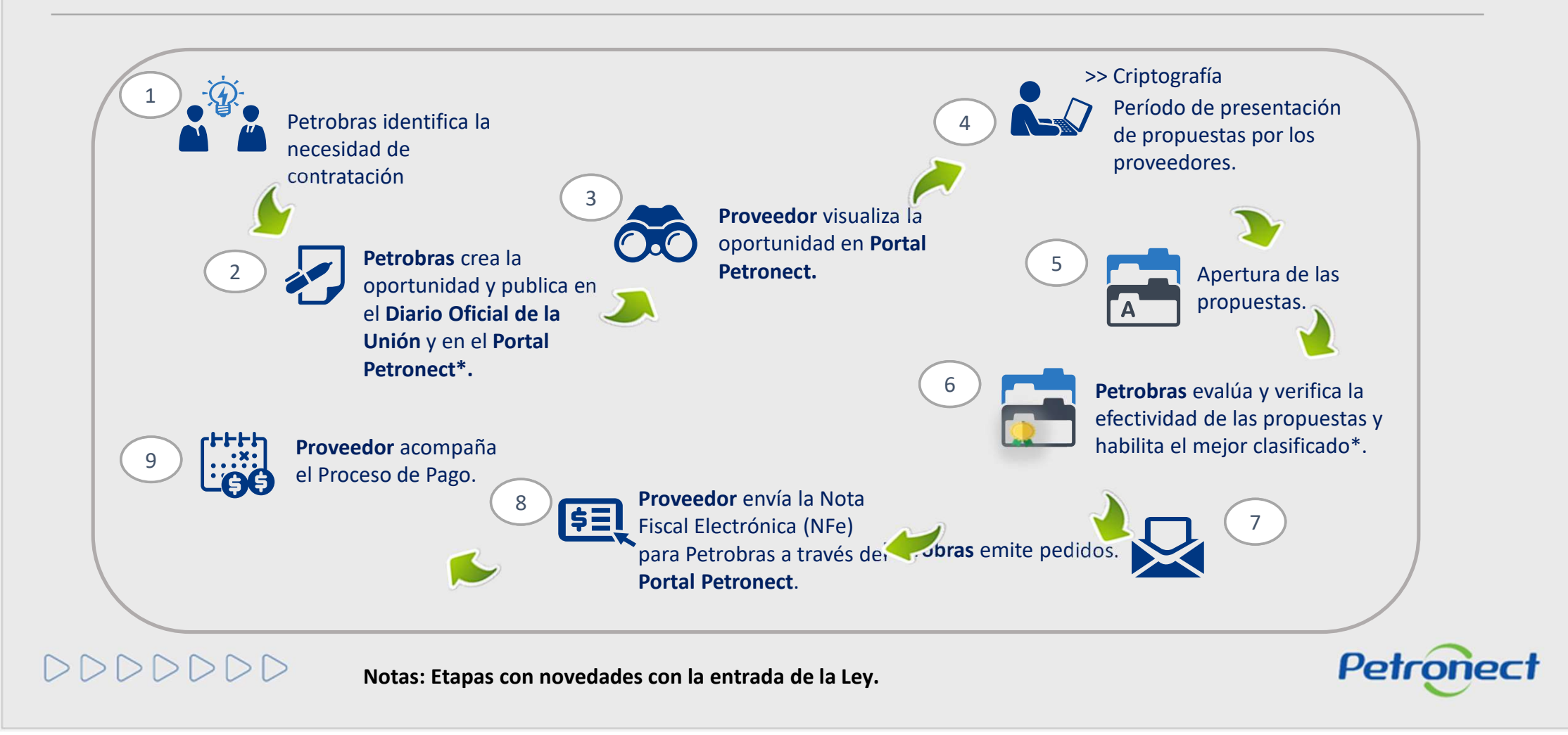

### II. Conceptos y Puntos Importantes

#### Seguridad de Información - Petronect

- Las aplicaciones de Petronect funcionan en Servidores de Petrobras, protegidos por Firewall con controle de acceso y toda la tecnología más moderna de seguridad de información;
- La comunicación con el Portal es realizada a través del Protocolo de Internet Seguro (HTTPS).

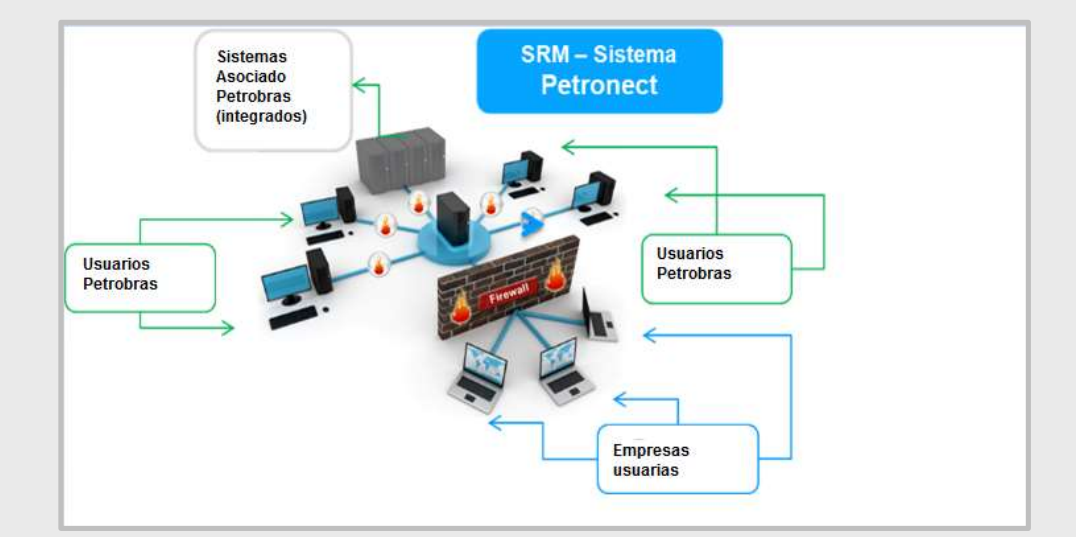

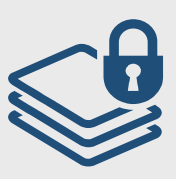

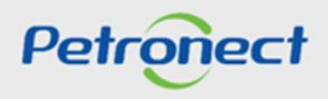

#### II. Conceptos y Puntos Importantes

#### Que Viene – Actualizaciones en el Portal

Además de las adecuaciones previstas por la Ley 13.303 y el nuevo RLCP, Petronect también está en proceso de actualización de su Portal.

- ✓ Un Portal más estable;
- ✓ Un visual más moderno;
- ✓ Navegador: Google Chrome o similar (últimas versiones);
- ✓ Mejor usabilidad de las aplicaciones.

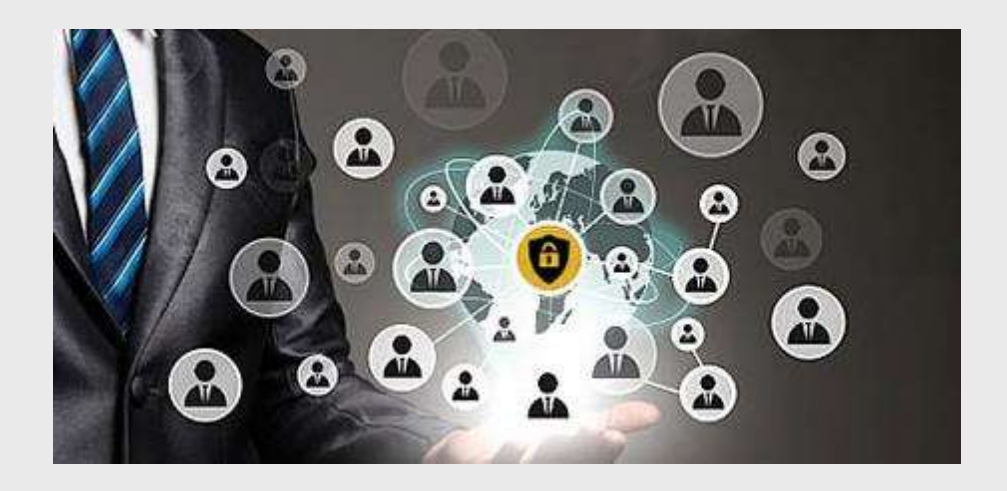

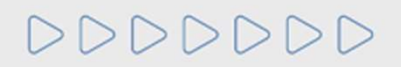

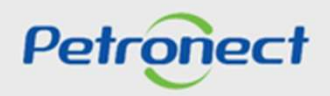

### Guion

I. Acerca de Petronect

II. Conceptos y Puntos Importantes

III. Registro

**IV. Oportunidades** 

V. Envío de Propuesta

VI. Habilitación

VII. Sala de Colaboración

VIII. Entrenamiento Online y Hable con Nosotros

IX. Preguntas Frecuentes y Respuestas

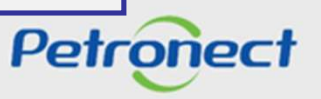

El Registro de Proveedores de Bienes y Servicios de Petrobras es el banco de datos que reúne las informaciones de sus prestadores de servicios y proveedores de bienes, que tiene la finalidad de permitir la evaluación previa de las empresas.

El proceso de Registro es estructurado por familias de proveimiento, considerando las peculiaridades del bien a ser proveído o servicio a ser prestado.

El Certificado de Registro Catastral podrá ser utilizado para efectos de habilitación previa de los inscriptos en futuros procedimientos licitatorios. O sea, los documentos necesarios para habilitación podrán ser total o parcialmente sustituidos por el CRC, para las exigencias del edicto compatibles con las exigencias del proceso de registro.

Además, las empresas que estuvieren en nuestro Registro de Proveedores, para las familias relacionadas al objeto de la licitación, podrán recibir notificaciones informando la disponibilidad de los edictos de licitación.

Las informaciones del registro serán válidas por un ano y pueden ser actualizadas a cualquier momento.

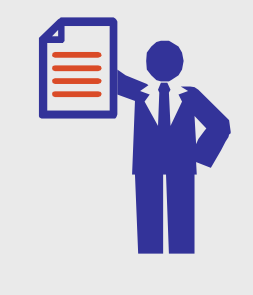

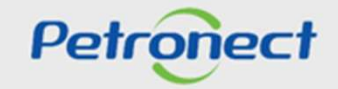

#### **Criterios de Registro de Proveedores**

Los parámetros evaluados por Petrobras en la etapa de habilitación poseen correspondencia con determinados criterios utilizados en la aprobación de registro de proveedores, son ellos:

- Criterio Legal: Petrobras irá acompañar la regularidad de las empresas en el cumplimiento de sus obligaciones junto al mercado, a los órganos del gobierno y la sociedad. Además del análisis documental, serán utilizados instrumentos que permitan el levantamiento de informaciones acerca de certificados y documentos emitidos por entidades fiscales, posibilitando la actualización frecuente de los indicadores de cumplimento de la regularidad fiscal y tributaria.
- Criterio Técnico: Será analizada la capacidad técnica de la empresa para la producción de bienes y/o prestación de servicios, evaluando los recursos necesarios para un buen desempeño de los bienes que serán proveídos y/o de los servicios que serán ejecutados.
- Criterio Técnico SMS: Será verificado el grado de implementación de los Sistemas de Gestión Ambiental y de Seguridad y Salud Ocupacional, según las Normas ISO 14001 e OHSAS 18001.

DDDDDDD

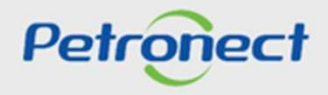

#### **Criterios de Registro de Proveedores**

- Criterio Acreditación: Será verificado se un revendedor/distribuidor tiene autorización para comercializar productos de un determinado fabricante Registrado. Además, este criterio garante la realización de inspecciones exigidas por Petrobras y evaluados los medios dispuestos por la empresa para que estos ocurran.
- Criterio Económico: Por medio de un conjunto de requisitos y indicadores, irá buscar evidencias da solidez económica de la empresa, con objetivo de asegurar que ella pueda dar continuidad y concluir el proveimiento de bien o servicio para Petrobras.

El cumplimiento a los requisitos de habilitación por los proveedores podrá ser comprobado por medio del Registro Catastral. Para ello, los requisitos de habilitación para contratación serán preferencialmente los mismos requisitos para registro en las familias de bienes y servicios. El resultado del proceso de habilitación, cuando utilizados los mismos requisitos de las familias del registro, será utilizado para actualizar las informaciones de la empresa en el Registro de Proveedores.

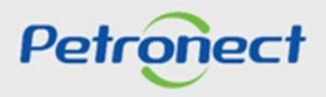

#### Criterios de Registro de Proveedores

Visando adecuar el proceso de registro de proveedores de Petrobras a la Ley 13.303/16, no serán más emitidos el Certificado de Registro y Clasificación Catastral (CRCC) y la Declaración de Registro Simplificado (DRS). Ambos certificados dejarán de existir, pasando a vigorar en su lugar un documento único, el **Certificado de Registro Catastral (CRC),** que poseerá propósito y aplicación diferenciados en la compañía.

El CRC no presentará solamente las familias aprobadas, sino también los resultados parciales alcanzados por el proveedor, o sea, serán exhibidos en el certificado los criterios aplicables a la familia de intereses donde hubo aprobación.

El CRC será Total o Parcial, eso es, cuando el proveedor atender a todos los criterios aplicables a la familia de interés será emitido el CRC Total, cuando atender, a por lo menos, uno de estos parámetros, el CRC será parcial.

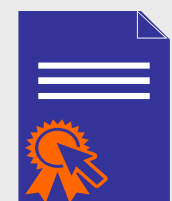

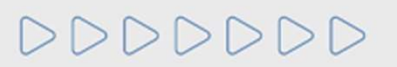

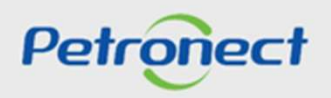

#### Criterios de Registro de Proveedores

Consulta Registro Catastral: posibilitará al usuario identificar su situación catastral en el Portal Petronect.

• Dónde encontrar > menú "Registro en Petrobras" > "Consulta Registro Catastral".

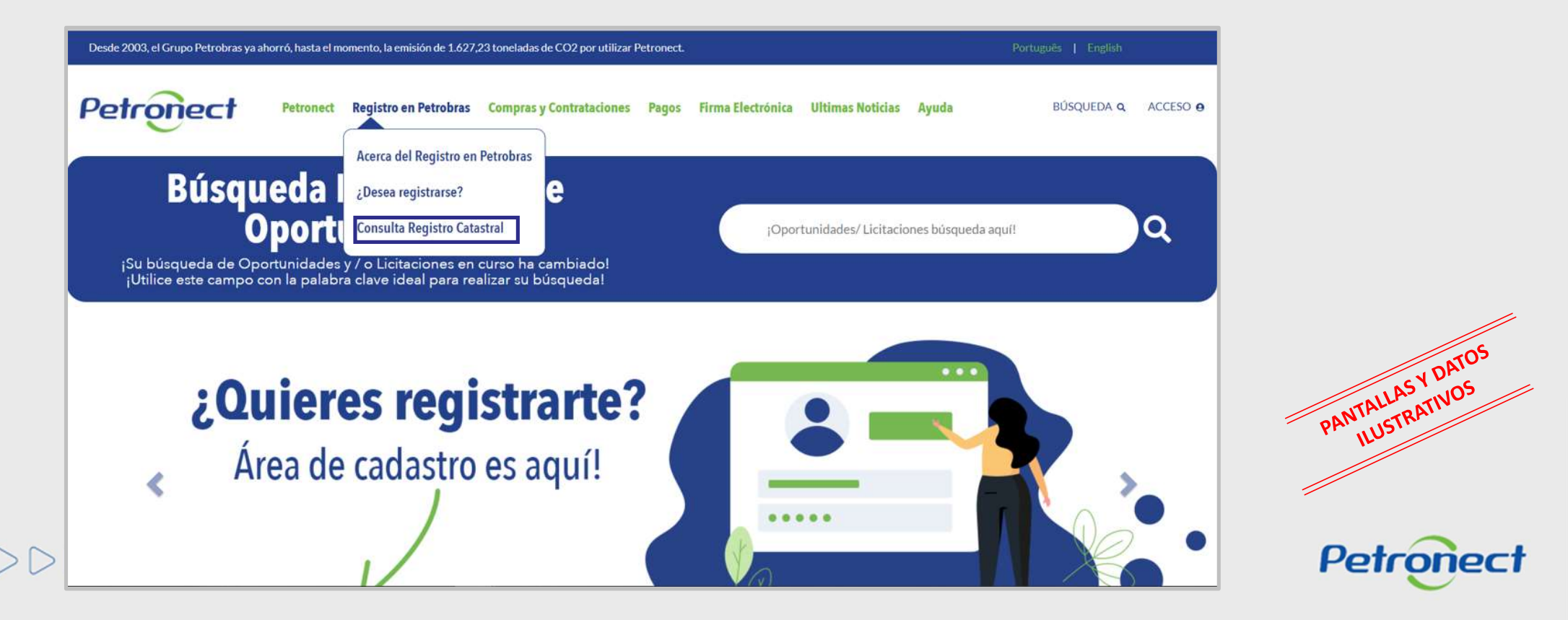

#### **Criterios de Registro de Proveedores**

Para realizar la consulta de la situación del CRC de las empresas, el usuario podrá acceder a través del menú "Registro en Petrobras" en la opción "Consulta Registro Catastral", donde será posible buscar insiriendo el Número de Identificación Fiscal o la Razón Social, la situación de una empresa en el Registro;

- 1. Seleccionar el país deseado.
- 2. Inserir el número de identificación fiscal.
- 3. Inserir la Razón Social de la empresa.
- 4. Inserir el código de seguridad indicado por el sistema.

| Petropect A Petronect Cadastro na Petrobras Compras e Contratações Pegamentos A                    | Assinatura Eletrònica Últimas Noticias Ajuda Pi | SQUISAR Q. LOGIN O |  |
|----------------------------------------------------------------------------------------------------|-------------------------------------------------|--------------------|--|
| CONSULTA REGIST                                                                                    | RO CADASTRAL                                    |                    |  |
| Bresil<br>Pals.*<br>CÓDIGO DE IDENTIFICAÇÃO FISCAL (CNPJ PARA O BRASIL) *                          | 2                                               |                    |  |
| (Não utilize fiitro de busca para este campo)<br>RAZÃO SO-CIAL<br>(informe no mínimo 3 caracteres) |                                                 |                    |  |
|                                                                                                    | BUSCAR                                          |                    |  |

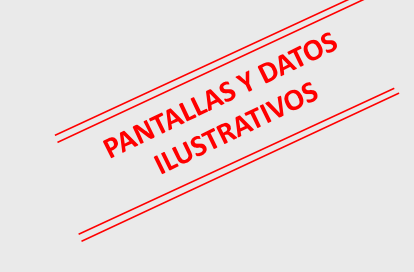

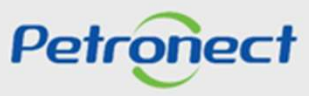

#### **Criterios de Registro de Proveedores**

Toda empresa del Registro de Proveedores que ya posee el CRCC y/o DRS y se encuadrar en las características citadas, tendrá su CRC Total o Parcial automáticamente emitidos.

| ec† A Petronect Cadastro na Petrobras Compras e Contratações Pagamentos Assinatura Eletrônica Últimas Notícias Ajuda | PESQUISAR Q. LOGIN O |
|----------------------------------------------------------------------------------------------------|----------------------|
| CONSULTA REGISTRO CADASTR                                                                                            |                      |
| $\sim$                                                                                                    |                      |
| Brasil                                                                                                    |                      |
| Pals."                                                                                                    |                      |
| CÓDIGO DE IDENTIFICAÇÃO FISCAL (CNPJ PARA O BRASIL) *                                                                |                      |
| (Não utilize filtro de busca para este campo)                                                                        |                      |
| RAZÃO SOCIAL                                                                                                    |                      |
| (Informe no mínimo 3 caracteres)                                                                                     | PANTAL               |
| gyfpB SzY                                                                                                    |                      |
|                                                                                                    | Pot                  |

### Guion

I. Acerca de Petronect

**II. Conceptos y Puntos Importantes** 

**III. Registro** 

IV. Oportunidades

V. Envío de Propuesta

VI. Habilitación

VII. Sala de Colaboración

VIII. Entrenamiento Online y Hable con Nosotros

IX. Preguntas Frecuentes y Respuestas

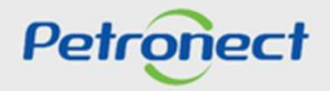

#### Contexto

Para adaptación a la Ley 13.303 al RLCP, el Portal Petronect pasará por modificaciones para que todas a las oportunidades públicas sean dispuestas a cualquiera interesado.

Las oportunidades públicas serán exhibidas en las áreas pública e interna del Portal.

k

# En el área pública (sin login) del Portal Petronect :

- Solamente oportunidades públicas podrán ser acompañadas;
- Solamente oportunidades divulgadas en el Diario Oficial de la Unión (DOU) serán dispuestas;
- No serán dispuestas oportunidades iniciadas durante la vigencia del antiguo Decreto ley 2745/98;

En el área interna (con login) del Portal Petronect:

- Todas las oportunidades ya publicadas en la vigencia del antiguo Decreto ley 2745/98 podrán ser acompañadas siguiendo el proceso actual;
- El usuario podrá visualizar las oportunidades en que se inscribió y las oportunidades públicas disponibles corrientes.

# 0000000

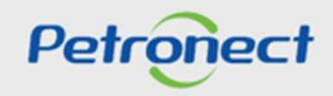

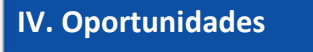

Pesquisa de Oportunidad

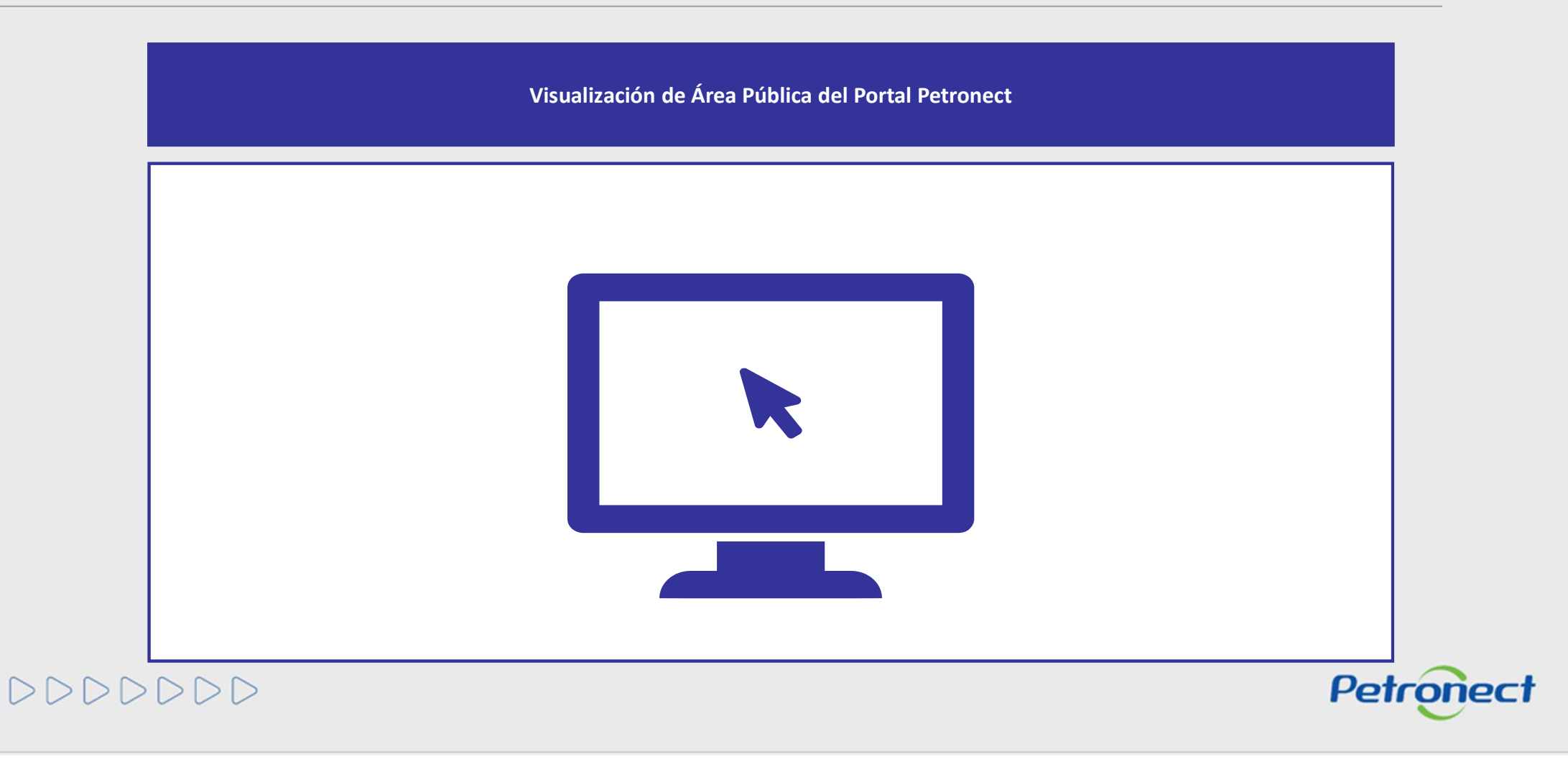

#### Visualización Área Pública

Con la Ley 13.303/16 y el nuevo RLCP, todas las oportunidades públicas serán exhibidas en el área pública del Portal Petronect, posibilitando que empresas interesadas, en condiciones de cumplir el edicto, puedan participar. Los siguientes pasos deben ser realizados para visualizar las oportunidades públicas en el Portal Petronect:

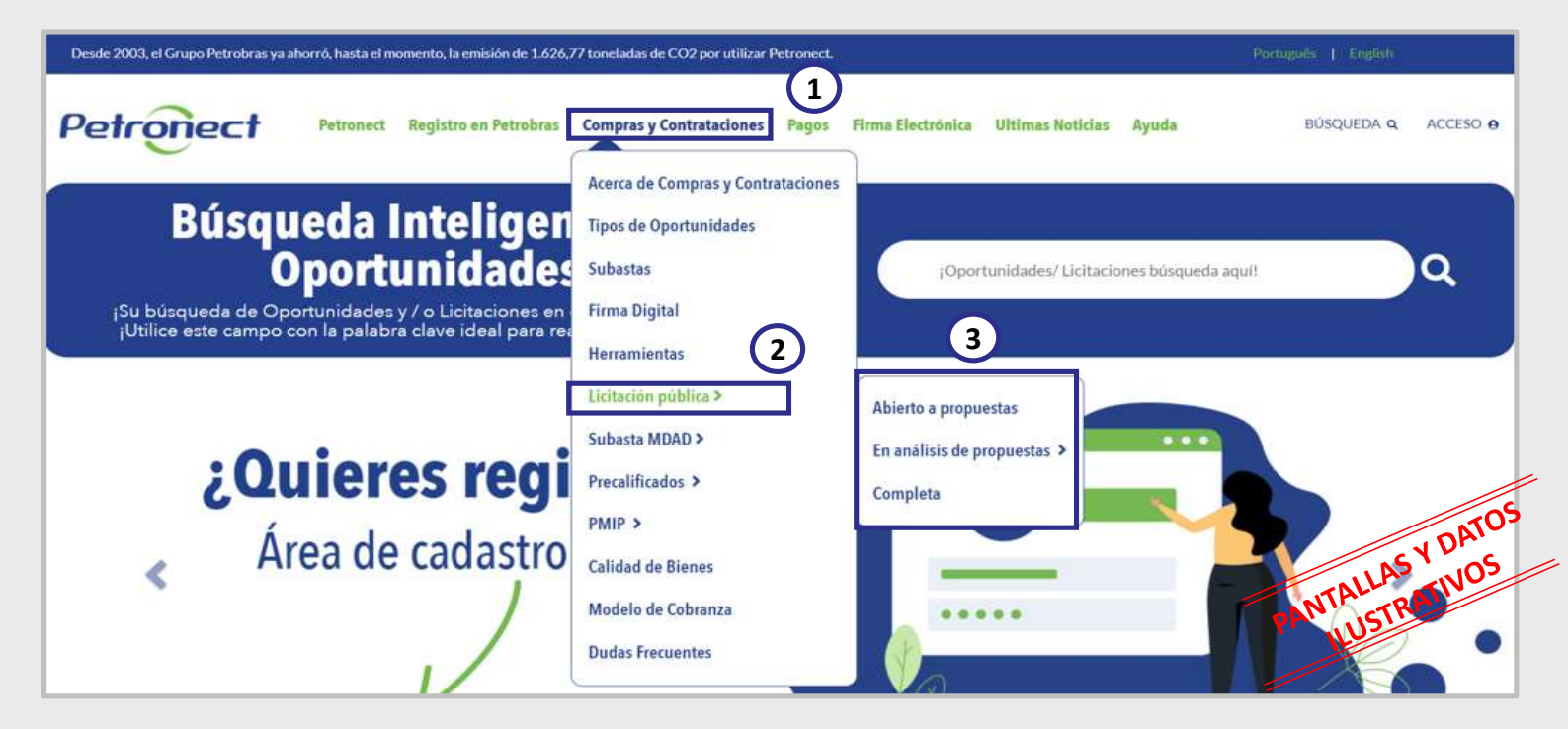

DDDDDDD

- 1. Acceder al menú [Compras y Contrataciones]
- 2. Seleccionar la opción [Licitación Pública]
- Será posible acompañar las licitaciones que, aún estuvieren en período de propuestas [Abierto a propuestas], las que ya alcanzaran período de evaluación [En análisis de propuestas] y las

que ya estuvieren **[Completa].** 

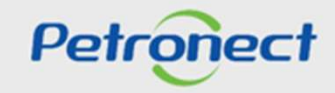

Visualización Área Pública

Para encontrar oportunidades públicas, el usuario tiene dos opciones de búsqueda: "Busca por Campos (1)" y "Busca estructurada por suministro (2)".

| LICITACIONES PÚBLICAS<br>ABIERTO A PROPUESTAS                                                                                                    |
|----------------------------------------------------------------------------------------------------|
| Utilice el campo "PESQUISAR POR" para buscar oportunidades con base en palabras clave, que pueden ser: Objeto de contratación, Descripción<br>del artículo, Descripción de la familia, Número de oportunidad, Subestado, Empresa, Fecha, Número de material y Código de la familia. |
| LISTA DE<br>PUBLICACIONES                                                                                                    |
| PESQUISAR POR Q X<br>Cobertura V Lugar de entrega V                                                                                                    |

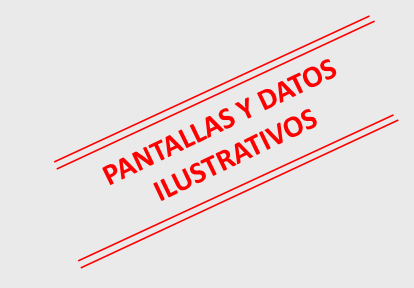

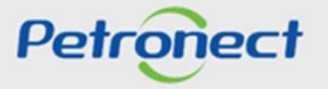

#### Visualización Área Pública

Para encontrar oportunidades públicas, el usuario tiene la opción "Pesquisar por", para esta búsqueda se considerará la información: Número (de la oportunidad), Subestado, Empresa, Fecha de inicio, Fecha de finalización, Número de material, Código de familia, Objeto del contrato, Descripción del artículo y Descripción de la familia.

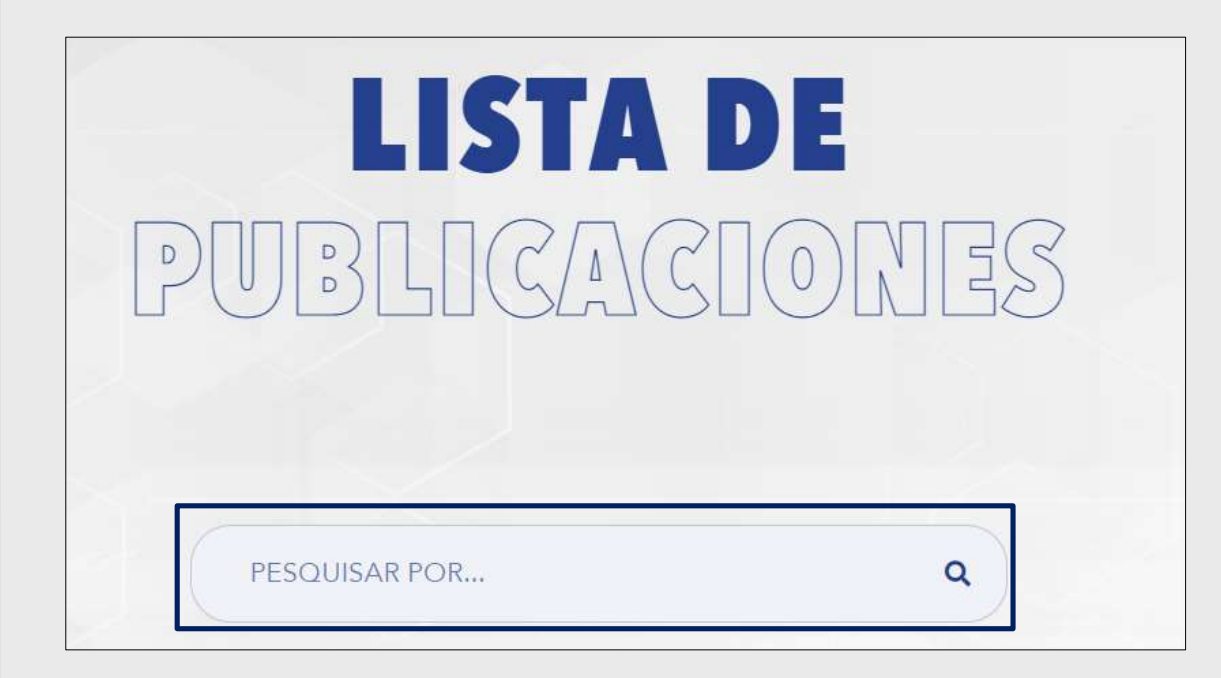

Este campo está disponible para las siguientes pantallas:

Compras y Contrataciones -> Licitaciones Públicas -> Abierto a propuestas

Compras y Contratos -> Enajenación de Bienes -> Publicado Compras y Contratos -> Precalificación -> Abierto Compras y Contratos -> PMIP -> Publicado

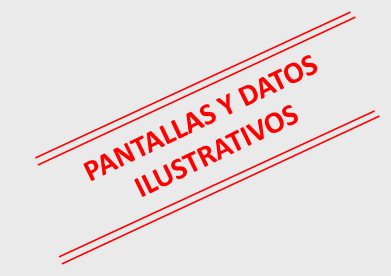

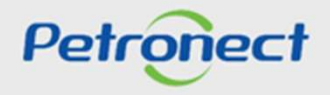

#### Visualización Área Pública

Lugar de Entrega: Campo desplegable para que el usuario pueda filtrar oportunidades por región.

Simplemente haga click y seleccione la región deseada, y el sistema mostrará en la cuadrícula de resultados solo las oportunidades relacionadas con la región elegida.

Si desea borrar el filtro, simplemente haga click en la opción "Todos".

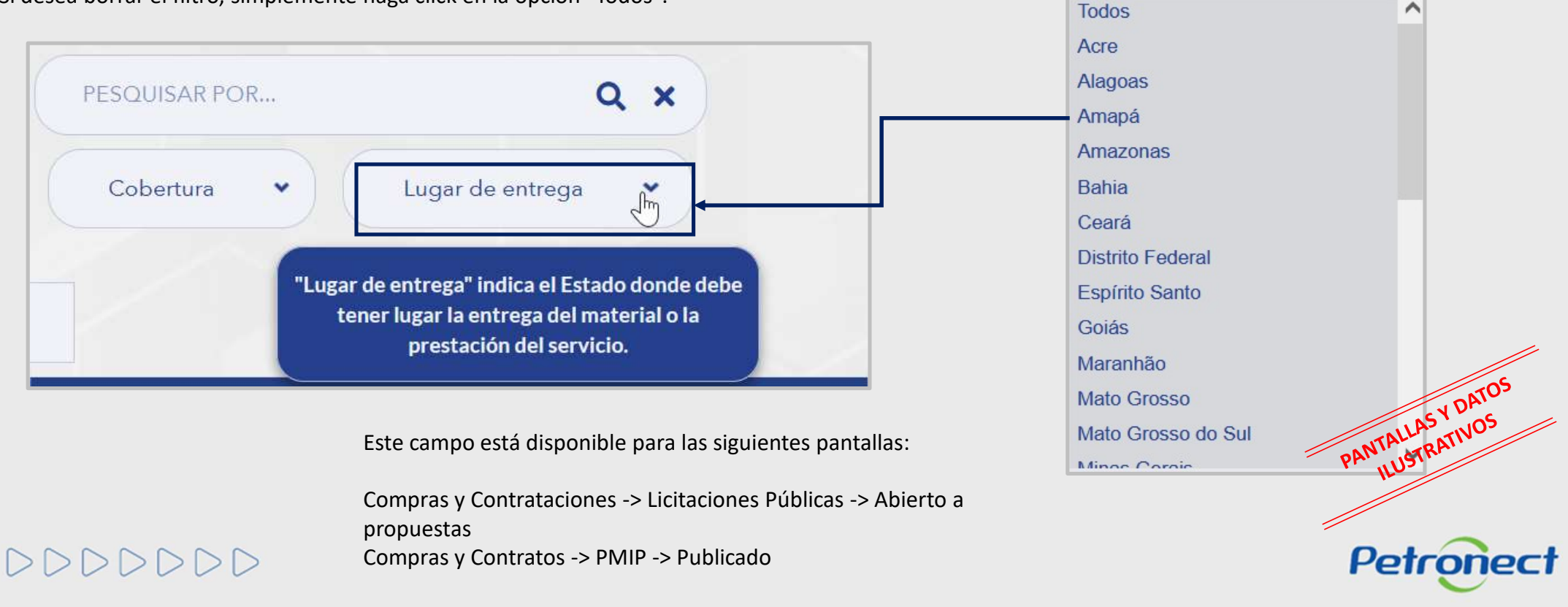

#### Visualización Área Pública

Cobertura: campo desplegable para que el usuario pueda filtrar oportunidades por ámbito nacional o internacional.

Este campo está disponible para las siguientes pantallas:

Compras y Contrataciones -> Licitaciones Públicas -> Abierto a propuestas

Compras y Contratos -> PMIP -> Publicado

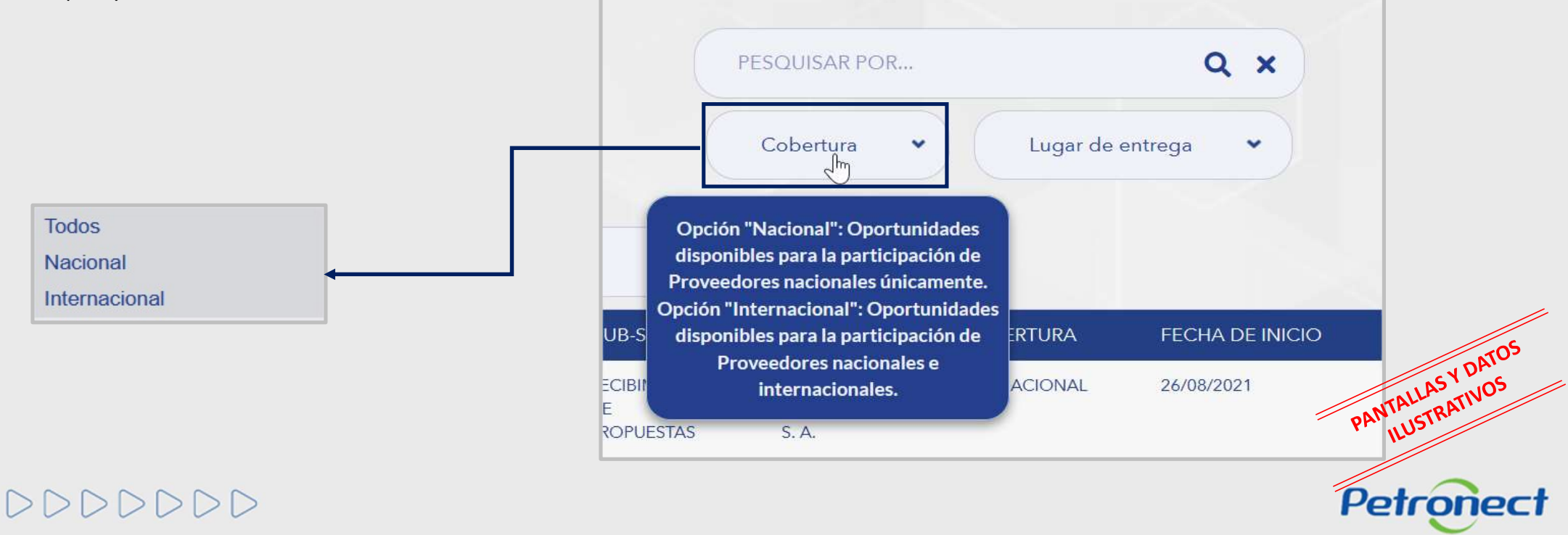

#### Visualización Área Pública

La columna "Cobertura" indica si la oportunidad es de alcance nacional o internacional.

| NÚMERO     | OBJETO        | SUB-STATUS                       | EMPRESA                         | COBERTURA     | FECHA DE INICIO | FECHA FIN  | OPCIONES      |
|------------|---------------|----------------------------------|---------------------------------|---------------|-----------------|------------|---------------|
| 7003188711 | TESTE<br>GB X | RECIBIMIENTO<br>DE<br>PROPUESTAS | PETRÓLEO<br>BRASILEIRO<br>S. A. | INTERNACIONAL | 26/08/2021      | 29/08/2031 | @<br>(1)<br># |
| 7003189877 | TESTE         | RECIBIMIENTO<br>DE<br>PROPUESTAS | PETRÓLEO<br>BRASILEIRO<br>S. A. | NACIONAL      | 15/05/2022      | 15/06/2022 | 0<br>(1)<br>1 |

Este campo está disponible para las siguientes pantallas:

Compras y Contrataciones -> Licitaciones Públicas -> Abierto a propuestas Compras y Contratos -> PMIP -> Publicado

# 0000000

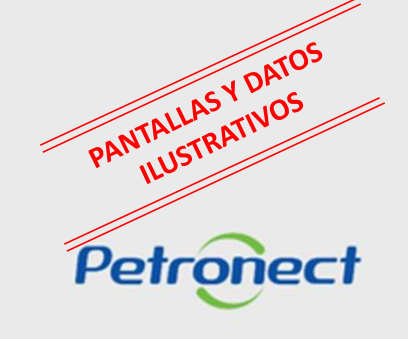

#### Visualización Área Pública

Al aplicar uno de los filtros de búsqueda, el resultado se mostrará en la Lista de Publicaciones.

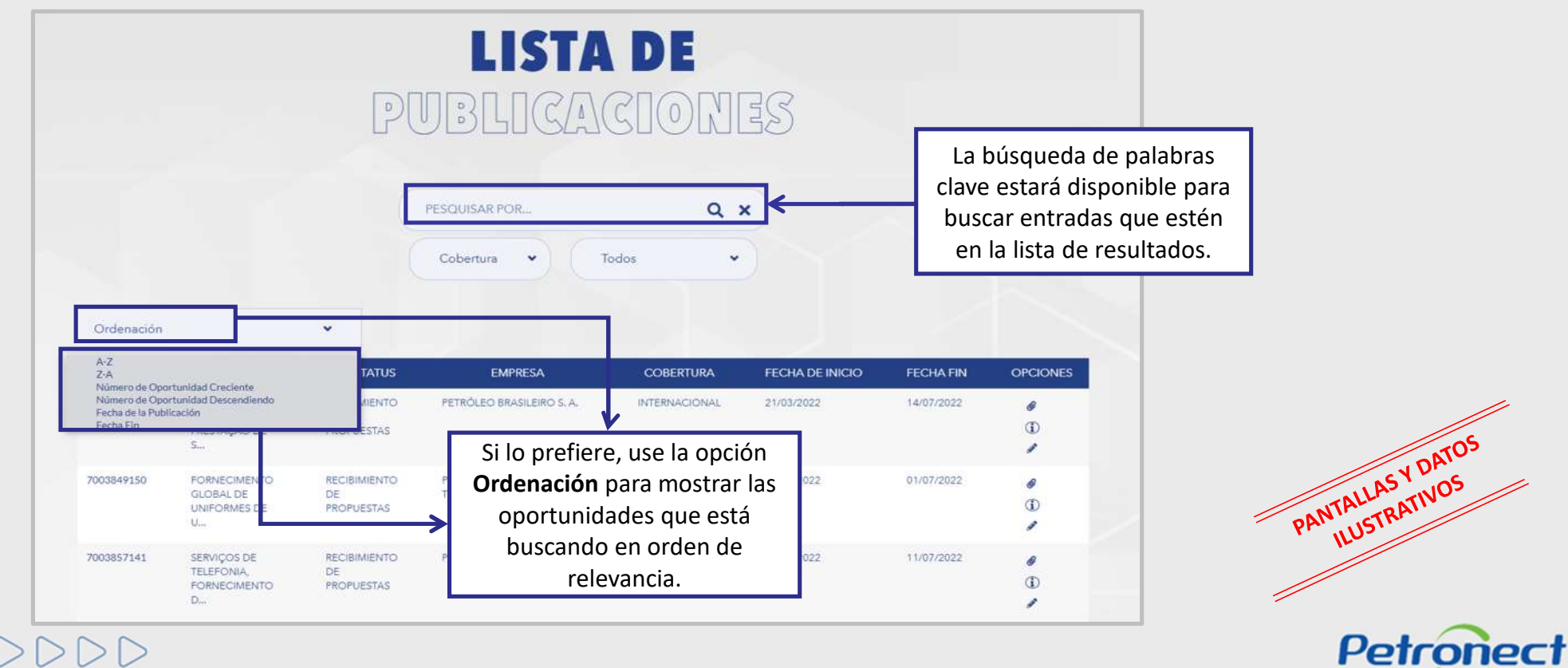

# 0000000

#### Visualización Área Pública

Haga click en el número de oportunidad para ver los datos básicos de cada oportunidad.

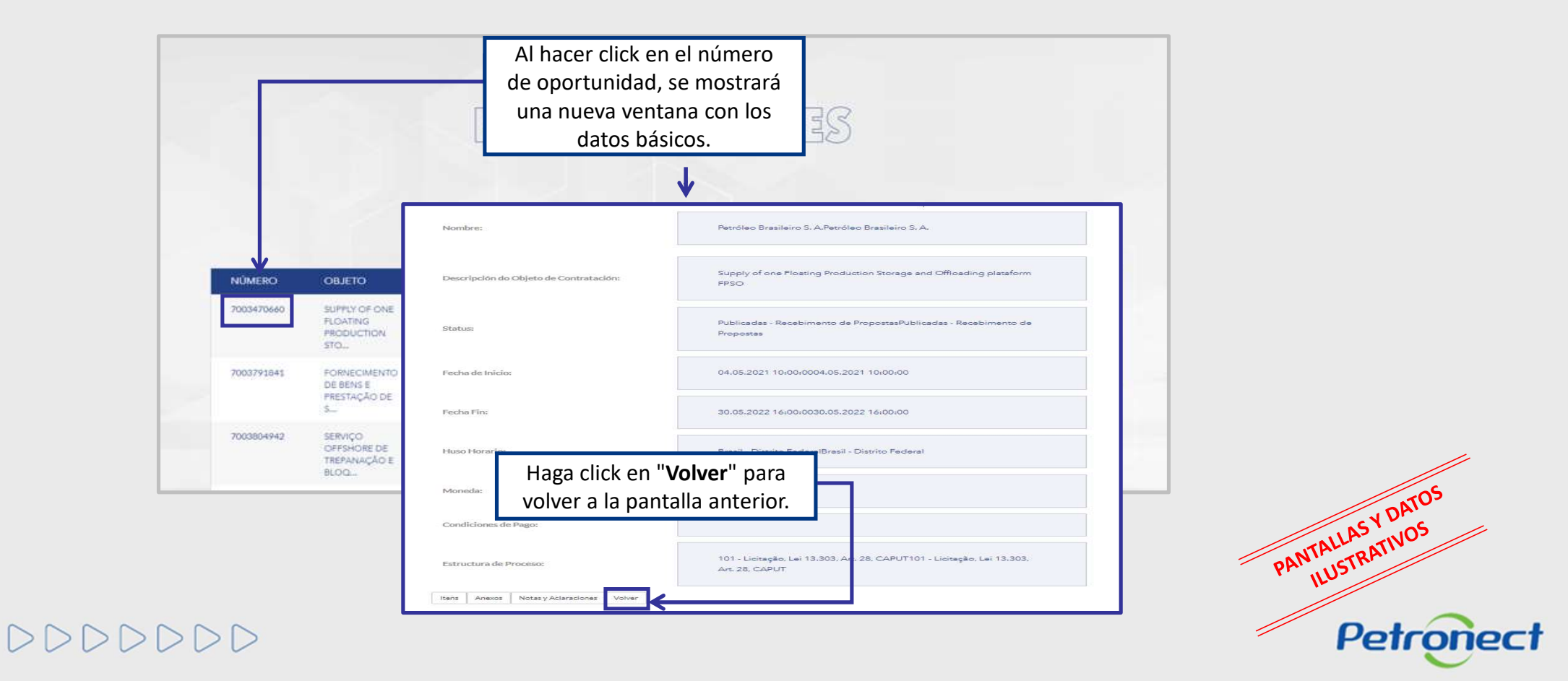

#### Visualización Área Pública

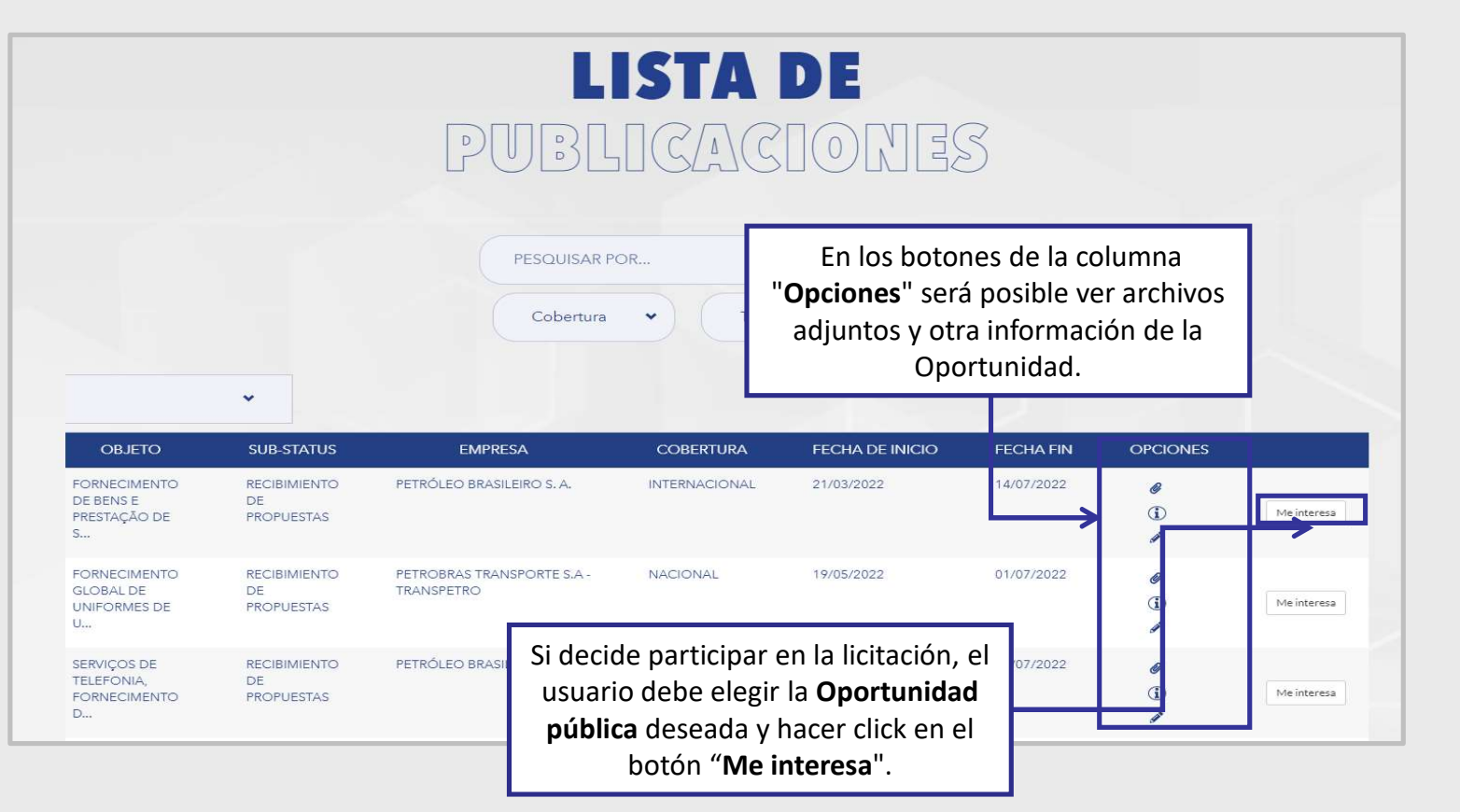

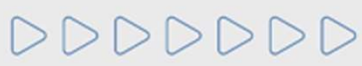

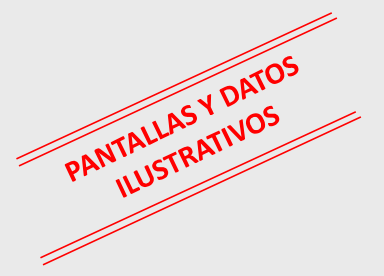

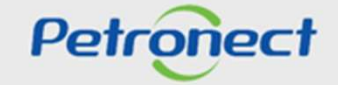

#### Visualización Área Pública

Al seleccionar la opción "Búsqueda estructurada por suministro" (1), las opciones "Productos" y "Servicios" (2) se mostrarán por defecto ya marcadas. Si desea filtrar solo por una de las opciones, anule la selección de una de las casillas de verificación.

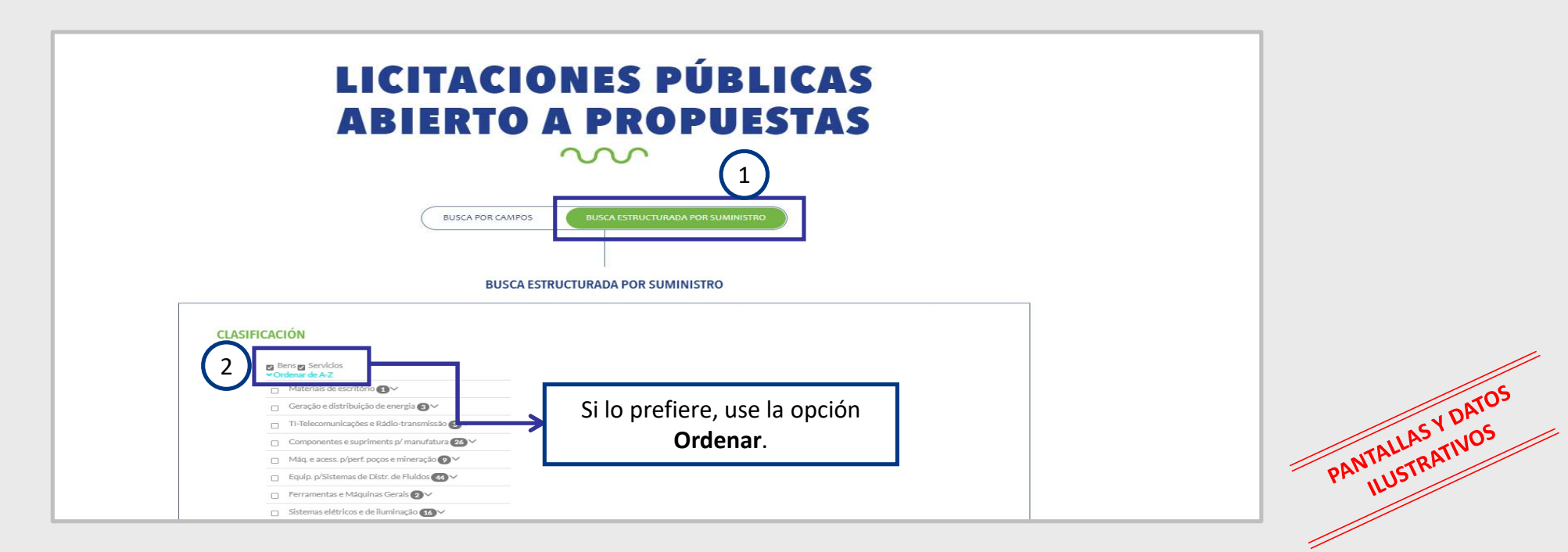

La búsqueda estructurada por suministro solo está disponible para oportunidades de Petrobras. Al usar esta opción de búsqueda, el resultado solo devolverá resultados que se refieran a Petrobras.

#### Visualización Área Pública

A la izquierda de cada nivel presentado hay un **Cuadro de selección** (3). Cada vez que un usuario elige una de las opciones, los **Subniveles** (4) asociados con él se marcarán automáticamente para realizar la búsqueda.

|                                                                         | CIONES PUBLIC                                |    |        |
|-------------------------------------------------------------------------|----------------------------------------------|----|--------|
| ADIEK                                                                   | IC A PROPUESI                                | AJ |        |
|                                                                         |                                              |    |        |
| BUSCA                                                                   | POR CAMPOS BUSCA ESTRUCTURADA POR SUMINISTRO |    | PANTAL |
|                                                                         |                                              |    | r. 110 |
|                                                                         | BUSCA ESTRUCTURADA POR SUMINISTRO            |    |        |
|                                                                         |                                              |    |        |
| CLASIFICACIÓN                                                           |                                              |    |        |
| Bens  Servicios Ordenar de A-Z  Servicios Servicios Servicios Servicios |                                              |    |        |
| (3) SERVE FORNECIMENTOS MULTIDISCIPLINAI                                |                                              |    |        |
|                                                                         |                                              |    |        |
| Busc                                                                    | REINICIAR CONSULTA                           |    |        |
|                                                                         |                                              |    |        |

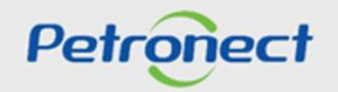

#### Visualización Área Pública

Cuando se utiliza la agrupación de más de una clasificación (4), la suma de los valores presentados para el conjunto puede ser diferente de las oportunidades totales obtenidas en el resultado de búsqueda (5). Esto se debe a que la oportunidad puede referirse a las diversas clasificaciones de familias indicadas en el proceso.

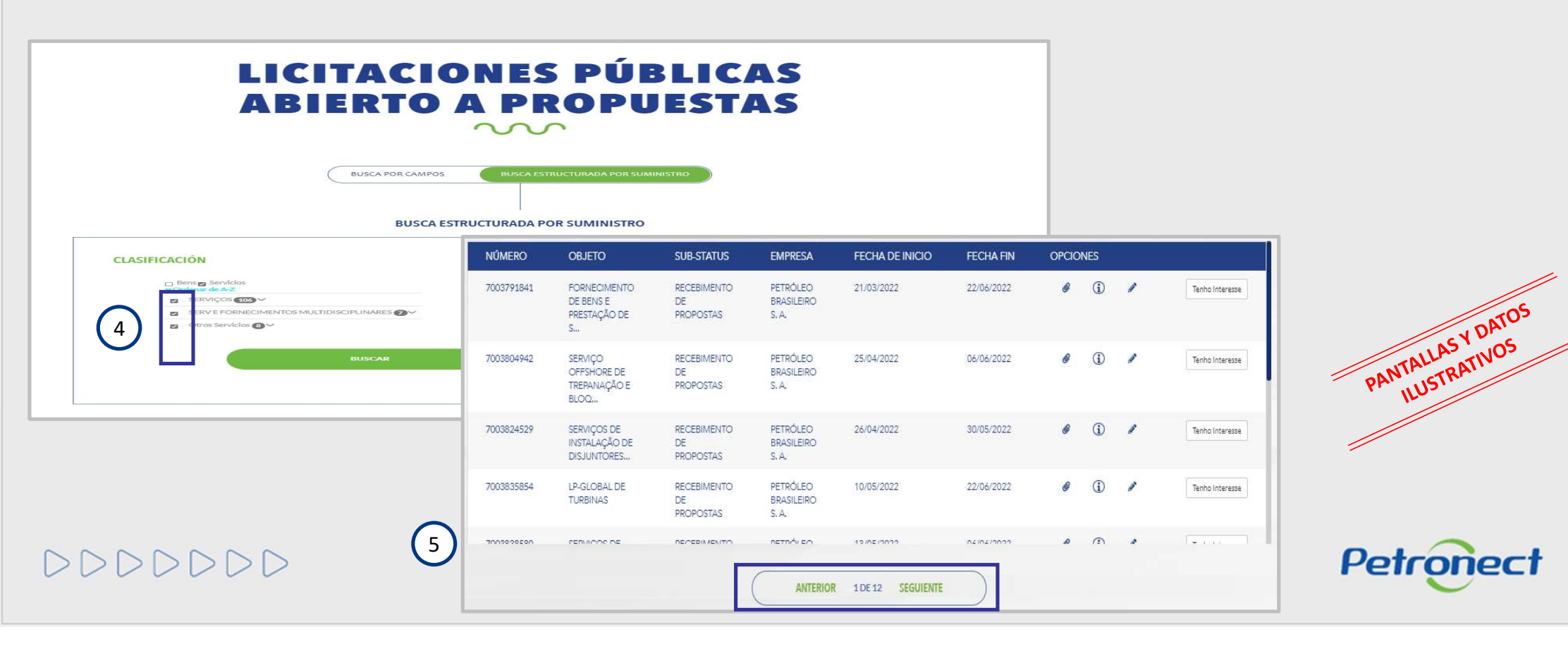

#### Visualización Área Pública

En la Lista de publicaciones verifique la información disponible para cada oportunidad.

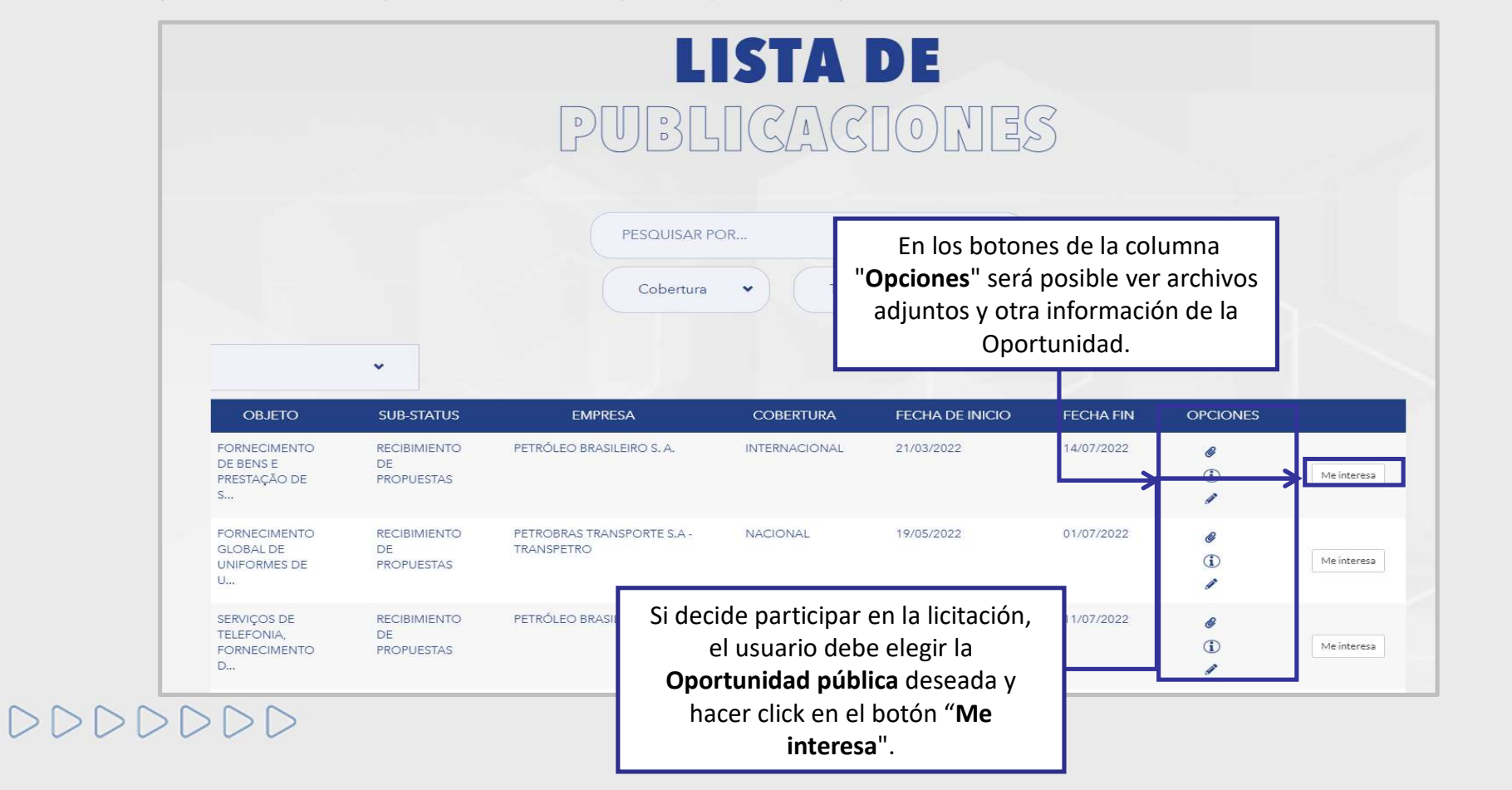

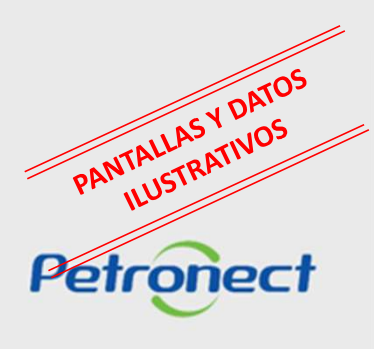

Visualización Área Pública

Al manifestar interés, el usuario será orientado como proceder hasta la inscripción en la licitación deseada:

- Caso el usuario ya tenga acceso al Portal Petronect él deberá proseguir con su usuario y contraseña, para acceder al listado de oportunidad dispuesta en el área interna del Portal.
- > Caso el usuario no tenga acceso al Portal Petronect, él deberá Iniciar la Identificación.

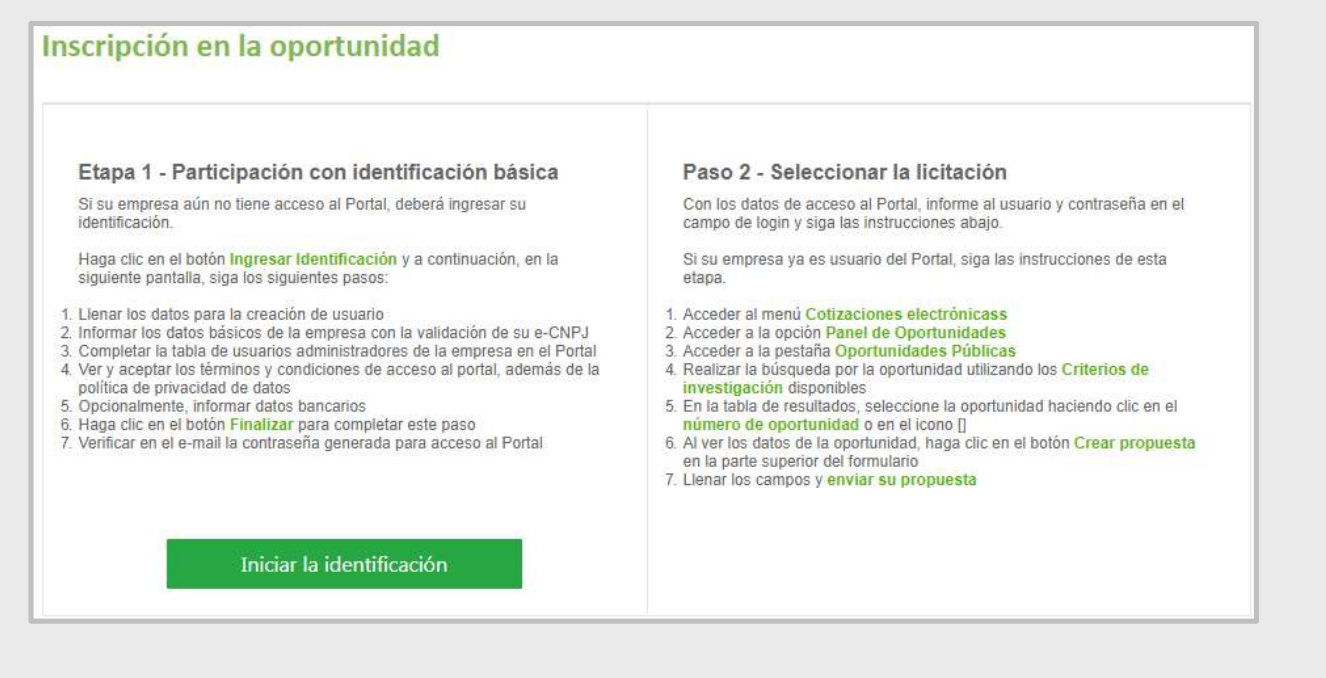

000000

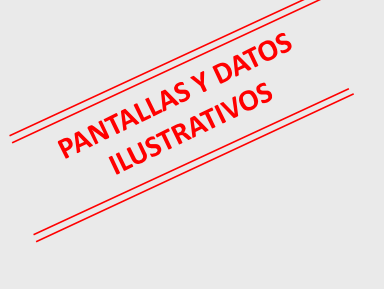

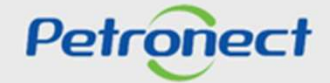

#### Visualización Área Pública

Al accionar el botón [Iniciar la Identificación], será presentada la pantalla para rellene del formulario de identificación.

En esta pantalla, deben ser rellenadas todas las informaciones necesarias para la creación **del usuario y de la empresa** en el Portal Petronect. Los campos del formulario estarán segmentados en cuatro grupos:

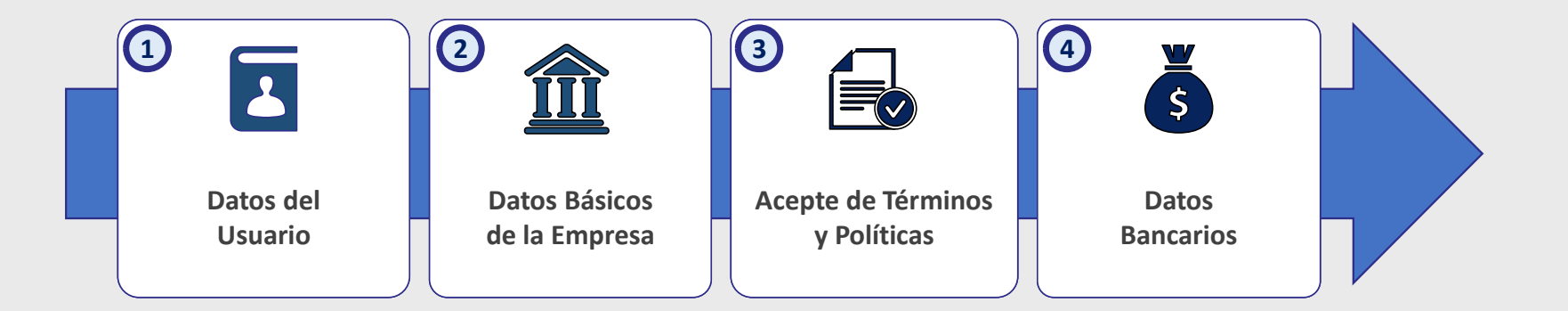

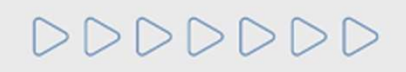

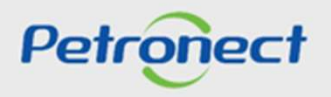

### Visualización Área Pública

En esta sección, el proveedor deberá rellenar los datos obligatorios para la creación del usuario.

| Identificación               |       |
|------------------------------|-------|
| Datos para la creación del u | uario |
| Nombre*                      |       |
| Apellido*                    |       |
| Usuario*                     |       |
| E-mail*                      |       |
| Confirme su e-mail*          |       |
| CPF*                         |       |
| Teléfono*                    |       |

0000000

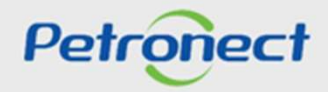

PANTALLAS Y DATOS ILUSTRATIVOS

2

### Visualización Área Pública

Para proseguir con la Identificación, será necesario completar los datos básicos de la empresa.

|     | Datos básicos de la empres                         | a           |         |  |
|-----|----------------------------------------------------|-------------|---------|--|
|     | País*                                              | Argentina 🔻 |         |  |
|     | Número de registro del país*<br>(CNPJ para Brasil) |             |         |  |
|     | Raza Social de la Empresa*                         |             |         |  |
|     | Nombre de Fantasía                                 |             |         |  |
|     | Tipo de Sociedad*                                  |             | ¥       |  |
|     | Código Postal*                                     |             |         |  |
|     | Estado                                             | T           |         |  |
|     | Ciudad*                                            |             |         |  |
|     | Bairro*                                            |             |         |  |
|     | Dirección*                                         |             | Número* |  |
|     | Complemento                                        |             |         |  |
|     | Telefone                                           |             |         |  |
|     | Aceptación de términos y p                         | olíticas    |         |  |
|     | Acepto los términos y                              | condiciones |         |  |
| 000 | Acepto la política de                              | privacidad  |         |  |

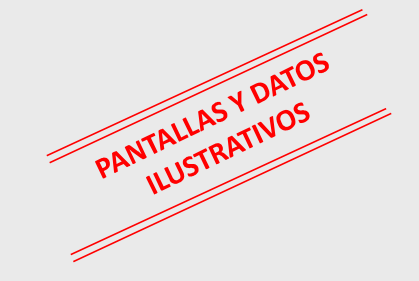

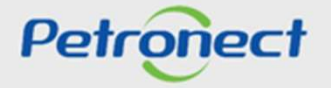

#### Visualización Área Pública

Para seguir adelante con la Identificación, será necesario abrir y aceptar los términos y políticas

|                            | Solamente tras la apertura<br>de los Términos y Políticas                                                                                                    | CONDICIONES DE ADHESIÓN                                                                                                    | PETROBRAS / Portal Petrone                                                                                                    | ×          |
|----------------------------|----------------------------------------------------------------------------------------------------|----------------------------------------------------------------------------------------------------|----------------------------------------------------------------------------------------------------|------------|
| Aceptación de términos y p | los campos de acepte<br>podrán ser seleccionados.                                                                                                    |                                                                                                    |                                                                                                    |            |
| Acepto la política de p    | Vo Aceptar el termino de adhesión implica en no acceder a<br>a manutención de los datos de usuario es de responsabilid<br>conozca los cursos online en el menu "Petronect" > "Entren<br>U malizar uplisado de archivos, prefiera formatos leves (ejer                                                                                                    | conterido de Portal Petronect;<br>ad de la empresa. Mantenga sus datos actualizados para ev<br>amientos", después de acceder al Portal;<br>iplo: "pdP], preferentemente compactados (ejemplo: "zip"                                                                                                    | itar futuros problemas de participación en los procesos via Petr<br>y con menos de 5 MB:                                                                                                    | pnect;     |
|                            | TÉRMINOS Y CONDICIONES CONTRACTUALES PARA AD     L CONDICIONES GENERALES DE USO Y SU ACEPTACIÓN     1.1. Este Contrato de Prestación de Serviclos (en adela vox-performect.cambrí (en adelante denominado generica derecho privado inacrita en el CNP) bajo el nº 05.370.858/0 presta a los usuarios que utilicen el referido Sito para co Brazileiro S.A., por plazo indeterminado, a partir de la fecha     1.2. La aceptación de las condiciones de este contrato es apertados de este contrato, en la versión en la que esté pul acceder a este documento y a todos sus terminos. La cara proveedora que fue registrado con privilegios de administri intrevocablemente: que ha leido, comprendido y sobre todo     1.3. D atio tiene dos áreas de acceso a los usuarios: un | Constra los cursos online en el menu "Petroneet" > "Entrenamientos", después de accider al Portal:<br>I realizar uploads de archivos, prefiera formatos leves (ejemplo: "pdP], preferentemente compactados (ejemplo: "zip") y con menos de 5 MB;<br>FÉRMINOS Y CONDICIONES CONTRACTUALES PARA ADHESIÓN AL SISTEMA DE INTERMEDIACIÓN DE NEGOCIOS - PROCUREMENT NEGÓCIOS ELETRÔNICO<br>1. CONDICIONES GENERALES DE USO Y SU ACEPTACIÓN<br>1.1. Este Contrato de Prestación de Servicios (en adelante denominado "Contrato") reglamenta el uso de los servicios del Siño de compras electrónicas<br>viexe petronecticambre (en adelante denominado genéricamente "Sito") que Procuement Negócios Eletrônicos S.A. (en adelante denominado "Petronect", persi<br>derecho privado inscrita en el CMPI bajo el nº 05.370.858/0001-61. con sede social en Rua da Assembleia, 10 - 9º pios alal 901 - Centra - Rio de lanetor - Rio de lanetor - Rio de lanetor - Rio de lanetor - Rio de lanetor - Rio de lanetor - Rio de lanetor - Rio de lanetor - Rio de lanetor - Rio de adeusisciones de Petro<br>Brasileiro S.A., por plazo indeterminado, a partir de la fecha de la firma del contrato, hasta su explicación, de conforminado «Usuario») y expresa su adhesi<br>apartados de este contrato, en la versión en la que està publicada en la propia dirección realizado en la clausula 10.<br>1.2. La aceptación de las condiciones de este contrato establéce la condición legal de usuario del sitio (en adelante denominado «Usuario») y expresa su adhesi<br>apartados de este contrato, en la versión en la que està publicada en la propia dirección estadario a Husurio, al conectarse al sitio, a<br>proveedora que fue registrado con privilegios de administración de na delante denominado «Usuario artesinado», de contrato, en la versión en la que esta indicavino administración de este documento.<br>1.3. El sitio tiene dos areas de acceso a los usuarios una pública, disponible para cualquier persona mediante el simple acceso via INTERNET, donde se encu-<br>provendora que fue registrado con privilegios de administración d | DS - PROCUREMENT NEGÓCIOS ELETRÔNICOS S.A.<br>servicios del Sifio de compras electrónicas via INTERNET<br>L (en adelante denominada "Petronect"), persona juridica de<br>sala 901 - Centro - Rio de Janeiro - RJ CP-20011-901 - Brail,<br>pecifica de atender las adquisiciones de Petrobras - Petroleo<br>d con la clausula 10.<br>e denominado «Usuario») y expresa su adhesión a todos los<br>dispositivo (en adelante denominado «enlace») específico para<br>ealizada a través del altio por parte del usuario de la empresa<br>te esta forma, el usuario, al conectarse al altio, declara previs e<br>simple acceso via INTERNET, donde se encuentran datos e | LASY DATOS |
|                            |                                                                                                    |                                                                                                    | PANIL                                                                                                    | JSTRA      |
. . .

# Visualización Área Pública

.. .

Como última etapa de la Identificación, serán rellenados (opcionalmente) los datos bancarios.

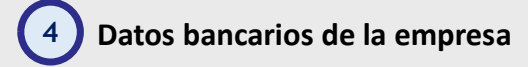

| Información de la empresa |                                       |                                                                                                    |
|---------------------------|---------------------------------------|----------------------------------------------------------------------------------------------------|
|                           |                                       | Dados Bancários                                                                                                    |
| Banco                     | · · · · · · · · · · · · · · · · · · · | Sua conta foi cadastrada com sucesso!                                                                                                    |
|                           |                                       | O cadastro da conta bancária não desobriga o fornecedor a seguir as orientações indicadas na cláusula de pagamento, que consiste em:                                                                                                    |
| Agencia                   |                                       | Os pagamentos devidos serão efetuados pela PETROBRAS, por meio de boleto de cobrança registrado por instituição bancária (modalidade de cobrança<br>Razão Social/CNPJ da CONTRATADA. Excepcionalmente, critério da PETROBRAS, os pagamentos poderão ser efetuados por meio de crédito em conta c<br>bancária da CONTRATADA, devendo esta ter umaúnica conta cadastrada na PETROBRAS." |
| Cuenta Corriente          | · · · · ·                             | Os dados bancários inseridos neste portal devem ser vinculados aoCNPJ do fornecedor. Caso os dados sejam divergentes ou não estejam preenchidos co<br>todos os pagamentos serão rejeitados pelo sistema bancário, sendo de inteira responsabilidade do fornecedor os consequentes atrasos nos pagamentos.                                                                             |
|                           |                                       | Em complemento às informações acima, a alteração da conta bancáriasserà válida para processos com data de vencimento a partir dodia 02 independenti<br>da cobrança bancária ou da definição exclusiva da conta pelo portal petronect.                                                                                                    |
|                           |                                       | 🗞 Minha conta                                                                                                    |
|                           | Concluir                              | Código do Banco: Banco 1                                                                                                    |
|                           |                                       | Agência: Datos ilustrativos                                                                                                    |
|                           |                                       | Modificado por Datos ilustrativos                                                                                                    |
|                           |                                       | Editar < Anterior Próximo >                                                                                                    |
|                           |                                       | PA. ILUSI.                                                                                                    |
|                           |                                       | Petron                                                                                                    |
|                           |                                       |                                                                                                    |
|                           |                                       |                                                                                                    |

### Visualización Área Pública

Después de concluida la Identificación, será exhibido mensaje de confirmación del Portal Petronect para la creación de los accesos del usuario y de la empresa.

- Los datos de acceso (login y contraseña del usuario administrador) son enviados al e-mail informado en el formulario de Identificación y deben ser redefinidos en el primer acceso al Portal Petronect.
- > Con el login y contraseña el proveedor deberá acceder el área interna del Portal, donde podrá inscribirse en una oportunidad, caso manifieste interés.

**Bienvenido al Portal Petronect** 

¡Su acceso al Portal Petronect fue creado con éxito!

Usted recibirá sus datos de acceso en el e-mail informado en la identificación de su empresa.

Para efectuar su acceso, informe sus datos de usuario y contraseña en la opción de login, que está localizado en la parte superior de la página.

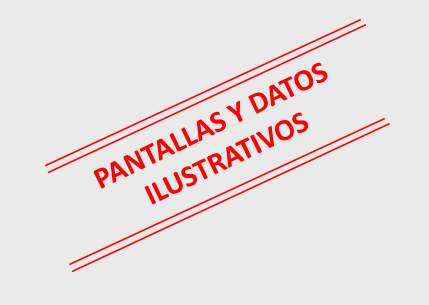

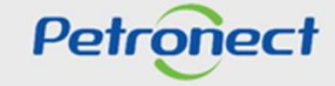

Pesquisa de Oportunidade

Visualización de la area pública del Portal Petronect

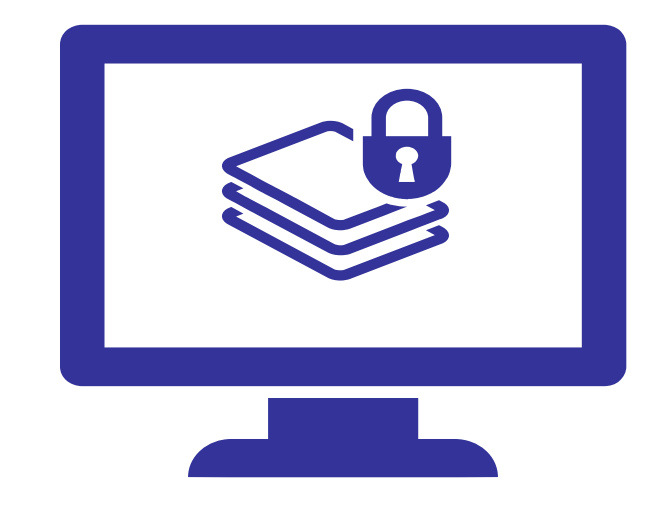

Petronect

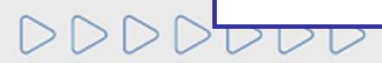

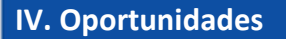

#### Visualización Área Pública

#### Término de Adhesión:

Al entrar en el Portal, el Proveedor visualizará el nuevo "Término de Adhesión" y deberá efectuar el Acepto;

Se realizó una alteración textual en el "Término de Adhesión", haciendo obligatoria su relectura y aceptada de los TÉRMINOS Y CONDICIONES CONTRACTUAL PARA ADHESIÓN AL SISTEMA DE INTERMEDIACIÓN DE NEGOCIOS propuesto por Petronect a todos los usuarios;

|   | PETROBRAS / Portal Petronect CONDICIO                                                                                                    | ONES DE ADHESIÓN                                |
|---|----------------------------------------------------------------------------------------------------|-------------------------------------------------|
|   | Estimado Cliente,                                                                                                    |                                                 |
|   | Solicitamos su atención a las siguientes recomendaciones:                                                                                                    |                                                 |
|   | <ul> <li>No Aceptar el termino de adhesión implica en no acceder al contenido de Portal Petronect.</li> <li>La manutención de los datos de usuario es de responsabilidad de la empresa. Mantenga sus datos actualizados para evitar futuros problemas de pa<br/>Petronect;</li> <li>Conozca los cursos online en el menu "Petronect" &gt; "Entrenamientos", después de acceder al Portal;</li> <li>Al realizar uploads de archivos, prefiera formatos leves (ejemplo: ".pdf"), preferentemente compactados (ejemplo: ".zip") y con menos de 5 MB;</li> </ul> | articipación en los procesos vía                |
|   | TÉRMINOS Y CONDICIONES CONTRACTUALES                                                                                                    | ^                                               |
|   | DEFINICIONES                                                                                                    |                                                 |
|   | - Aceptado – Declaración por el Usuario de que la empresa proveedora leyó, comprendió y aceptó todos los términos de este documento.                                                                                                    |                                                 |
|   | - Área de acceso – Son dos Áreas de Acceso: la "Externa" o "Pública", disponible a cualquier persona mediante el simple acceso vía internet, donde se enci<br>información genérica sobre temas de su interés; y la "Interna", proveyendo acceso a servicios y contenidos del Sitio a los que tienen login y contraseña, cu<br>caso, se somete a las Condiciones Particulares de Acceso y Uso del Sitio.                                                                                                    | uentran los datos y<br>iyo uso, dependiendo del |
| _ | - Suscriptor – Usuario inscrito en el sitio y que está al día con el pago de la Tasa de Acceso.                                                                                                    |                                                 |
| n | - Clave de Acceso - Contraseña del Usuario o Suscriptor para la navegación en las Áreas de Acceso.                                                                                                    |                                                 |
|   | - Contrato - Designa el Contrato celebrado entre el Usuario o Suscriptor y Petronect para acceso al Sitio, según los términos y condiciones aquí definidos.                                                                                                    |                                                 |
|   | - Contenidos - Conjunto de información dispuesta en el Sitio en sus Áreas de Acceso.                                                                                                    |                                                 |
| _ | - Entidad Licitante – Entidad que promueve la licitación.                                                                                                    |                                                 |
|   | - Login – Nombre del Usuario para acceso a las Áreas de Acceso.                                                                                                    | ~                                               |
|   | - Onortunidades Dúblicas - Son las modalidades de licitaciones núblicas que se encuentran nublicadas en el área Externa o Pública del Sitio PETRONECT                                                                                                    |                                                 |
|   |                                                                                                    | Petronect                                       |

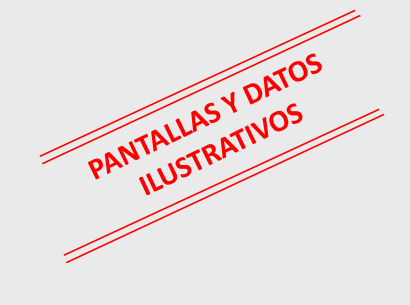

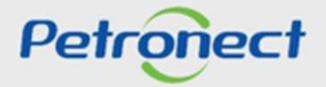

# Visualización Área Pública

### Término de Adhesión:

El Proveedor también tendrá la opción de no aceptar el "Término de Adhesión". Al hacer click en el botón "No Aceptar", el proveedor estará informando que no está de acuerdo con los TÉRMINOS Y CONDICIONES CONTRACTUALES PARA ADHESIÓN AL SISTEMA DE INTERMEDIACIÓN DE NEGOCIOS propuesto por Petronect, por lo que el sistema automáticamente cerrará su sesión y lo pantalla de acceso de acceso.

Si el proveedor reevalúa su posición y decide aceptar los términos y condiciones presentados por Petronect, es necesario que acceda de nuevo al Portal para hacer clique en el botón "Aceptar" y así seguir el proceso.

| Atención: | Message from webpage                                                                                                    | × | Haga click en "OK"' y, en seguida,<br>elija una de las opciones "Aceptar" |                 |
|-----------|----------------------------------------------------------------------------------------------------|---|---------------------------------------------------------------------------|-----------------|
|           | ATENCIÓN: Si no está de acuerdo con el nuevo Término de<br>Adhesión no haga clic en el icono "X" para apagar la ventana<br>de su navegador. Haga clic en la opción "No aceptar". |   | o "No Aceptar" el termino de<br>Adhesión.                                 | 24105           |
|           | ОК                                                                                                    |   |                                                                           | PANTALLASY D.OS |
| >DDDDD    |                                                                                                    |   |                                                                           | Petronect       |

# Visualización Área Pública

#### Término de Adhesión:

Para consultar el nuevo Término de Adhesión después de realizar la aceptación, el Proveedor deberá acceder al menú "Términos", disponible en el encabezado del Portal Petronect, a continuación, acceder al enlace "Condiciones de Uso".

| Image: Condicional de Using       Para acceeder al Término de Adhesión, haga click en el enlace l'encode l'encode l' | Petropect<br>Informaciones Utiles<br>Acerca de la Relación con el Proveedor<br>Avisos E                                                                                                    | Bienvenido: Fornecedor SRM7 teste anna BETZ<br>Registro de Mi Empresa<br>Entrenamientos Mi Cuenta Términos Hal                                                                                      | 01 Junes, 3 de junio de 2019 Mi Cuenta Ent<br>ctrónicas Contratos y Pedidos Pagos<br>ble Con Nosotros Membresía y Facturación                           | enamientos Hable con Nosotros Té                                    | rminos 1 , Turnin ción Salir con Set              | disponible en el<br>encabezado,<br>denominado<br>"Términos"                                 |
|----------------------------------------------------------------------------------------------------|----------------------------------------------------------------------------------------------------|----------------------------------------------------------------------------------------------------|----------------------------------------------------------------------------------------------------|---------------------------------------------------------------------|---------------------------------------------------|---------------------------------------------------------------------------------------------|
| Estimado Cliente,         Solicitamos su atención a las siguientes recomendaciones:         • No Acceptar el termino de adhesión implica en no acceder al contenido de Portal Petronect.         • La manutención de los datos de usuario es de responsabilidad de la empresa. Mantenga sus datos actualizados para evitar futuros problemas de participación en los processos vía<br>Petronect;         • Conozca los cursos online en el menu "Petronect" > "Entrenamientos", después de acceder al Portal;         • Al realizar uploads de archivos, prefiera formatos leves (ejemplo: "pdf"), preferentemente compactados (ejemplo: "zip") y con menos de 5 MB;                                                                                                    | TÉRMINOS                                                                                                    | Condições de Uso<br>Papeles y Responsabilidades<br>Política de Privacidad de Datos                                                                                                    | Para acceder al<br>Adhesión, haga clic<br>"Condiciones                                                                                                  | Término de<br>k en el enlace<br>de uso"<br>com                      | 3<br>NDICIONES DE ADHESIÓN                        | PANTALLASY DATOS<br>ILUSTRATIVOS                                                            |
|                                                                                                    | Estimado Cliente,<br>Solicitamos su atención a las sigu<br>• No Aceptar el termino de<br>• La manutención de los da<br>Petronect;<br>• Conozca los cursos online<br>• Al realizar uploads de arcl | iientes recomendaciones:<br>adhesión implica en no acceder al conte<br>tos de usuario es de responsabilidad de<br>en el menu "Petronect" > "Entrenamier<br>nivos, prefiera formatos leves (ejemplo: | nido de Portal Petronect.<br>la empresa. Mantenga sus datos actualiz<br>ntos", después de acceder al Portal;<br>".pdf"), preferentemente compactados (é | ados para evitar futuros problen<br>ijemplo: ".zip") y con menos de | nas de participación en los procesos vía<br>5 MB; | El sistema dispondrá<br>en una nueva<br>pestaña, el<br>documento del<br>Término de Adhesión |

# Visualización Área Interna

Tras iniciar sesión, los siguientes pasos deben ser realizados para visualizar las Oportunidades en el área interna del Portal Petronect:

- 1. Acceda al menú Cotizaciones Electrónicas;
- 2. Seleccione al submenú Tablero de Oportunidades;

| <b></b>    | 1 55                                                   | 1                                            |                                      | 7                                            | ſ               | ~               | 1                |                        |   |       |  |   |
|------------|--------------------------------------------------------|----------------------------------------------|--------------------------------------|----------------------------------------------|-----------------|-----------------|------------------|------------------------|---|-------|--|---|
| Petrone    | eot Cotizaciones I                                     | Bectrónicas Norr                             | nas de Segr                          | la información de Petrobra                   | s Hable C       | on Nosotros     |                  |                        |   |       |  |   |
| rca Col    | otizaciones Electrónicas                               | Tablero de Oportur                           | hidades 2                            | uear sesión Participac                       | ión de Mi Firma | 3               |                  |                        |   |       |  |   |
|            |                                                        |                                              |                                      |                                              |                 |                 |                  |                        |   |       |  |   |
| Util<br>En | ilice los filtros disponible<br>la solapa "Oportunidad | s en "Parámetros de<br>es" el sistema exhibe | Búsqueda" para re<br>automáticamente | alizar búsquedas.<br>todas las oportunidades | en período de   | envío de prop   | uestas           |                        |   |       |  |   |
| En         | i la solapa "Subastas" e                               | s necesario utilizar u                       | n tipo de parámetro                  | de búsqueda para la exi                      | hibición de res | ultados.        |                  |                        |   |       |  |   |
| Mi         | is participaciones (11)                                | Precalificación (531                         | I) Subastas (1)                      | Oportunidades Pública                        | s (0) Oporti    | unidades públic | cas cerradas (0) |                        |   |       |  |   |
| Orth       | ultar/ montror parámetro                               | e de búeguede                                |                                      |                                              |                 |                 |                  |                        |   |       |  |   |
| - Ocu      | anan musuar parameau                                   | s de busqueda                                |                                      |                                              |                 |                 |                  |                        |   |       |  |   |
| Deer       | crinción del obieto de co                              | Numero.                                      |                                      |                                              | 'n              |                 |                  |                        |   |       |  |   |
| Dest       | Descripción de Co                                      | lel artículo:                                |                                      |                                              |                 |                 |                  |                        |   |       |  |   |
|            | Fecha de p                                             | ublicación:                                  | <b>F</b>                             |                                              |                 |                 |                  |                        |   |       |  |   |
|            | Fech                                                   | a de inicio:                                 | [14]                                 |                                              |                 |                 |                  |                        |   |       |  |   |
|            | I                                                      | echa final:                                  | 14                                   |                                              |                 |                 |                  |                        |   |       |  |   |
|            | Famil                                                  | ia material:                                 |                                      | CP (                                         |                 |                 |                  |                        |   |       |  |   |
|            | Tipo de                                                | e processo:                                  |                                      | $\sim$                                       |                 |                 |                  |                        |   |       |  |   |
|            |                                                        | Región: 🔷                                    | B                                    |                                              | 5               |                 |                  |                        |   |       |  |   |
|            | Tratado p                                              | or mi desd:                                  |                                      | ~                                            |                 |                 |                  |                        |   |       |  |   |
| -          | Status                                                 | de evento. Op                                | ortunidades actuale                  | es 🗸                                         |                 |                 |                  |                        |   |       |  |   |
| Bús        | squeda Reinicializar                                   |                                              |                                      |                                              |                 |                 |                  |                        |   |       |  |   |
| Exp        | portar ~                                               |                                              |                                      |                                              |                 |                 |                  |                        |   |       |  |   |
| 卮          | Numero Des                                             | c. objeto de contrata                        | ción Fecha d                         | le inicio Hora inicio                        | Fecha fin       | Hora de fin     | Status           | -                      |   |       |  | ^ |
|            | 7000182261 Trei                                        | namento OS 077                               | 01.02.20                             | 09.22.00                                     | 07 03 2021      | 00.00.00        | Detenido         | Opertunidades Bublicas | 0 | <br>- |  |   |

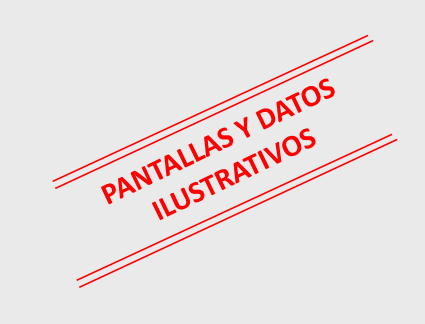

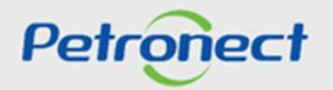

## Visualización Área Interna

- 3. En Mis Participaciones, el proveedor podrá visualizar todas las oportunidades en las cuales se inscribió (histórico).
- 4. En **Oportunidades Públicas** será exhibida una lista con las oportunidades públicas que aún no alcanzaran la "Fecha fin" para el envío de propuestas.
- 5. En "**Oportunidades públicas cerradas**", el proveedor puede buscar el historial de todas las oportunidades públicas cerradas.

| onest Coti<br>Cotizaciones Elect                                                    | zaciones Electrónicas Norma<br>rónicas Tablero de Oportuni                                                                                                    | as de Seguridad de la inform<br>dades Desbloquear se                                                    | nación de Petrobras<br>sión Participaci                                   | Hable Co                                             | Nosotros                               |                    |                             |   |   |   |  |    |
|-------------------------------------------------------------------------------------|----------------------------------------------------------------------------------------------------|----------------------------------------------------------------------------------------------------|---------------------------------------------------------------------------|------------------------------------------------------|----------------------------------------|--------------------|-----------------------------|---|---|---|--|----|
| Utilice los filtros o<br>En la solapa "Op<br>En la solapa "Sul<br>Mis participacion | disponibles en "Parámetros de l<br>ortunidades" el sistema exhibe<br>bastas" es necesario utilizar un<br>nes (11) Precalificación (531)                                                                      | Búsqueda" para realizar b<br>automáticamente todas la<br>tipo de parámetro de bús<br>Subastas (1) Oport | úsquedas.<br>Is oportunidades e<br>queda para la exh<br>unidades Públicas | en período de e<br>ibición de resul<br>s (0) Oportun | nvío de prop<br>tados.<br>idades públi | cas cerradas (0)   |                             |   |   |   |  |    |
| Ocultar/ mostrar p<br>Descripción del ob<br>Des<br>F:<br>Búsqueda Re                | strámetros de búsqueda Número: jeto de contratación: cripción del artículo: cha de publicación: Fecha de inicio: Fecha finat: Familia materiat: Tipo de processo: Región: Status de evento: Dipo inicializar | rtunidades actuales                                                                                     |                                                                           | ÷                                                    |                                        |                    |                             |   |   |   |  |    |
| Numero<br>7000182261                                                                | Desc. objeto de contratac<br>Treinamento OS 077                                                                                                    | ión Fecha de inicio<br>01.02.2021                                                                       | Hora inicio<br>09:22:00                                                   | Fecha fin<br>07.03.2021                              | Hora de fin<br>00:00:00                | Status<br>Retenido | -<br>Oportunidades Publicas | Q | 0 | • |  | Â, |

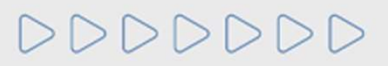

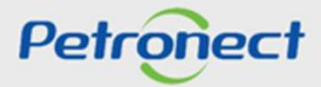

PANTALLASYDATOS

# Visualización Área Interna

### Descargar Notas y Archivos Adjuntos

Seleccione varias oportunidades para descargar archivos de forma masiva.

|                            |                     |           |                     |                   | C              |             |                |                | ]                        |          |
|----------------------------|---------------------|-----------|---------------------|-------------------|----------------|-------------|----------------|----------------|--------------------------|----------|
| Petronect Registr          | o en Petrobras      | Cotizad   | ciones Electrónicas | Pagos             | Firma          | Digital     | Normas de Se   | eguridad de la | información de Petrobras | Hab      |
| erca Cotizaciones Electrón | icas Tablero d      | de Oportu | inidades Desbl      | oquear sesión F   | articipación o | le Mi Firma |                |                |                          |          |
| Mis participaciones        | (4) Precalificat    | ción (0)  | Subastas (0)        | Oportunidades Pút | licas (1)      | Oportunida  | des públicas c | erradas (0)    |                          |          |
| Ocultar/ mostrar par       | imotros do búsqu    | chou      |                     |                   |                |             |                |                |                          |          |
| Ocultari mostrar para      | ineuos de busqu     | cua       |                     |                   |                |             |                |                |                          |          |
|                            | Número:             |           |                     |                   |                |             |                |                |                          |          |
| Descripción del objeto     | o de contratación:  |           |                     |                   |                |             |                |                |                          |          |
| Descrip                    | pción del artículo: |           |                     |                   |                |             |                |                |                          |          |
| Fech                       | a de publicación:   |           | 14                  | ]                 |                |             |                |                |                          |          |
|                            | Fecha de inicio:    | <         | 14                  |                   |                | A           | 14             | 1 🛋            |                          |          |
|                            | Fecha final:        | <         | 14                  |                   |                | A           | 14             | 1 🖻            |                          |          |
|                            | Familia material:   |           |                     | C                 |                |             |                |                |                          |          |
|                            | Tipo de processo:   |           |                     | $\sim$            |                |             |                |                |                          |          |
|                            | Región:             | <         | G                   |                   |                |             |                | <b>\$</b>      |                          |          |
| Tra                        | tado por mi desd:   |           |                     |                   |                |             | NI - 4         |                |                          |          |
|                            | Status de evento:   | 0         | portunidades actu   | Haga спск         | en "Des        | cargar      | Notas y        |                |                          |          |
| Búsqueda Reinic            | cializar            |           |                     | Arch              | nivos Ad       | iuntos'     | ,              |                |                          |          |
| Descargar Notas y A        | Archivos Adjuntos   | Expo      | stor -              |                   |                | ,           |                |                |                          |          |
| Numero                     | Desc. objeto de     | e contrat | ación               | Fecha de          | inicio H       | lora inicio | Fecha fin      | Hora de fin    | Status                   |          |
| 7000183939                 | Teste - Notas e     | Anexos    | no Cabeçalho e      | 04.02.202         | 2 1            | 1:50:00     | 28.03.2022     | 00:00:00       | No se ha creado ningur   | na ofert |
| 7000183799                 | Teste               |           |                     | 14.12.202         | 1 1            | 1:23:00     | 14.03.2022     | 08:00:00       | No se ha creado ningur   | na ofert |

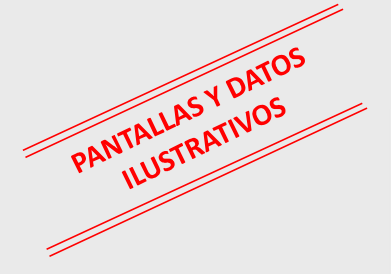

DDDDDD

Petronect

# Visualización Área Interna

### **Descargar Notas y Archivos Adjuntos**

Si supera el límite de descarga, se abre el modal para seleccionar los archivos:

| Descargar Notas y Archivos Adjuntos     Seleccionar todo     Oportunidad     Tamaño     Oportunidad     Tamaño     Oportunidad     Tamaño     Seleccione los archivos y haga   click en "Descargar   documentos".     Seleccione los archivos y haga     Click en "Descargar     documentos".     Seleccione los archivos y haga     Seleccione los archivos y haga     Seleccione los archiv |                                | Notas e Anexos                                                      |         |                              |               |
|----------------------------------------------------------------------------------------------------|--------------------------------|---------------------------------------------------------------------|---------|------------------------------|---------------|
| Seleccione los archivos y haga   click en "Descargar   documentos".                                                                                                    |                                | Descargar Notas y Archivos Adjuntos                                 |         |                              |               |
| Seleccione los archivos y haga   click en "Descargar   documentos".     Imaño     Imaño <th></th> <th>Seleccionar todo Deseleccionar todo</th> <th></th> <th></th> <th></th>                                                                                                    |                                | Seleccionar todo Deseleccionar todo                                 |         |                              |               |
| Seleccione los archivos y haga   click en "Descargar   documentos".                                                                                                    |                                | Coportunidad                                                        | Tamaño  |                              |               |
| > _ Encabezamiento   > _ Posición                                                                                                    |                                | ∽ □ 7000183939                                                      | 1.51 MB |                              |               |
| Seleccione los archivos y haga<br>click en "Descargar<br>documentos".                                                                                                    |                                | > Encabezamiento                                                    |         |                              |               |
| Seleccione los archivos y haga<br>click en "Descargar<br>documentos".                                                                                                    |                                | > Posición                                                          |         |                              |               |
| Seleccione los archivos y haga<br>click en "Descargar<br>documentos".                                                                                                    |                                |                                                                     |         | Límite de descarga permitido | 7             |
| click en "Descargar<br>documentos".                                                                                                    | Seleccione los archivos y haga |                                                                     | -       |                              | _             |
| documentos".                                                                                                    | click en "Descargar            |                                                                     |         |                              |               |
|                                                                                                    | documentos".                   |                                                                     |         |                              |               |
|                                                                                                    |                                | -                                                                   |         |                              |               |
|                                                                                                    |                                |                                                                     |         |                              | DATOS         |
| Descargar documentos seleccionados                                                                                                    |                                | Descargar documentos seleccionados     Límite de descarga permitido |         |                              | 11ASY DIOS    |
| PANTALETRATIV                                                                                                    |                                |                                                                     |         |                              | PANTALLTRATIV |
| Cerrar Cerrar                                                                                                    |                                |                                                                     | ľ       | Cerrar                       | Pr. ILUS.     |
|                                                                                                    |                                |                                                                     |         | •                            |               |

Petronect

000000

# Visualización Área Interna

## Accediendo a una Oportunidad

Después de pesquisar por una oportunidad utilizando los campos disponibles para consulta, para acceder a la oportunidad es necesario hacer click en su número, en la tabla de resultados.

| *          |
|------------|
|            |
|            |
|            |
|            |
|            |
| 00         |
| , DATU     |
| I ASY JOS  |
| NTALLRATIV |
| PANUUSTIN  |
| IL.        |
|            |
|            |
|            |
|            |
|            |
|            |
|            |

### Visualización Área Interna

 Tasa de Acceso

 Image: Comparison of the second second se

Esta tasa es cobrada anualmente, por cada ID Fiscal del proveedor, para la participación en las Oportunidades Públicas vehiculadas en el Portal.

Esta cobranza será exclusiva para participar en Oportunidades Públicas. Los demás procesos tales como, dispensa (valores por debajo de R \$ 50.000), el acceso continuará libre, no siendo necesario el pago de la tasa de acceso.

#### Tasa de Transacción

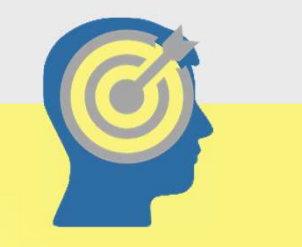

En mayo de 2019, se implementó la Tasa de Transacción. Esta tasa será cobrada por Petronect y debida sólo por el Usuario ganador del certamen.

Se trata de resarcir parte de los costos incurridos con recursos de tecnología de la información en relación al procesamiento de la licitación utilizada por la Entidad Licitante que adoptó a este modelo.

En este primer momento la Tasa de Transacción no será adoptada por todas las Entidades Licitantes que utilizan nuestro Portal.

Las reglas y condiciones de esta cobranza estarán establecidas previamente en los respectivos Edictos.

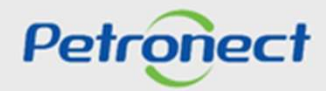

Visualización Área Interna

### Tasa de Acceso (Socio Proveedor):

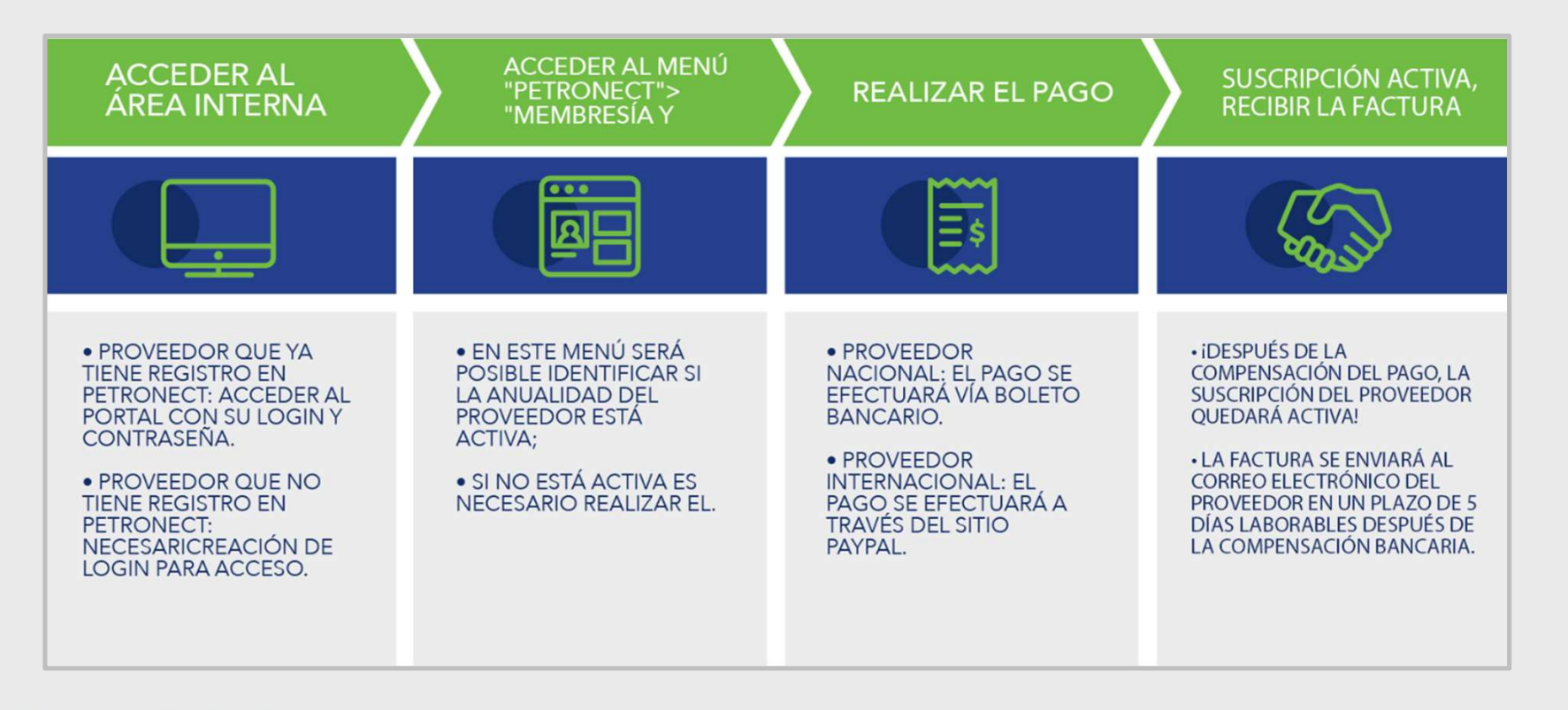

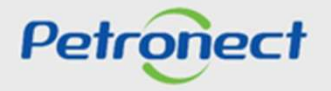

# Visualización Área Interna

Las empresas que no efectúen dicho pago y no realicen su suscripción, encontrarán una restricción

participación en oportunidades públicas, representado por un icono del candado en el "Tablero de oportunidades".

| Petronect                                                                                                    | Fo                                                                                                    | rnecedor1               | lider de 2011   Mi Charma   Enthenamientos   Habri | contributions (                                     |                                    |
|----------------------------------------------------------------------------------------------------|----------------------------------------------------------------------------------------------------|-------------------------|----------------------------------------------------|-----------------------------------------------------|------------------------------------|
|                                                                                                    |                                                                                                    |                         |                                                    | Después de hacer click e                            | n el número de                     |
| Petroneol Registra en Fetrabres Cattaciones Electrónicas ha                                                                                                    | mus de Seguidod de la Infamación de Petratras.                                                                                |                         |                                                    | documento de una Opor                               | tunidad publica                    |
| Acera Cottaciones Electronos     Tablero de Opurtunitádes     Portopol      Utilice los filtros disponibles en "Parlametros de Dúsqueda" para realiza     En la solapa "Sportunidades" el sistema exitice automáticamente foda     En la solapa "Sutbasta" es necesario utilizar un tipo de parlametro de b | o de Mi Firmo<br>búsquedas.<br>las oportunidades en período de envíe de propuesta<br>isqueda para la exhibición de resultados | *                       |                                                    | o en el icono 🦣 , se me<br>UP. Al hacer click en "D | ostrará un POP-<br>De Acuerdo", el |
| Mis participaciones (11) Precatificación (531) Subastas (1) Oportunid                                                                                                    | sdes Públicas (0) Oportunidades públicas cerradas (0)                                                                         |                         |                                                    | proveedor sera redirigid                            | O a la palitalia                   |
| Ocultar/ mostrar parâmetros de búsqueda                                                                                                    |                                                                                                    |                         |                                                    | "Membresía y Factura                                | ación", donde                      |
| allowing and a                                                                                                    |                                                                                                    |                         |                                                    | deberá generar el 1º F                              | Boleta Bancaria                    |
| Descripción de la oportunidart                                                                                                    |                                                                                                    |                         |                                                    |                                                     | Joreta Barrearia                   |
| Descripción del articulo                                                                                                    |                                                                                                    |                         |                                                    | para efectuar el pago.                              |                                    |
| Empresa                                                                                                    |                                                                                                    |                         |                                                    |                                                     |                                    |
| Fecha de publicación                                                                                                    | Hag                                                                                                    | a click en el número    | del documento                                      |                                                     |                                    |
| Fecha de Inicio:                                                                                                    |                                                                                                    | stá doshabilitado, c    | san el ícono                                       |                                                     |                                    |
| Focha fin                                                                                                    | quee                                                                                                    |                         |                                                    |                                                     |                                    |
| Fantla material                                                                                                    |                                                                                                    |                         | -                                                  |                                                     |                                    |
| Regiún 🗄                                                                                                    | 8                                                                                                    |                         |                                                    |                                                     | -05                                |
| Bisqueda Debuciderer                                                                                                    |                                                                                                    |                         |                                                    |                                                     | , DATO                             |
| Exportar                                                                                                    |                                                                                                    |                         |                                                    |                                                     | I ASY JOS                          |
| 🐑 Nim optición -                                                                                                    | Denominación                                                                                                    | Fecha de Inicio Hora de | z inicio Piz present of Piz present of             |                                                     | NTALLBATIVE                        |
| 7000166381 F.PREGAO.NUM.OPP.                                                                                                    | XXXXX                                                                                                    | 20.07.2018 14:59:0      | 0 20.05.2018 18:00:00                              | Publicado                                           | PAINISTA                           |

Petronect

Ya está disponible en el Portal, informaciones referentes a la emisión del boleto bancario, valor de la Tasa de Acceso y como proceder para el pago, a través del menú "Ayuda"> "Entrenamientos"> "Guía Rápida"> "Modelo de Cobranza".

# 000000

# Visualización Área Interna

### Tasa de Transacción:

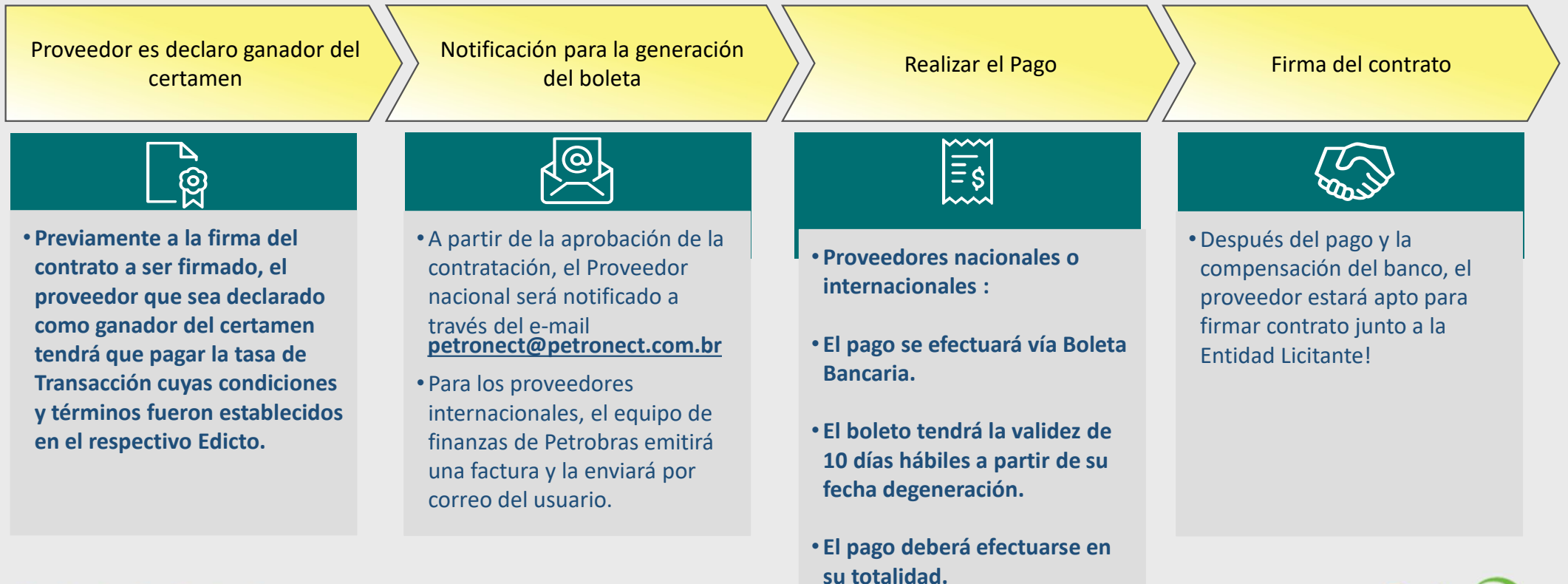

Petronect

#### Visualización Área Interna

Importante:

A partir del 22/01/2021, el proceso de cobro de la **Tasa de Transacción** fue transferido a la **Gerencia Financiera de Petrobras**, y ya **no fue posible reimprimir los comprobantes de pago a través del Portal Petronect**. Por ello, aconsejamos que cualquier duda sobre el importe del comprobante, factura, caducidad o necesidad de reemitir el comprobante, sea consultada con el comprador responsable de la oportunidad, a través de la "**Sala de Colaboración**". Si no es posible contactar a través de la Sala de Colaboración, el proveedor debe comunicarse con el sector Financiero de Petrobras en el **SAC 0800 728 9001**.

Para emitir una segunda copia del boleto bancario o si es necesario imprimir el boleto en ".pdf", el proveedor debe volver a emitirlo en el sitio web del Banco do Brasil en la sección 2ª copia y actualizar el comprobante de facturación, disponible en: https://www63.bb.com.br/portalbb/boleto/boletos/hc21e,802,3322,10343.bbx.

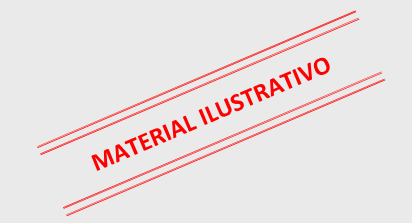

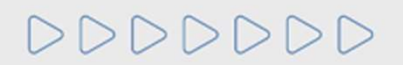

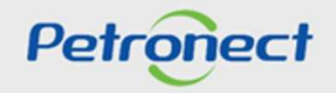

# Oportunidades

## Visualización Área Interna

A medida que la empresa se inscribe en una Oportunidad Pública, el sistema verificará su clasificación en el Nivel de Riesgo de Integridad (GRI). En

caso de que la empresa tenga un GRI alto, en el momento de la inscripción aparecerá el siguiente mensaje:

| Petronect Registro en Petrobras Cotizaciones Electrónicas                                                                                                    | Contratos y Pedidos Pagos                                                                                    | Normas de Seguridad de la información de Petrobras | Hable Con Nosotros                   |                  |                |
|----------------------------------------------------------------------------------------------------|----------------------------------------------------------------------------------------------------|----------------------------------------------------|--------------------------------------|------------------|----------------|
| Acerca Cotizaciones Electronicas labiero de Oportunidades Desi     Utilice los filtros disponibles en "Parámetros de Búsqueda" para     En la solapa "Oportunidades" el sistema exhibe automáticamer     En la solapa "Subastas" es necesario utilizar un tipo de paráme     Mis participaciones (0) Precalificación (523) Subastas (0) | Participación de Mi Firma<br>In<br>te<br>tr<br>Estás seguro de que quieres p                                 | articipar en la licitación 7000181630?             |                                      |                  |                |
| Ocultar/ mostrar parâmetros de búsqueda         Exportar ~         Image: Numero       Descripción Contratación Obj.         7000181630       teste attr dym teste                                                                                                    | ✓ Yı                                                                                                    | es X No<br>Fe<br>03                                | cha fin Hora fin<br>03.2021 00:00:00 | Status Publicado | ASY DATOS      |
| Petronect Registro en Petrobras Cotizaciones Electrónicas Acerca Cotizaciones Electrónicas Tablero de Oportunidades Desblo                                                                                                    | Normas de Seguridad de la información de Pe<br>quear sesión Participación de Mi Firma                        | etrobras Hable Con Nosotros                        |                                      |                  | PANTALLIRATIVE |
| <ul> <li>No será posible participar de la oportunidad, pues su empresa portunidad.</li> <li>En caso de duda se recomienda entrar en contacto con PETRON</li> <li>Visualizar log de mensajes</li> </ul>                                                                                                    | osee Grado de Riesgo de Integridad (GRI).<br>ECT por los canales de atención disponible                      | Alto.<br>s.                                        |                                      |                  |                |
| Utilice los filtros disponibles en "Parámetros de Búsqueda" para rr<br>En la solapa "Oportunidades" el sistema exhibe automàticamente<br>En la solapa "Subastas" es necesario utilizar un tipo de parámetro                                                                                                    | ealizar búsquedas.<br>todas las oportunidades en período de env<br>de búsqueda para la exhibición de resulta | vio de propuestas.<br>dos.                         |                                      |                  | Petronect      |

# Visualización Área Interna

### Visualizando Cabecera de la Oportunidad – Datos Básicos

Al acceder a la oportunidad deseada, la sesión se inicia por los **Datos Básicos** de **Cabecera** de la oportunidad:

| Cabecera              | Posiciones        |              |  |   |              |
|-----------------------|-------------------|--------------|--|---|--------------|
| Datos básicos   Atril | outos   Notas     | y anexos     |  |   |              |
| Licitación:           | 7000148227        |              |  | ^ |              |
| Número de licitación: | 7000148227        |              |  |   |              |
| Huso horario:         | BRAZIL            |              |  |   |              |
| * Fecha de inicio;    | 09.03.2018        | 00:00:00     |  |   |              |
| * Fecha de final:     | 23.03.2099        | 00:00:00     |  |   |              |
| Fecha de apertura:    |                   | 00:00:00     |  |   |              |
| rupo de compradores:  | B10 - Planificado | r Materiales |  |   | V DA         |
| Moneda:               | BRL               |              |  |   | - ALLAS TIV  |
| Tipo de Oportunidad:  | ANI - Un Sobre    |              |  |   | PANTALSTRAIL |
|                       |                   |              |  |   | 1103         |
|                       |                   |              |  |   |              |

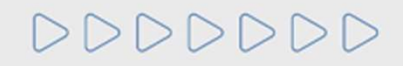

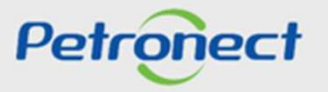

### Visualización Área Interna

Visualizando la Cabecera de la Oportunidad – Microempresa o Empresa de Pequeño Porte.

En las licitaciones públicas, las empresas deberán rellenar un nuevo atributo de la oportunidad, donde obligatoriamente deberán informar si son Microempresa o Empresa de Pequeño Porte.

Estas informaciones serán evaluadas en la etapa de Efectividad de las Propuestas, en conjunto con las demás informaciones presentadas por la empresa en su propuesta.

| (*) I Informe de la Sala de Colaboraci              | n Resumen de la onortunidad  | Prenarar Pronuesta       | Visualizar oportunidad:                                            |            |                                                        |
|-----------------------------------------------------|------------------------------|--------------------------|--------------------------------------------------------------------|------------|--------------------------------------------------------|
| Cabecera Posiciones<br>Datos básicos Atributos Nota | s y anexos                   |                          |                                                                    | Comentario | PANTALLAS Y DATOS<br>PANTALLAS Y DATOS<br>ILUSTRATIVOS |
|                                                     | * Declaro que he leído y ace | pto los términos del doc | cumento "Declaração Unificada", anexo al anuncio de licitación.:   |            |                                                        |
|                                                     |                              | * ¿Se aut                | odeclara una microempresa o una empresa de pequeño porte?: OSí ONO |            |                                                        |

Atención: Para los Proveedores de la compañía TAG, TRANSPETRO y PBIO (Compañía 9000), se mostrará un atributo para "de acuerdo" con el aviso de

Oportunidad, en el que participa el proveedor. Completar este atributo es obligatorio. Si el campo no está marcado, el proveedor no podrás enviar tu

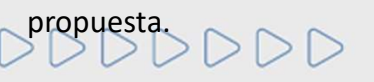

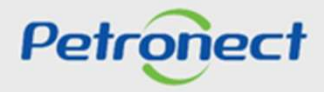

### Visualización Área Interna

### Visualizando la Cabecera de la Oportunidad – Notas y Anexos

En Notas y anexos es posible visualizar comentarios dejados por el comprador en la cabecera de la oportunidad, así como acceder a los anexos que podrán estar dispuestos en esta área a lo largo de la oportunidad.

Informaciones dispuestas en esta área de la oportunidad también podrán ser acompañadas al consultar una oportunidad en el área pública del

### **Portal Petronect.**

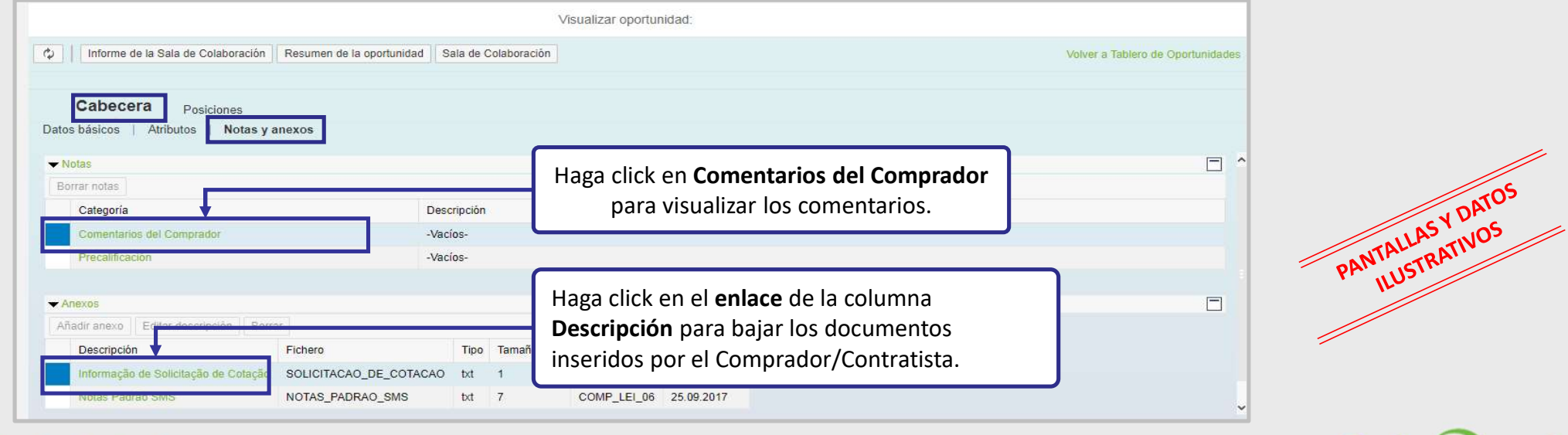

Petronect

0000000

### Visualización Área Interna

### Visualizando Ítems de la Oportunidad

- 1. Haga click en el número o en la descripción del ítem y visualice informaciones específicas para cada uno de los ítems;
- 2. Observe el tipo de cada ítem (Material o Servicio);
- 3. Observe la cantidad solicitada para cada ítem.

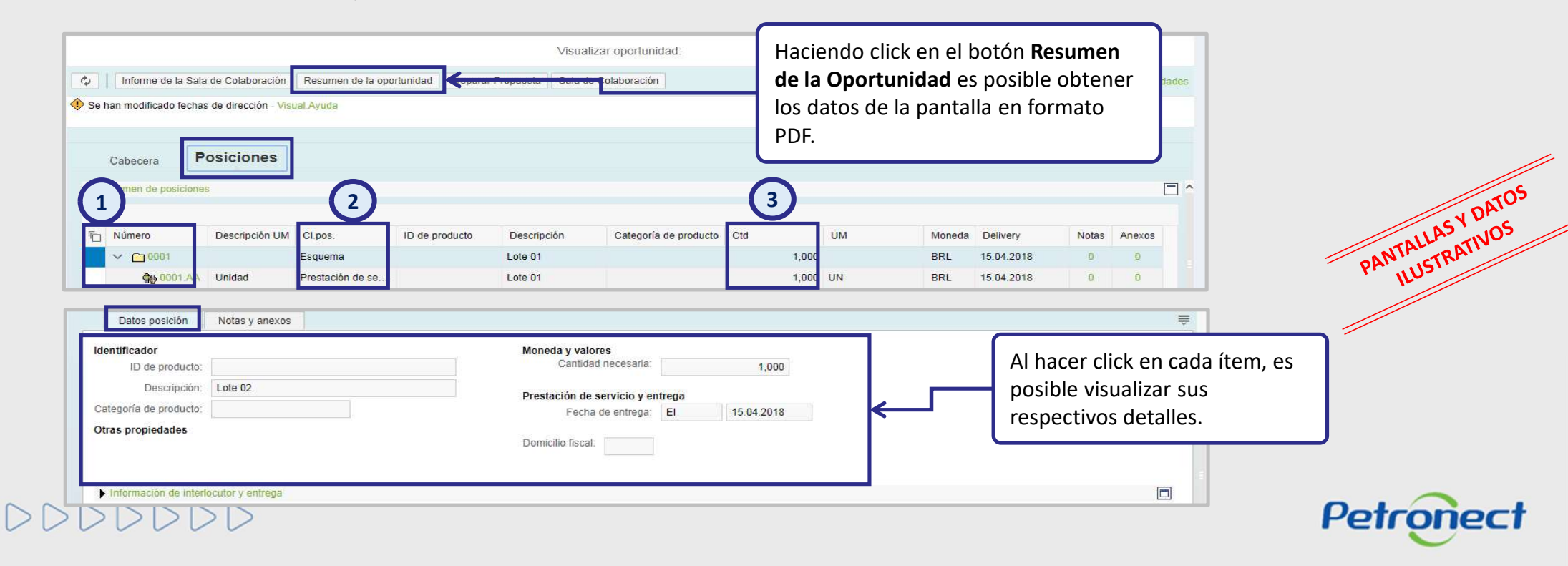

# Guion

I. Acerca de Petronect

II. Conceptos y Puntos Importantes

III. Registro

**IV. Oportunidades** 

V. Envío de Propuesta

VI. Habilitación

VII. Sala de Colaboración

VIII. Entrenamiento Online y Hable con Nosotros

IX. Preguntas Frecuentes y Respuestas

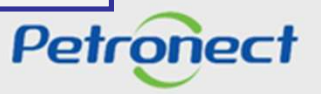

DDI

Para realizar el Envío de Propuesta en una oportunidad pública, los siguientes pasos deben ser realizados:

- 1. Acceder al menú Cotizaciones Electrónicas y el submenú Tablero de Oportunidades;
- 2. En la opción **Oportunidades Públicas**, localizar la oportunidad deseada y hacer click en el ícono en la línea correspondiente;

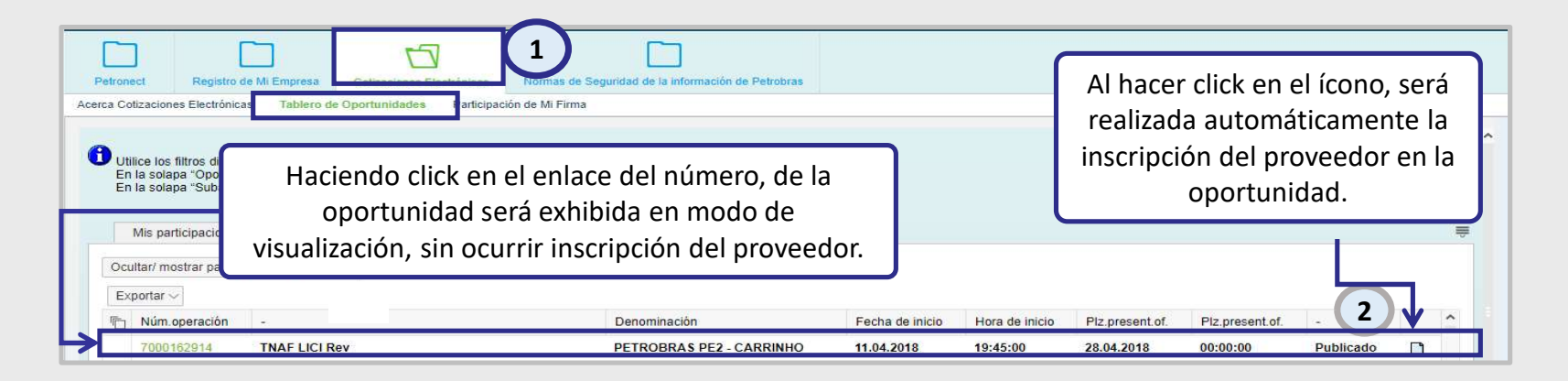

3. Haga click en el botón Preparar Propuesta para iniciar el rellene de los campos;

| Vive informe de la Gala de Colaboración integanar i reparar i reparar i repa | Informe de la Sala de Colaboración | Resumen de la oportunidad   | Proparar Propuesta | Sala de Colaboración | Volvar a Tablara da Opartu |
|----------------------------------------------------------------------------------------------------|------------------------------------|-----------------------------|--------------------|----------------------|----------------------------|
|                                                                                                    | Informe de la Sala de Colaboración | Resultien de la oportunidad | Freparar Fropuesia | Sala de Colaboración | voiver a Tablero de Oponu  |
|                                                                                                    |                                    |                             |                    |                      |                            |
|                                                                                                    |                                    |                             |                    |                      |                            |
|                                                                                                    | Cabecera Dutition                  |                             |                    |                      |                            |
| Cabecera                                                                                                    | Posiciones                         |                             |                    |                      |                            |
| Cabecera Posiciones                                                                                                    | atos básicos 👘 Notas y anexos      |                             |                    |                      |                            |
| Cabecera Posiciones                                                                                                    | atos busicos   Notas y alienos     |                             |                    |                      |                            |

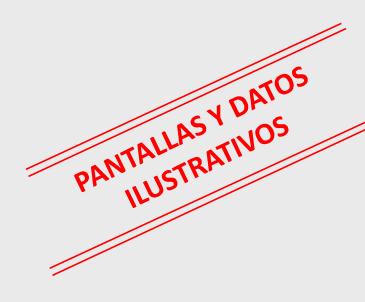

Petronect

 Después de la creación de la propuesta el usuario deberá hacer click en "Atributos" para rellene de la auto declaración de Microempresa o Empresa de Pequeño Porte, seleccionando la opción "si" para el caso de microempresa o seleccionando la opción "no" para el caso de Empresa de Grande Porte.

| Reter Calcactores Electricits       Tetre de Optimisades       Petipicade de 10 Frant         Cerar oferla       Cerar oferla       Veixe a Tablero de Optimisades       Veixe a Tablero de Optimisates         Veixe a Veixe a Veixe a Veixe a Veixe a Veixe a Veixe a Veixe a Veixe a Tablero de Optimisates       Veixe a Tablero de Optimisates         Veixe a Veixe a Veixe a Veixe a Veixe a Veixe a Veixe a Veixe a Tablero de Optimisates       Veixe a Tablero de Optimisates         Veixe a Veixe a Veixe A Veixe a Veixe a Veixe a Veixe a Veixe a                                                                                                    |    | Petropect Registro de Mi Empresa Cotraciones Electrónicas Normas de Seguridad de la información de Petropras                                                                            |             |
|----------------------------------------------------------------------------------------------------|----|----------------------------------------------------------------------------------------------------|-------------|
| Crear oferfa         Weiter Terra: Sala de Colaboración Resumen de la Optimulidal Relater come borrador To omitad Importari Vaulazar Declaraciones       Weiter Terra: Sala de Colaboración Resumen de la Optimulidal Relater come borrador To omitad Importari Vaulazar Declaraciones       Weiter Terra: Sala de Colaboración Resumen de la Optimulidal Relater come borrador To omitad Importari Vaulazar Declaraciones       Weiter Terra: Sala de Colaboración Resumen de la Optimulidal Relater come borrador To omitad Importari Vaulazar Declaraciones       Weiter Terra: Sala de Colaboración Resumen de la Optimulidad Index come borrador De la parte superior.         Cabocera:       Declaros       Haga Click en "Atributos"         Moneca:       Relacciones la optición "Si" o "No"       Particulus Y Difficional", anexo al anuncio de Riotación:       Particulus Y Difficional", anexo al anuncio de Riotación:                                                                                                    |    | cerca Colizaciones Electrónicas Tablero de Oportunidades Parlicipación de Mi Firma                                                                                                    |             |
| Import       Ventor       Ventor                                                                                                    | ×  | Crear oferta                                                                                                    |             |
| Huse he for creade la propuesta será exhibida en la parte superior.           Datos básico Peciciones         Haga click en "Atributos"           Haga click en "Atributos"           Brace de la opción "Si" o "No"           Seleccione la opción "Si" o "No"           Detar superior superse de sequelo positivitada", anexo al anuncio de licitación:           Cedero que he ledo y accepto los terminos del documento "Dectaração Unificada", anexo al anuncio de licitación:         Cator que he ledo y accepto los terminos del documento "Dectaração Unificada", anexo al anuncio de licitación:         Cator que he ledo y accepto los terminos del documento "Dectaração Unificada", anexo al anuncio de licitación:         Cator que he ledo y accepto los terminos del documento "Dectaração Unificada", anexo al anuncio de licitación:         Cator que he ledo y accepto los terminos del documento "Dectaração Unificada", anexo al anuncio de licitación:         Cator que he ledo y accepto los terminos del documento "Dectaração Unificada", anexo al anuncio de licitación:         Cator que he ledo y accepto los terminos del documento "Dectaração Unificada", anexo al anuncio de licitación:         Cator que he ledo y accepto los terminos del documento "Dectaração Unificada", anexo al anuncio de licitación:         Cator que he ledo y accepto los terminos del documento "Dectaração Unificada", anexo al anuncio de licitación:         Cator que he ledo y accepto los terminos del documento "Dectaração Unificada", anexo al anuncio de licitación:         Cator que he ledo y accepto los terminos del documento "Dectaração Unificada", anexo al anuncio de licitación:         Cator que he ledo y accepto los terminos del documento "Dectaração Unificada", anexo al anuncio de licitación:         Cator que he ledo y accepto los terminos de los documentos "Dectaração Unificada", anexo al anuncio de licitación:         Cator que he ledo y accepto los ter                                                                                                    |    | Grabar Verificar Cerrar Sala de Colaboración Resumen de la Oportunidad Grabar como borrador Download Importar Visualizar Declaraciones Volver a Tablero de Oportunidades                |             |
| Cabecera Posiciones<br>Datos básicos Atributos Notas y anexos<br>Parimetros de la oportur lasa<br>Moneda: Real brasileño<br>Seleccione la opción "Si" o "No"<br>Seleccione la opción "Si" o "No"<br>PANTALLAS Y DATOS<br>Seleccione la opción "Si" o "No"<br>Dectaro que he leído y acepto los términos del documento "Dectaração Unificada", anexo al anuncio de licitación:<br>Cybe autodectara una microempreta o una empresa de pequaño porto? Si No                                                                                                    |    | <ul> <li>♦ Huso ho</li> <li>Se ha creado la propuesta '8000048865'</li> <li>Un mensaje de confirmación de la creación de la propuesta será exhibida<br/>en la parte superior</li> </ul> |             |
| Datos básicos Atributos Notas y anexos<br>Parámetros de la oportunted<br>Moneda: Real brasileño<br>Seleccione la opción<br>Seleccione la opción "Si" o "No"<br>PANYALVAS Y DATOS<br>Seleccione la opción "Si" o "No"<br>PANYALVAS Y DATOS<br>PANYALVAS Y DATOS                                 |    | Cabecera Posiciones                                                                                                    |             |
| Parimetros de la oportunidad<br>Moneda: Real brasilieño<br>Haga click en "Atributos"<br>Autoutos<br>Real brasilieño<br>Haga click en "Atributos"<br>Autoutos<br>Real brasilieño<br>Haga click en "Atributos"<br>Atributos<br>Real brasilieño<br>Haga click en "Atributos"<br>Atributos<br>Real brasilieño<br>Real brasilieño<br>Real |    | Datos básicos Atributos   Notas y anexos                                                                                                    |             |
| Moneda:     Real brasileño       Moneda:     Real brasileño                                                                                                    |    | Parámetros de la oportunidad Haga click en <b>"Atributos"</b>                                                                                                    |             |
| Comentario     Seleccione la opción "Si" o "No"     Seleccione la opción "Si" o "No"     Atributos     votas y anexos     Atributos     votas y anexos     votas y anexos     votas     votas     votas y anexos     vota                                                                                                    |    | Moneda: Real brasileño                                                                                                    |             |
| Seleccione la opción<br>Datos basicos Atributos Notas y anexos<br>Atributos<br>Declaro que he leido y acepto los términos del documento "Declaração Unificada", anexo al anuncio de lipitación:<br>• ¿Se autodeclara una microempresa o una empresa de pequeño porte?: Si No                                                                                                    |    | (4)                                                                                                    | -5          |
| Seleccione la opción<br>Detos basicos Atributos Notas y anexos<br>Atributos<br>Declaro que he leido y acepto los términos del documento "Declaração Unificada", anexo al anuncio de licitación:<br>*¿Se autodeclara una microempresa o una empresa de pequeño porte?: Si No                                                                                                    | _  |                                                                                                    | N DATOS     |
| Datos basicos Atribuitos vienas y anexos<br>Atribuitos<br>Declaro que he leído γ acepto los términos del documento "Declaração Unificada", anexo al anuncio de licitación:<br>· ¿Se autodeclara una microempresa o una empresa de pequeño porte?: Sí No                                                                                                    |    | Seleccione la opción                                                                                                    | TALLASTINOS |
| Atributos Comentario Declaro que he leido y acepto los términos del documento "Declaração Unificada", anexo al anuncio de licitación: *¿Se autodeclara una microempresa de pequeño porte?: Si No                                                                                                    |    | Datos basicos   Atributos   Notas y anexos                                                                                                    | PANIUSTRA   |
| Declaro que he leído y acepto los términos del documento "Declaração Unificada", anexo al anuncio de licitación:                                                                                                    |    | Atributos Comentario                                                                                                    | IL          |
| * ¿Se autodeclara una microempresa o una empresa de pequeño porte?: OSI ONo                                                                                                    |    | Declaro que he leído y acepto los términos del documento "Declaração Unificada", anexo al anuncio de licitación:                                                                        |             |
| Cos anotacient and uncognitization of an embrane of backetion brank.                                                                                                    |    | ISa autodactora una microamena a una american de papula parte?     OSI     ON0                                                                                                    |             |
|                                                                                                    | L  | Cos anonezanis mis unicoulitana o nus subtona de beterio bean.                                                                                                    |             |
| Petronect                                                                                                    | >1 |                                                                                                    | Petronect   |

4. Después de la creación de la propuesta, el usuario deberá hacer click en "Atributos" para rellene de la auto declaración de Microempresa o Empresa de Pequeño Porte y la Situación Financiera de la empresa, rellenando el campo "Recuperación Judicial".

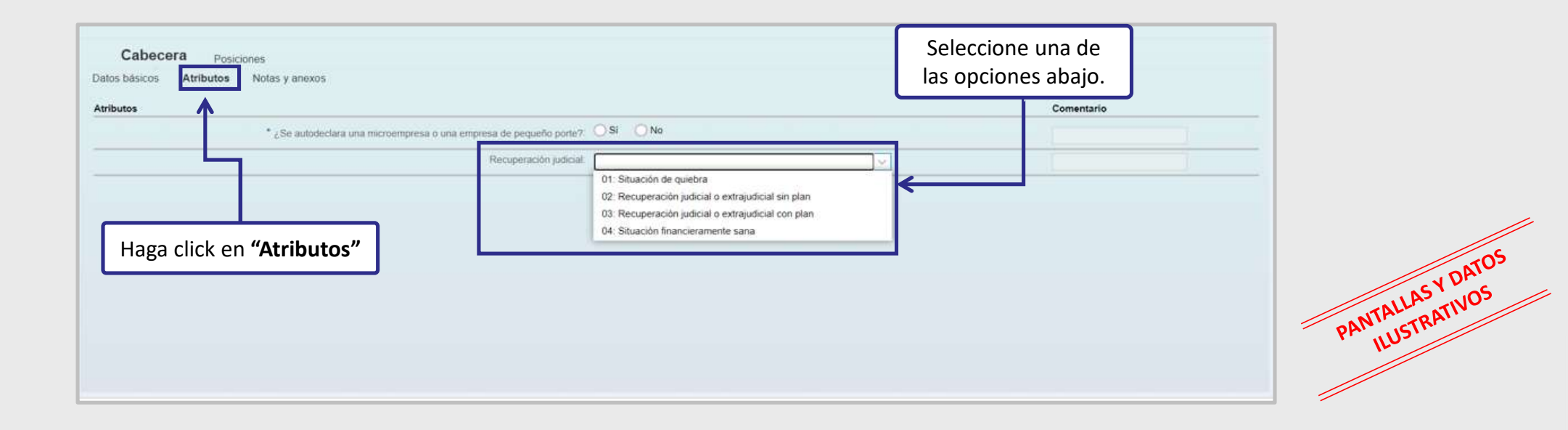

000000

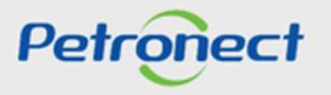

5. Acceda a la pestaña "Notas y anexos" para insertar la documentación requerida, del tipo PPU (hoja de cálculo de precio unitario), según se requiera;

| s                           |                                     | G      | Añadir anexos                                                                                                    | 1 |
|-----------------------------|-------------------------------------|--------|----------------------------------------------------------------------------------------------------|---|
| isertado por Categoria      |                                     | 5      | Aquí se puede hacer un upload del fichero y añadir en la cabecera<br>Fichero: Choose File No file chosen                    | 5 |
| omprador Conditiones de j   | participación                       |        | Tipo                                                                                                    |   |
| omprador Texto de licitació | n/de subasta                        | 6      | Descripción                                                                                                    |   |
| omprador Notas del compl    | ador :                              |        | a Atención:                                                                                                    |   |
| omprador Comentaritis del   | Comprador                           |        | <ol> <li>El nombre del archivo (compuesto por el camino y el nombre) no<br/>debe contener más de 250 caracteres.</li> </ol> |   |
| omprador Condiciones Ger    | perales                             |        | 2) Caracteres especiales no serán aceptos.<br>2) El tambié tetal máximo portuntes para los archives polytetes es 06.        |   |
| omprador Textos de Ubicad   | son                                 | 2      | s MB por propuesta.                                                                                                    |   |
| 05                          |                                     |        |                                                                                                    | 1 |
| anexo Estim descriptión     | Borran    Descangal todas tos anti- | 10(276 | CW Cancelar                                                                                                    |   |
| ranexo   Editor descripción | Borrar    Descangar todos tos anti  | NV25   | OK Cancelar                                                                                                    |   |

Nota: En la pestaña "Notas y anexos", si tiene que insertar un comentario, no se deben utilizar caracteres especiales.

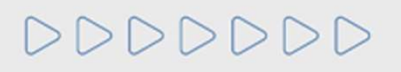

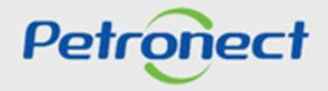

6. En la vista general del ítem, el usuario no completará ningún dato.

| Cat         | pecera        | Posicione          | 5             | $\mathbf{b}$           |                           |                       |       |    |         |             |      |     |     |             |             |             |   |
|-------------|---------------|--------------------|---------------|------------------------|---------------------------|-----------------------|-------|----|---------|-------------|------|-----|-----|-------------|-------------|-------------|---|
| 👻 Resun     | nen de posi   | ciones             |               |                        |                           |                       |       |    |         |             |      |     |     |             |             |             |   |
| Para la vis | sualización   | de todos los items | (1), podrá se | r necesaria la utiliza | ición de la barra lateral |                       |       |    |         |             |      |     |     |             |             |             |   |
|             |               |                    |               |                        |                           |                       |       |    |         |             |      |     |     |             |             |             |   |
| Nu          | mero          | Descripción UM     | Declinio      | CLpos.                 | Categoria de producto     | Descripción Categoría | Qtd   | UM | Entrega | Valor total |      | 0   | 圜   | Descripción | Precio neto | Precio neto |   |
|             | <b>60</b> 001 | Metro              | Rechazar      | Material               |                           |                       | 1,000 | м  |         |             | 0,00 | 0/0 | 0/0 | mat 1       | 110,00      | 0,0         | 0 |
|             |               |                    |               |                        |                           |                       |       |    |         |             |      |     |     |             |             |             |   |

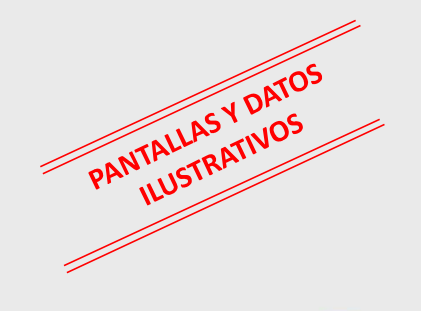

000000

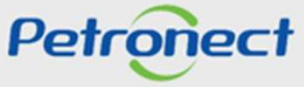

7. Haga click en "Atributos" y rellene los campos obligatorios (\*);

| Gabaca a contraction                                                                                                    |       |  |  |        |       |                |
|----------------------------------------------------------------------------------------------------|-------|--|--|--------|-------|----------------|
|                                                                                                    |       |  |  |        |       |                |
|                                                                                                    |       |  |  |        |       |                |
|                                                                                                    |       |  |  |        |       |                |
|                                                                                                    |       |  |  |        |       |                |
|                                                                                                    |       |  |  |        |       |                |
|                                                                                                    |       |  |  |        |       |                |
| (7)                                                                                                    |       |  |  |        |       |                |
| Detalles de la posicón                                                                                                    |       |  |  |        |       |                |
| Detalles de la posicón<br>Datos posición Atributos Notas y anexos Tipo de suministro                                                                              |       |  |  |        |       |                |
| Detalles de la posicón Datos posición Atributos Notas y anexos Tipo de suministro Atributos                                                                       |       |  |  | Coment | tario | 1              |
| Detalles de la posición<br>Datos posición Atributos Notas y anexos Tipo de suministro<br>Atributos                                                                | ~     |  |  | Coment | lario | ]              |
| Detalles de la posicón     Datos posición Atributos Notas y anexos Tipo de suministro      Atributos     ¿El flem cotizado es igual al solicitado?:         "NCM: | ~     |  |  | Coment | lario | ]              |
| Detalles de la posición     Datos posición     Atributos     Notas y anexos     Tipo de suministro      Atributos      CEl îtem cotizado es igual al solicitado?: | ~     |  |  | Coment | lario | ]              |
| Detalles de la posicón     Datos posición Atributos Notas y anexos Tipo de suministro      Atributos                                                              | ~<br> |  |  | Coment | iario | <br> <br> <br> |

Nota: En la pestaña "Notas y anexos", si tiene que insertar un comentario, no se deben utilizar caracteres especiales.

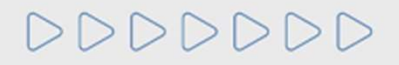

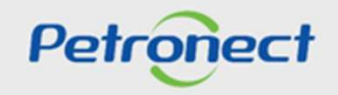

PANTALLAS Y DATOS ILUSTRATIVOS

Tras aceptar las Declaraciones, el proveedor podrá presentar la propuesta al hacer click en el botón "Enviar"

|                                                                                                    |                                                                              |                                                                          |                                                       |                                         |                                    | Tratar oferta:                     |                                     |               |          |                  |          |         |                         |          |          |
|----------------------------------------------------------------------------------------------------|------------------------------------------------------------------------------|--------------------------------------------------------------------------|-------------------------------------------------------|-----------------------------------------|------------------------------------|------------------------------------|-------------------------------------|---------------|----------|------------------|----------|---------|-------------------------|----------|----------|
| rabar Verifica                                                                                                    | r Cerrar S                                                                   | Sala de Colaboració                                                      | n Resumen d                                           | e la Oportunida                         | d Grabar o                         | como borrador Download             | 1 Importar                          |               |          |                  |          | Vo      | lver a Tablero          | de Op    | ortunida |
| Propuesta 80004                                                                                                    | 36744 present                                                                | ada                                                                      |                                                       |                                         |                                    |                                    |                                     |               |          |                  |          |         |                         |          |          |
| Cabecera                                                                                                    | Posicio                                                                      | ones                                                                     |                                                       | <b></b> S                               | erá exi                            | bida uma me                        | ensagem com                         | n o ni        | úmero    | o da pro         | оро      | sta a   | presen                  | tad      | la       |
| A DESCRIPTION OF A DESCRIPTION OF A DESC |                                                                              |                                                                          | cumpee eepeenie                                       | us en la carper                         | a Athoutos y                       | deben estar contenidos en          | el precio.                          |               |          |                  |          |         |                         |          |          |
| rara enviar su propi<br>← Resumen de pos<br>ara la visualización                                                                                                    | uesta haga clic :<br>siciones<br>1 de todos los íte                          | en el botón "Enviar"<br>ems ( 1 ), podrá ser                             | r necesaria la utili                                  | zación de la ba                         | rra lateral                        | deben estar contenidos en          | ei precio.                          |               |          |                  |          |         |                         |          | Ē        |
| vara enviar su propi                                                                                                    | uesta haga clic o<br>siciones<br>n de todos los íto<br>Descripción           | en el botón "Enviar<br>ems ( 1 ), podrá ser<br>Descripción UM            | necesaria la utili<br>Tipo de precio                  | zación de la ba<br>Declínio             | rra lateral<br>Cl.pos.             | Categoría de producto              | ei precio.<br>Descripción Categoría | Qtd           | UM       | Precio           | Por      | Entrega | Valor total             | 0        |          |
| vara enviar su propi<br>Resumen de pos<br>vara la visualización<br>Numero<br>0001                                                                                                    | uesta haga clic o<br>siciones<br>n de todos los íto<br>Descripción<br>teste  | en el botón "Enviar"<br>ems ( 1 ), podrá ser<br>Descripción UM<br>Unidad | r necesaria la utili<br>Tipo de precio<br>Precio Neto | zación de la ba<br>Declínio             | rra lateral<br>Cl.pos.<br>Material | Categoría de producto<br>12151800A | ei precio.<br>Descrípción Categoría | Qtd<br>10,000 | UM<br>UN | Precio 273,00    | Por<br>1 | Entrega | Valor total<br>2.730,00 | Ø<br>0/0 | [<br>]   |
| ara enviar su propi                                                                                                    | uesta haga clic o<br>siciones<br>n de todos los ítr<br>Descripción<br>teste  | en el botón "Enviar<br>ems ( 1 ), podrá ser<br>Descripción UM<br>Unidad  | necesaria la utili<br>Tipo de precio<br>Precio Neto   | zación de la ba<br>Declínio<br>Rechazar | rra lateral<br>Cl.pos.<br>Material | Categoría de producto<br>12151800A | er precio.<br>Descripción Categoría | Qtd<br>10,000 | UM<br>UN | Precio<br>273,00 | Por<br>1 | Entrega | Valor total<br>2.730,00 | 0        | 0/0      |
| ara enviar su propi Resumen de pos lara la visualización Numero 0001 c                                                                                                    | uesta haga clic i<br>iciciones<br>n de todos los îtr<br>Descripción<br>teste | en el botón "Enviar"<br>ems ( 1 ), podrá ser<br>Descripción UM<br>Unidad | necesaria la utili<br>Tipo de precio<br>Precio Neto   | zación de la ba<br>Declínio<br>Rechazar | rra lateral<br>Cl.pos.<br>Material | Categoría de producto<br>12151800A | e precio.<br>Descripción Categoría  | Qtd<br>10,000 | UM       | Precio<br>273,00 | Por<br>1 | Entrega | Valor total<br>2.730,00 | 0/0      | 0/0      |

DDDDDD

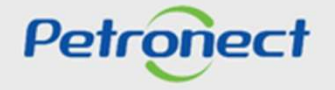

PANTALLASY DATOS ILUSTRATIVOS

# Guion

I. Acerca de Petronect

**II. Conceptos y Puntos Importantes** 

**III. Registro** 

**IV. Oportunidades** 

V. Envío de Propuesta

VI. Habilitación

VII. Sala de Colaboración

VIII. Entrenamiento Online y Hable con Nosotros

IX. Preguntas Frecuentes y Respuestas

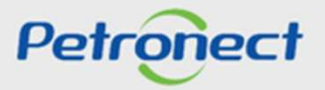

# VI. Habilitación

# Concepto

| Decreto 2.745/98                                                                                                    | Después de la Ley 13.303/16                                                                                                    |          |
|----------------------------------------------------------------------------------------------------|----------------------------------------------------------------------------------------------------|----------|
| <ul> <li>El proveedor pasa por un proceso de Registro, contemplando identificación de su empresa, relación de lista de proveimiento y locales de proveimiento o prestación de servicio;</li> <li>El proveedor pasa por un proceso de evaluación , tras su aprobación realizada por Petrobras, el proveedor es accionado por invitación para participación en una licitación.</li> </ul> | <ul> <li>Será exigida la presentación de los documentos de habilitación solamente al mejor clasificado;</li> <li>Cuando haya inhabilitación del mejor clasificado, serán requeridos y evaluados los documentos de los licitantes subsecuentes, por orden de clasificación;</li> <li>El proveedor será notificado acerca del inicio del proceso de habilitación referente a su propuesta;</li> <li>La notificación será realizada a través de un mensaje en la Sala de Colaboración de la Oportunidad;</li> <li>El plazo para envío de los documentos de Habilitación será publicado en Edicto.</li> </ul> |          |
| $\supset \supset$                                                                                                    |                                                                                                    | Petronec |

# 000000

### VI. Habilitación

### Parámetros de habilitación

Los parámetros de habilitación que se utilizarán para el tipo de proceso LINF serán:

- Envío de propuesta comercial vía adjunto como hoja de cálculo precio / ppu y documentación técnica a través de adjuntos como técnico y calificación, insertados hasta la fecha de finalización;
- ✓ Acceso a la sala de colaboración para negociación;
- ✓ Capacitación técnica y comercial con difusión a través de la sala de colaboración.

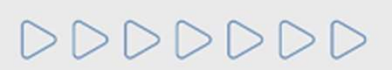

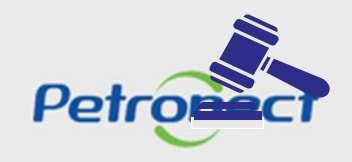

## Guion

I. Acerca de Petronect

II. Conceptos y Puntos Importantes

III. Registro

**IV. Oportunidades** 

V. Envío de Propuesta

VI. Habilitación

VII. Sala de Colaboración

VIII. Entrenamiento Online y Hable con Nosotros

IX. Preguntas Frecuentes y Respuestas

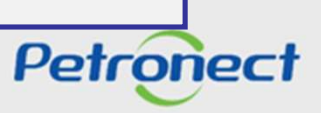

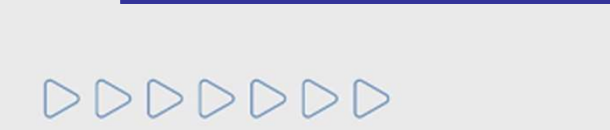

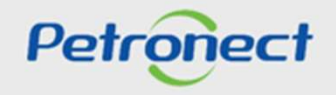

**Conceptos y Funcionalidad** 

VII. Sala de Colaboración

# VII. Sala de Colaboración

### Sala de Colaboración: Concepto

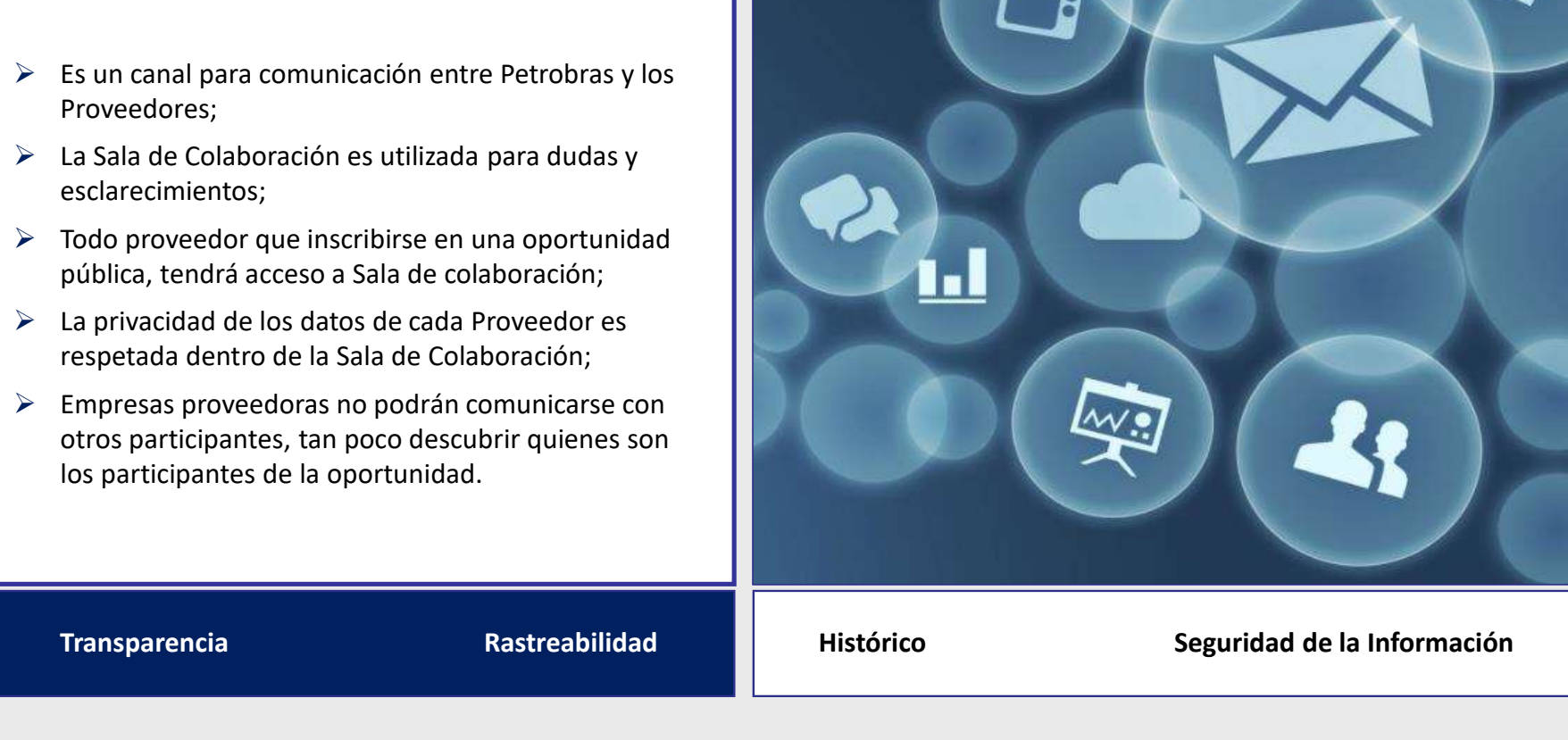

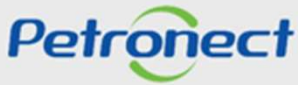

# VII. Sala de Colaboración

### Sala de Colaboración: Funcionalidad

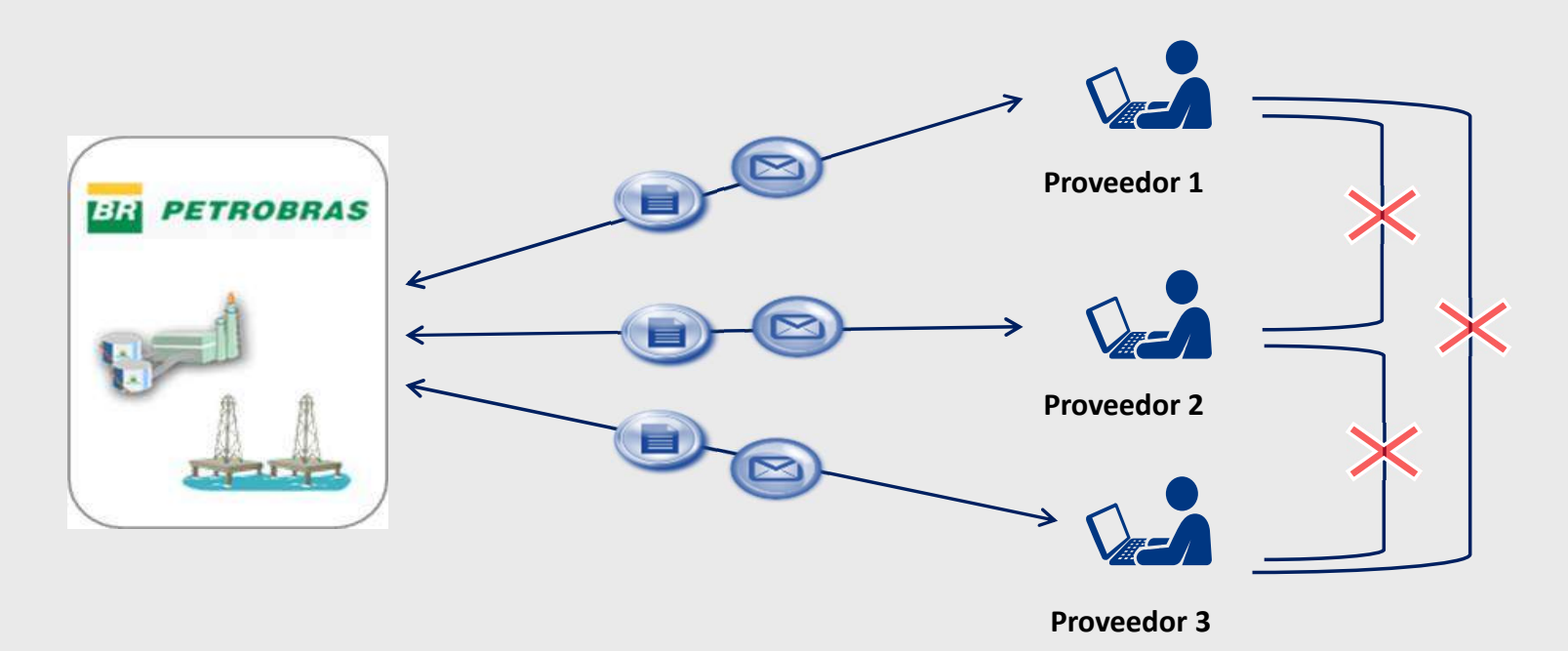

- > No será posible el cambio de mensajes entre proveedores;
- > El proveedor solamente puede enviar mensajes para Petrobras, sin distinción de usuarios destinatarios;
- > Petrobras puede enviar mensajes para todos los proveedores, sin distinción de usuarios destinatarios de una misma empresa.

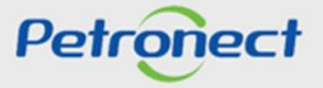
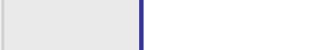

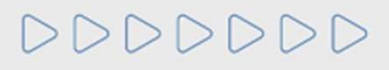

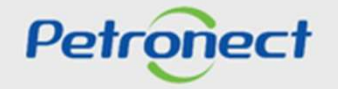

Acceso a la Sala de Colaboración

**\'**/

Acceso a la Sala de Colaboración

El acceso a la Sala de Colaboración es realizado por dentro de una oportunidad.

Localizando la oportunidad, haga click en el número para visualizar los datos y después (2) acceda directamente a la respectiva Sala de Colaboración.

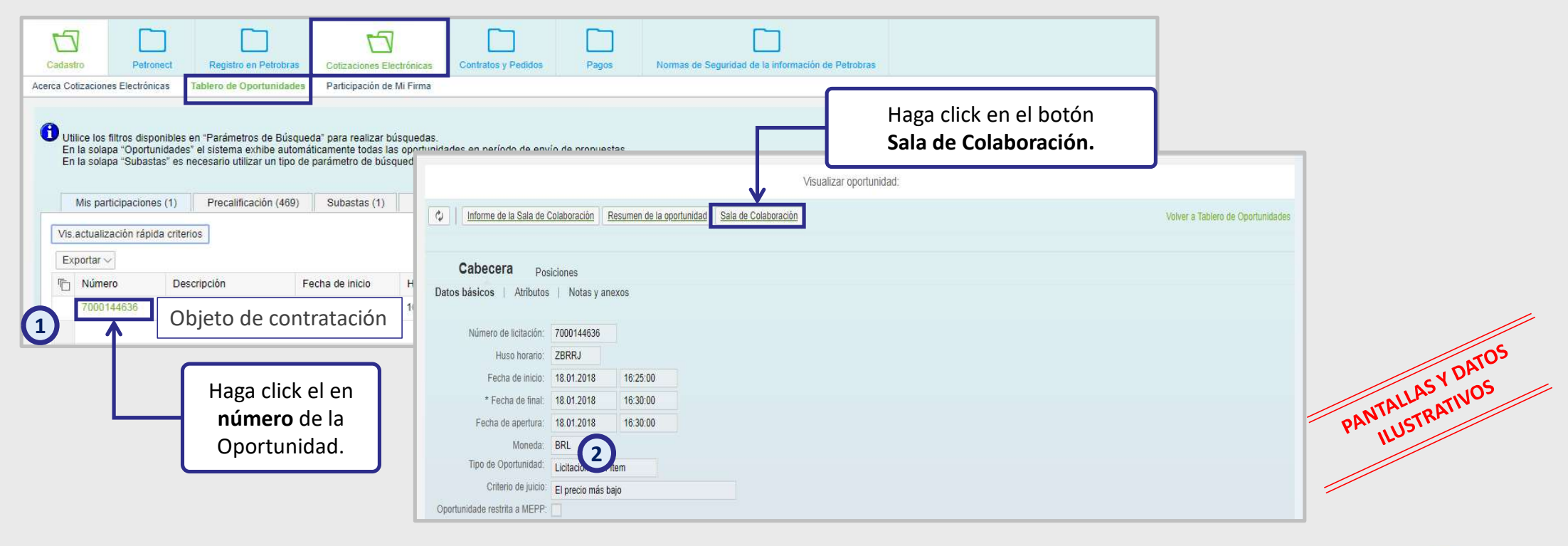

DDDDDD

Petronect

#### Acceso a la Sala de Colaboración

- 3. Es posible utilizar **Criterios de Pesquisa** para filtrar los mensajes en la Sala de Colaboración. Este recurso facilitará la localización de las informaciones cuando una oportunidad poseer muchos mensajes enviados en su historial.
- 4. Los mensajes en la sala estarán siempre **agrupados por Asuntos**, en una tabla donde también se puede verificar la fecha de última actualización (envío de nuevo mensaje en el asunto), por quien el asunto fue creado y la cantidad de anexos dispuestos.
- 5. Para visualizar los mensajes, haga click en el link del título del Asunto.

| o Tema   Descargar Archivos Anexos | Informe de la Sala de Colaboración        | 3                                                                          |        |
|------------------------------------|-------------------------------------------|----------------------------------------------------------------------------|--------|
| talles                             | Criterios de Búsqueda                     |                                                                            |        |
| Estado de la Sala Abierto          | Creado por:<br>Asuntos:<br>Buscar Limpiar | Última Actualización: 14.03.2018 🖼 Hasta: 13.04.<br>No Leídos: 🗌 Anexos: 🗌 | 2018 1 |
|                                    |                                           | Creado por                                                                 | Anexos |
| Última Actualización Asuntos       |                                           |                                                                            | 7      |

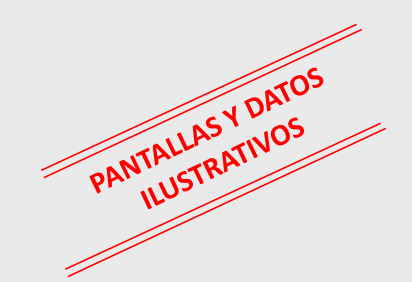

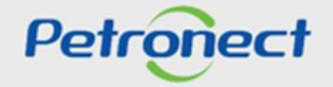

#### Acceso a la Sala de Colaboración

En la pantalla de visualización de los mensajes, es posible verificar:

- 6. La fecha y hora de envío del mensaje.
- 7. El **remitente** del mensaje.
- 8. El indicador de lectura del mensaje.
- 9. Si hay **anexos** para el mensaje.

Para visualizar el texto del mensaje, haga click en el ícono de la carta.

| rial de Mensales                |                |
|---------------------------------|----------------|
| scha Hora Remitente             | Mensaje Anexos |
| 1.04.2018 11:48:21 Fornecedor 1 | 🖻 1            |

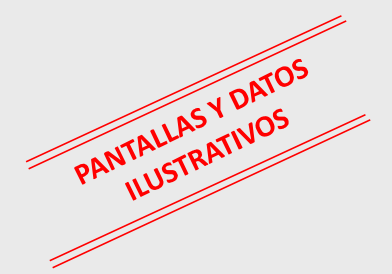

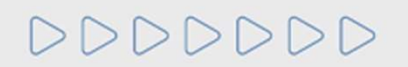

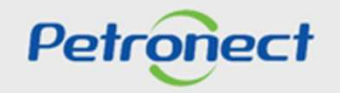

#### **Enviar Mensajes y Anexo**

1. Para enviar mensajes en la sala de colaboración, partiendo de un nuevo asunto, haga click en el botón Nuevo Tema en la pantalla principal de la Sala de Colaboración de la Oportunidad.

La pantalla siguiente exhibirá los campos para envío del mensaje:

- 2. Rellene el nombre del nuevo asunto;
- 3. Rellene el texto del mensaje que será enviado al comprador;
- 4. Caso sea necesario, cargue anexos;
- 5. Haga click en **OK** para concluir el envío del mensaje.

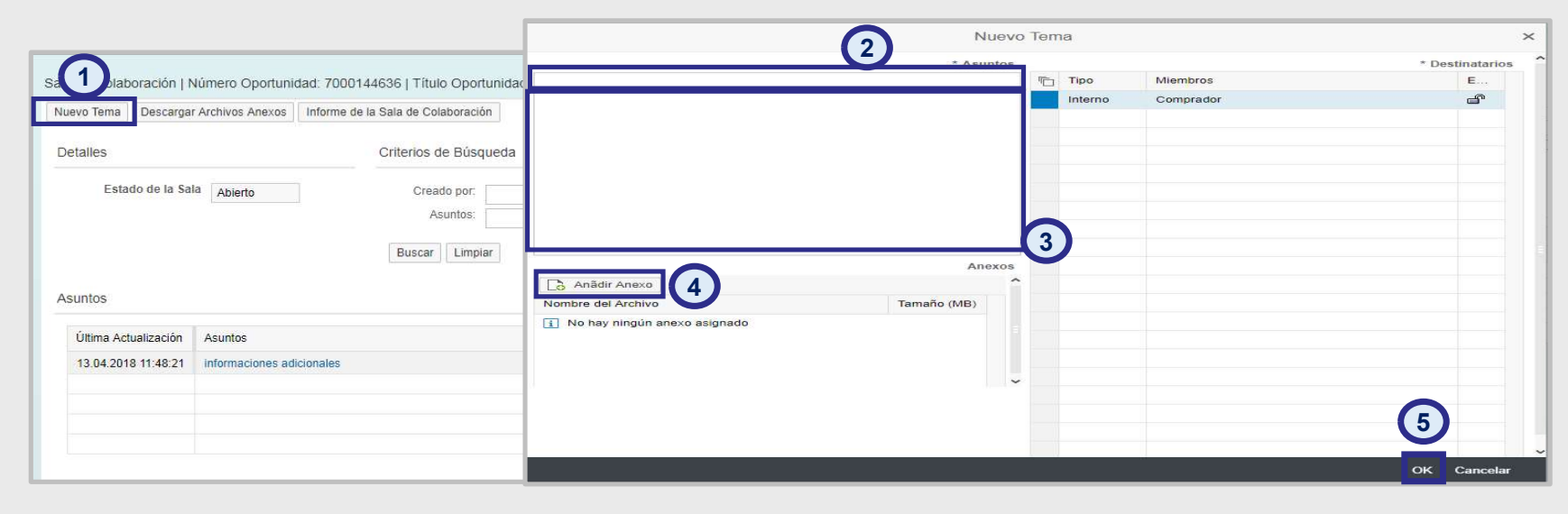

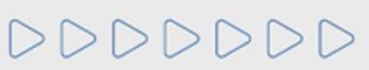

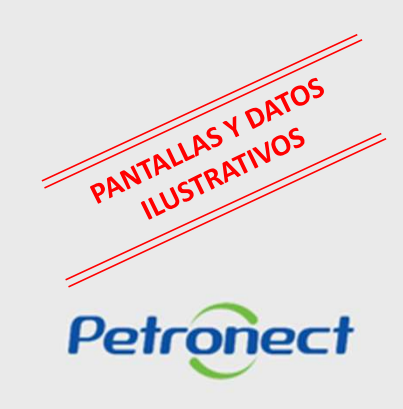

#### **Enviar Mensajes y Anexo**

La pantalha seguiente exhibirá los campos "Asunto Libre", "Asunto Predefinido y "Cuestionamiento":

| <ul> <li>Asunto Libre</li> </ul> |           |             |           | " Destinatarios |
|----------------------------------|-----------|-------------|-----------|-----------------|
| O Asunto Predefinido             | T         | <u>Tipo</u> | Miembros  | Es              |
| Cuestionamiento                  |           | Interno     | Comprador | ď               |
|                                  | * Asuntos |             |           |                 |
| * Mensaje                        |           |             |           |                 |
|                                  |           |             |           |                 |
|                                  |           |             |           |                 |
|                                  |           |             |           |                 |
|                                  |           |             |           |                 |
|                                  |           |             |           |                 |
|                                  |           |             |           |                 |
|                                  |           |             |           |                 |
|                                  | Anexos    |             |           |                 |
| Anãdir Anexo                     | ^         |             |           |                 |
|                                  |           |             |           | OK Cancelar     |

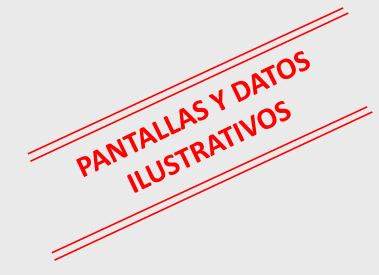

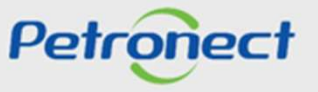

#### Enviar Mensajes y Anexo

Al eligir por "Asunto Predefinido", en seguida seleccione una de las opciones abajo:

- Impugnación;
- Negociación.

| Nu                 | evo | Tema    |           | >               |            |
|--------------------|-----|---------|-----------|-----------------|------------|
| Asunto Libre       |     |         |           | * Destinatarios | ^          |
| Asunto Predefinido |     | Tipo    | Miembros  | Es              |            |
| Cuestionamiento    |     | Interno | Comprador | f               |            |
| * Asuntos          |     |         |           |                 |            |
| <u> </u>           | _   |         |           |                 |            |
| Impugnación        |     |         |           |                 |            |
| Negociación        |     |         |           |                 |            |
|                    |     |         |           |                 |            |
|                    |     |         |           |                 |            |
|                    |     |         |           |                 | PATOS      |
|                    |     |         |           |                 | ALLASYDIOS |
|                    |     |         |           |                 | PANTA      |
|                    |     |         |           |                 | 1 L        |
|                    |     |         |           |                 |            |
| Anādir Anexo       |     |         |           |                 |            |
|                    |     |         |           |                 |            |
|                    |     |         |           | OK Cancelar     | Petronect  |

#### Enviar Mensajes y Anexo

Al eligir la opción "Cuestionamiento", en seguida seleccione una de las opciones abajo:

#### • Solicitud de Aclaraciones

| Nu                        | ievo | Tema    |           | ×               |
|---------------------------|------|---------|-----------|-----------------|
| Asunto Libre              |      |         |           | * Destinatarios |
| Asunto Predefinido        | Ē    | Tipo    | Miembros  | Es              |
| • Cuestionamiento         |      | Interno | Comprador | ď               |
| * Asuntos                 |      |         |           |                 |
| <u> </u>                  | ]    |         |           |                 |
| Solicitud de Aclaraciones |      |         |           |                 |
|                           |      |         |           |                 |
|                           |      |         |           |                 |
|                           |      |         |           |                 |
|                           |      |         |           |                 |
|                           |      |         |           |                 |
|                           |      |         |           |                 |
|                           |      |         |           |                 |
| Anexos                    |      |         |           |                 |
| Anãdir Anexo              |      |         |           |                 |
|                           |      |         |           | OK Cancelar     |

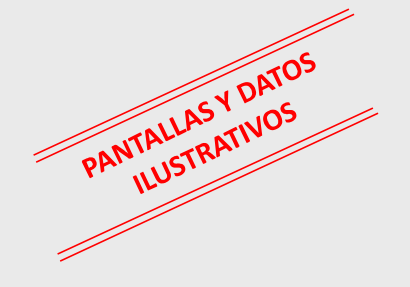

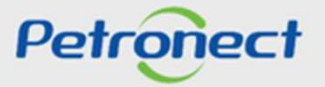

#### **Enviar Mensajes y Anexo**

Para enviar mensajes en la sala de colaboración, partiendo de un asunto existente.

- 1. Utilice los Criterios de Pesquisa para localizar los asuntos ya existentes y haga click en el enlace del título del Asunto.
- 2. En la pantalla siguiente, haga click en el botón Nuevo Mensaje.
- 3. Repita los pasos del método anterior, rellenando los campos para el envío del mensaje.

|                                                |                                                                                                    |                    |                                | K Volver Nuevo Mensaje Nuevo Mensaje |             |         |           |                 |
|------------------------------------------------|----------------------------------------------------------------------------------------------------|--------------------|--------------------------------|--------------------------------------|-------------|---------|-----------|-----------------|
|                                                |                                                                                                    |                    |                                |                                      |             |         |           | * Destinatarios |
| Cala da Calabaranián I Númera Onatunidadi 70/  |                                                                                                    | Operturidadi TEC   |                                |                                      |             | n Tipo  | Miembros  | E               |
| Sala de Colaboración   Numero Oportunidad. 700 | JU 144636   1 ILUIG                                                                                             | o Oportunidad. TES | E SIR 0946.1                   |                                      |             | Interno | Comprador | <b>a</b>        |
| Nuevo Tema Descargar Archivos Anexos Informe   | e de la Sala de Cola                                                                                            | aboración          |                                | -                                    |             | -       |           |                 |
| Detailes                                       | Criterios d                                                                                                    | e Búsqueda         |                                |                                      |             |         |           |                 |
| Estado de la Sala Abierto                      | Crea<br>A:                                                                                                    | Asunto: informacio | nes adicionales   l<br>Mensaje |                                      |             |         |           |                 |
|                                                | in the second second second second second second second second second second second second second second second | Uistorial de Mana  |                                |                                      | Anexos      |         |           |                 |
|                                                | Buscar                                                                                                    | HIStorial de Meris | ijes                           | Anādir Anexo                         |             |         |           |                 |
|                                                |                                                                                                    | Fecha Hora         | Remitente                      | Nombre del Archivo                   | Tamaño (MB) |         |           |                 |
| Asuntos                                        |                                                                                                    | 13.04.2018 11:48   | 21 CVE - COMER                 | 👔 No hay ningún anexo asignado       |             |         |           |                 |
| Última Actualización Asuntos                   |                                                                                                    |                    |                                |                                      |             |         |           |                 |
| 13.04.2018 11:48:21 informaciones adicionales  |                                                                                                    |                    | Fornecedor 1                   |                                      |             |         |           |                 |
|                                                |                                                                                                    |                    |                                |                                      |             |         |           |                 |
|                                                |                                                                                                    |                    |                                |                                      |             |         |           |                 |
|                                                |                                                                                                    |                    |                                |                                      |             |         |           |                 |
|                                                |                                                                                                    |                    |                                | Enviar Cancelar                      |             |         |           |                 |

# DDDDDD

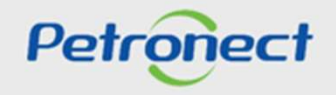

PANTALLAS Y DATOS ILUSTRATIVOS

#### **Enviar Mensajes y Anexo**

#### Insiriendo Anexos en el Mensaje Enviado.

En la pantalla de carga hay informaciones acerca de la extensión, límite de caracteres en el nombre, cantidad y tamaño máximo permitido para cada archivo.

|        | <ol> <li>Será permitido I</li> <li>El tamaño máxii</li> <li>Extensiones qu.</li> <li>EXE, BAT, CMD,</li> <li>Límite de nomb</li> <li>No se aceptarár</li> </ol> | a inclusión de hasta 10 archivos<br>mo permitido por archivo será de<br>e no están permitidas:<br>.SCR, .VBS, .WS, .COM, .RAR.<br>re de archivo de 40 caracteres.<br>n caracteres especiales (&,%,\$,# | a la vez.<br>2048 MB.<br>etc.) |        | <ol> <li>Será permitido I</li> <li>El tamaño máxia</li> <li>Extensiones qui</li> <li>EXE, BAT, CMD,</li> <li>Límite de nomb</li> <li>No se aceptarár</li> </ol> | a inclusión de hasta 10 archivos<br>mo permitido por archivo será de<br>e no están permitidas:<br>SCR, .VBS, .WS, .COM, .RAR.<br>re de archivo de 40 caracteres.<br>n caracteres especiales (&,%,\$,# | a la vez.<br>2048 MB.<br>etc.) |
|--------|----------------------------------------------------------------------------------------------------|----------------------------------------------------------------------------------------------------|--------------------------------|--------|----------------------------------------------------------------------------------------------------|----------------------------------------------------------------------------------------------------|--------------------------------|
| Anexo: | Escolher arquivo                                                                                                    | Nenhum arquivo selecionado                                                                                                    |                                | Anexo: | Escolher arquivo                                                                                                    | Nenhum arquivo selecionado                                                                                                    |                                |
| Апехо: | Escolher arquivo                                                                                                    | Nenhum arquivo selecionado                                                                                                    |                                | Апехо: | Escolher arquivo                                                                                                    | Nenhum arquivo selecionado                                                                                                    |                                |
| Anexo: | Escolher arquivo                                                                                                    | Nenhum arquivo selecionado                                                                                                    |                                | Anexo: | Escolher arquivo                                                                                                    | Nenhum arquivo selecionado                                                                                                    |                                |
| Anexo: | Escolher arquivo                                                                                                    | Nenhum arquivo selecionado                                                                                                    |                                | Anexo: | Escolher arquivo                                                                                                    | Nenhum arquivo selecionado                                                                                                    |                                |
| Anexo: | Escolher arquivo                                                                                                    | Nenhum arquivo selecionado                                                                                                    |                                | Anexo: | Escolher arquivo                                                                                                    | Nenhum arquivo selecionado                                                                                                    |                                |
| Апехо: | Escolher arquivo                                                                                                    | Nenhum arquivo selecionado                                                                                                    |                                | Anexo: | Escolher arquivo                                                                                                    | Nenhum arquivo selecionado                                                                                                    |                                |
| Anexo: | Escolher arquivo                                                                                                    | Nenhum arquivo selecionado                                                                                                    |                                | Anexo: | Escolher arquivo                                                                                                    | Nenhum arquivo selecionado                                                                                                    |                                |
| Anexo: | Escolher arquivo                                                                                                    | Nenhum arquivo selecionado                                                                                                    |                                | Anexo: | Escolher arquivo                                                                                                    | Nenhum arquivo selecionado                                                                                                    |                                |
| Anexo: | Escolher arquivo                                                                                                    | Nenhum arquivo selecionado                                                                                                    | -                              | Anexo: | Escolher arquivo                                                                                                    | Nenhum arquivo selecionado                                                                                                    |                                |
| Апехо: | Escolher arguivo                                                                                                    | Nenhum arquivo selecionado                                                                                                    |                                | Апехо: | Escolher arquivo                                                                                                    | Nenhum arquivo selecionado                                                                                                    |                                |

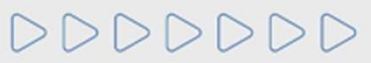

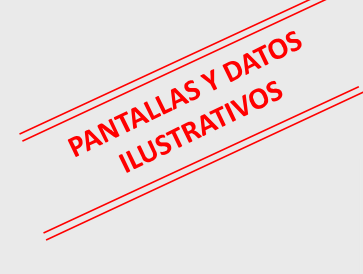

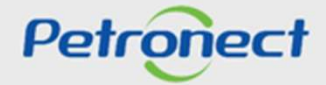

#### **Enviar Mensajes y Anexo**

#### Insiriendo mensajes y Anexos en el Mensaje Enviado.

Solo será posible excluir anexos antes del envío del mensaje, tras el envío, mensajes y anexos no pueden ser eliminados.

| uevo Tema Descarga                          | Archivos Anexos                | nforme de la Sala de Colaboración         |                                                       |                                |      |
|---------------------------------------------|--------------------------------|-------------------------------------------|-------------------------------------------------------|--------------------------------|------|
| etalles                                     |                                | Criterios de Búsqueda                     |                                                       |                                |      |
| Estado de la Sa                             | a Abierto                      | Creado por:<br>Asuntos:<br>Buscar Limpiar | Última Actualización: 14.03.2018 🖬<br>No Leídos:      | Hasta: 13.04.2018 🔄<br>Anexos: |      |
| suntos                                      |                                |                                           |                                                       |                                |      |
| Asuntos<br>Última Actualización             | Asuntos                        |                                           | Creado por                                            | Anexos                         |      |
| Última Actualización<br>13.04.2018 11:48:21 | Asuntos<br>nformaciones adicio | nales                                     | Creado por<br>CVE - COMERCIO DE MATERIAIS ELETRICOS E | Anexos<br>1                    | IASY |

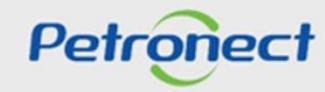

#### **Enviar Mensajes y Anexo**

#### Insiriendo mensajes y Anexos en el Mensaje Enviado.

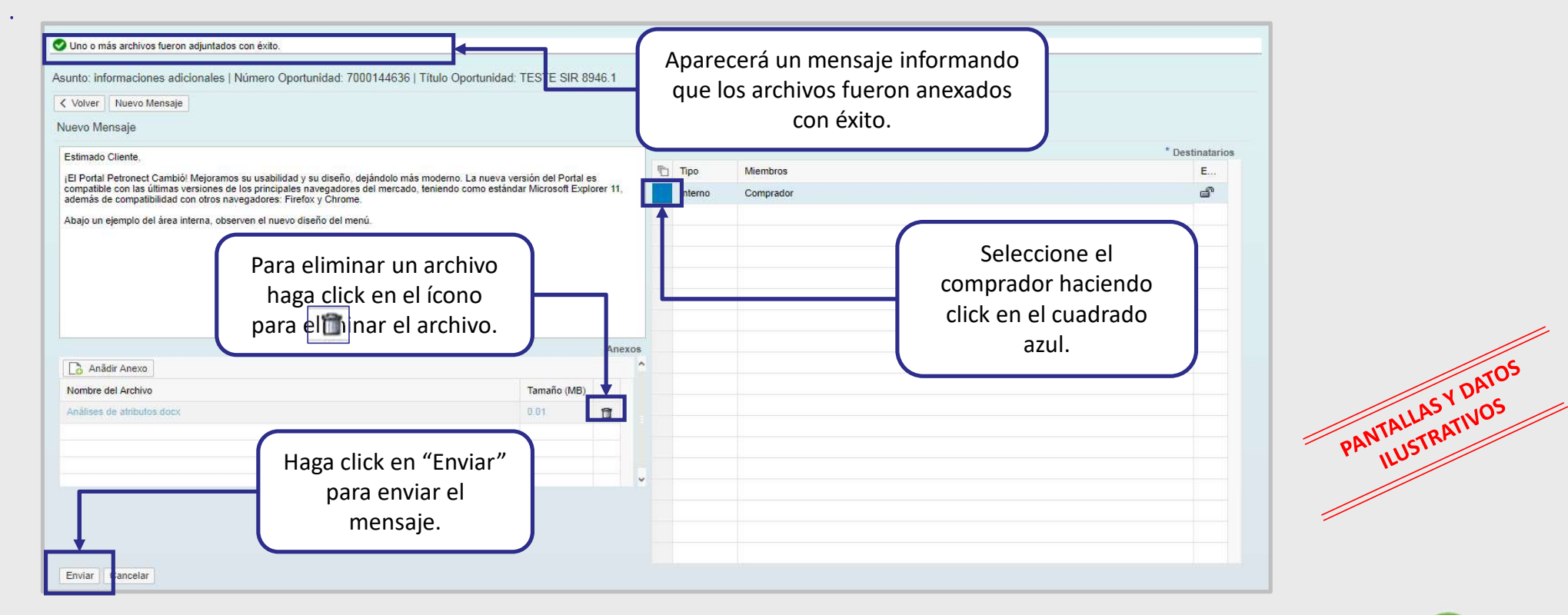

Petronect

000000

Enviar Mensajes y Anexo

Confirmación de Mensaje Enviado.

| Hora Remitente          |                                       | Mensaje | Anexos |
|-------------------------|---------------------------------------|---------|--------|
| 018 14:38:32 Fornecedor | 1                                     | Â       | 1      |
| 018 11:48:21 Fornecedor | 2                                     | 2       | 1      |
|                         | <b>↑</b>                              |         |        |
|                         |                                       |         |        |
|                         | El anovo insorido sorá evhibido en el |         |        |
|                         | bistorial do monsaios                 |         |        |
|                         | filstofial de mensajes.               |         |        |
|                         |                                       |         |        |
|                         |                                       |         |        |

Petronect

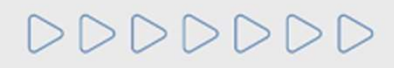

#### Guion

I. Acerca de Petronect

**II. Conceptos y Puntos Importantes** 

**III. Registro** 

**IV. Oportunidades** 

V. Envío de Propuesta

VI. Habilitación

VII. Sala de Colaboración

VIII. Entrenamiento Online y Hable con Nosotros

IX. Preguntas Frecuentes y Respuestas

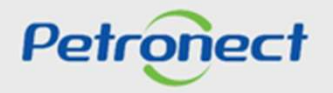

**Entrenamientos Online** 

Acceda a la página inicial en el Portal Petronect - www.petronect.com.br

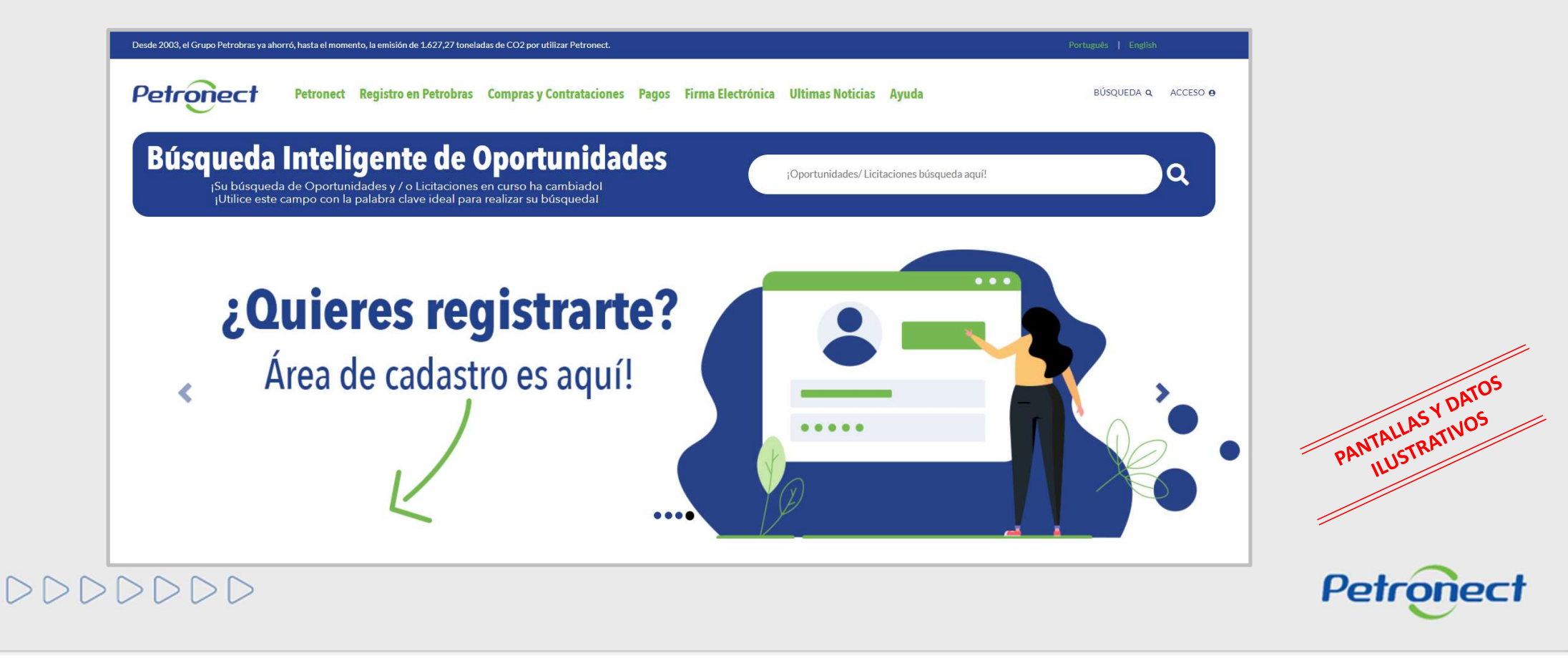

**Entrenamientos Online** 

| (                                                                                                    | $\sim$                                                                                                    |                                                                                                  |
|----------------------------------------------------------------------------------------------------|----------------------------------------------------------------------------------------------------|--------------------------------------------------------------------------------------------------|
| PETRONECT PONE A DISPOSICIÓN ENTRENAMIENTOS CON EL INTUITO<br>CAPACITANDO NUEVOS USUARIOS Y RECICLANDO<br>CONOZCA LOS TIPOS DE ENT<br><b>GUÍAS RÁPIDAS</b>                                 | DE MEJORAR EL CONOCIMIENTO Y ESTRECHAR<br>LOS YA ACTIVOS EN RELACIÓN A LAS HERRAMIET<br>RENAMIENTOS DISPUESTOS POR PETRONECT.<br>PRESENTACIÓN ONLINE | LAS RELACIONES CON SUS CLIENTES.<br>INTAS DEL PORTAL                                             |
|                                                                                                    |                                                                                                    | Los documentos de apoyo con los principales<br>cambios de la Ley 13.303/16 - Reglamento de       |
|                                                                                                    |                                                                                                    | Licitaciones y Contratos de Petrobras, estarár<br>disponibles en el menú "Ayuda" > "Guías Rápida |
|                                                                                                    |                                                                                                    | Licitaciones y Contratos de Petrobras, estarár<br>disponibles en el menú "Ayuda" > "Guías Rápida |
| MATERIALES DISPONIBLES PARA SER CONSULTADOS MIENTRAS SE NAVEO<br>EN EL TEMA DESEADO A CONTINUACIÓN PARA ACCEDER.                                                                           | ÍAS RÁPIDAS                                                                                                    | Licitaciones y Contratos de Petrobras, estarár<br>disponibles en el menú "Ayuda" > "Guías Rápida |
| MATERIALES DISPONIBLES PARA SER CONSULTADOS MIENTRAS SE NAVEO<br>EN EL TEMA DESEADO A CONTINUACIÓN PARA ACCEDER.<br>• PETRONECT<br>• REGISTRO DE MI EMPRESA<br>• COTTACIONES EL ECTRÓMICAS | ÍAS RÁPIDAS                                                                                                    | Licitaciones y Contratos de Petrobras, estarár<br>disponibles en el menú "Ayuda" > "Guías Rápida |

000000

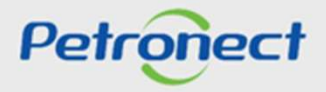

#### Hable con Nosotros

Elija una de las opciones de Atención y siga las orientaciones dispuestas en el Portal.

| ПАВ                     |   | UIKUS |
|-------------------------|---|-------|
|                         |   |       |
| PROVEEDOR               | ť |       |
| ATENDIMIENTO TELEFÓNICO |   |       |
| WEB SOPORT              |   |       |
| PETROBRAS GROUP         |   |       |
| ATENDIMIENTO TELEFÓNICO |   |       |
|                         |   |       |

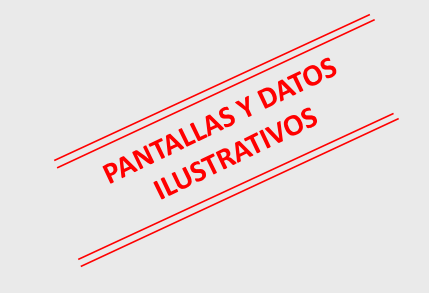

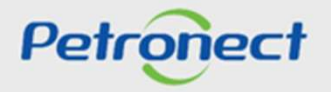

Sitio de las Nuevas Reglas de Contratación de Petrobras

Para más informaciones con respecto a las **Nuevas Reglas de Contratación de Petrobras**, consulte en el sitio <u>https://contratacao.petrobras.com.br/novas-regras-de-contratacao/nova-lei</u>

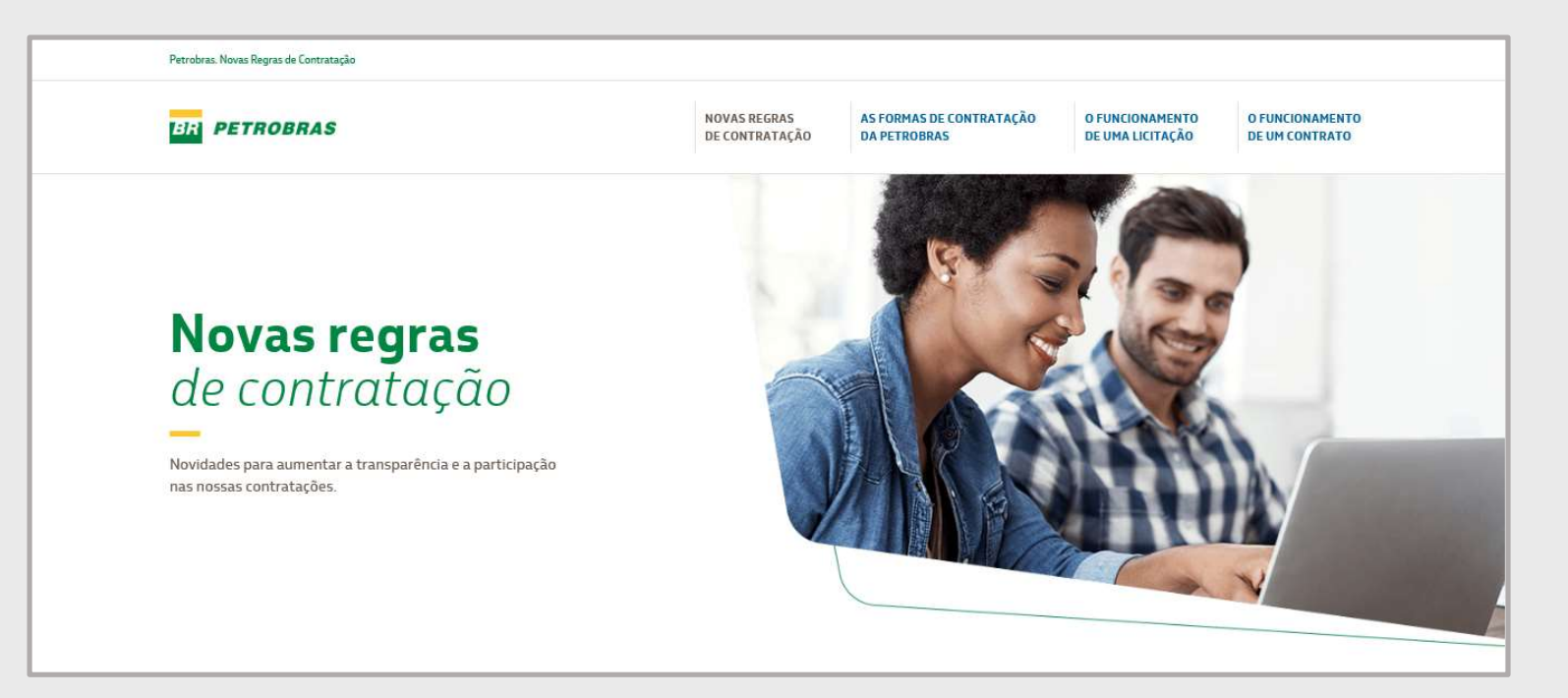

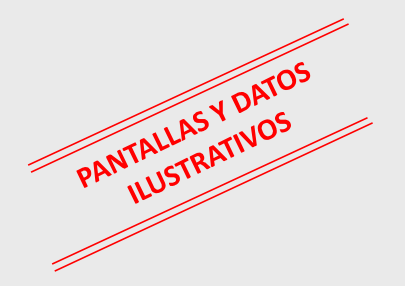

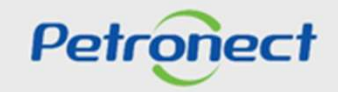

#### Guion

I. Acerca de Petronect

II. Conceptos y Puntos Importantes

III. Registro

**IV. Oportunidades** 

V. Envío de Propuesta

VI. Habilitación

VII. Sala de Colaboración

VIII. Entrenamiento Online y Hable con Nosotros

IX. Preguntas Frecuentes y Respuestas

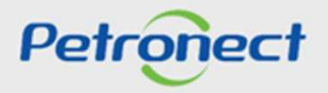

#### Donde puedo acceder el material presentado en el día de hoy?

**Respuesta:** El material presentado en este workshop estará disponible en la sesión destinada a los Entrenamientos del Portal. Los materiales con los cambios acerca de la Ley 13.303 y el nuevo RLCP (Reglamento de Licitaciones y Contratos de Petrobras) estarán dispuestos en un link específico (sito Novas Regras de Contratação da Petrobras).

#### Como puedo participar de una Licitación Pública?

**Respuesta:** Después de los cambios decurrentes de la Ley 13.303, las licitaciones públicas además de publicadas en el Diario Oficial de la Unión también estarán disponibles en el área pública e interna del Portal Petronect, para todos los interesados. No serán más enviadas invitaciones para las empresas en oportunidades creadas bajo el regimiento de la nueva Ley13.303 y el nuevo RLCP (Reglamento de Licitaciones y Contratos de Petrobras).

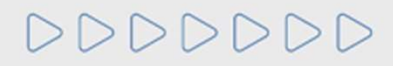

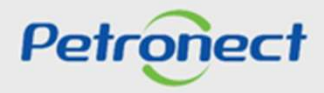

#### Ocurrirá el cambio en el proceso de envío de propuesta en oportunidades públicas?

**Respuesta:** Si. Como no serán más enviadas invitaciones para las oportunidades públicas, para enviar propuestas el proveedor deberá estar inscrito en la oportunidad. Para inscribirse será necesario localizar la oportunidad deseada, acceder a la oportunidad y hacer clique en el botón "Crear Propuesta".

#### Como sabré en cuales oportunidades yo ya estoy inscrito?

**Respuesta:** Tras efectuar login en el Portal, el proveedor podrá visualizar todas las oportunidades en que se inscribió (histórico) a través del menú "Cotizaciones Electrónicas" > "Tablero de Oportunidad" > opción "Mis Participaciones".

#### Como será el proceso de habilitación del proveedor en oportunidades públicas?

**Respuestas:** Al ser declarado el mejor clasificado en una oportunidad pública, el proveedor será avaluado en los requisitos técnicos, económico/financiero y jurídicos. Solamente después de la clasificación del mejor colocado, será exigida presentación de los documentos para habilitación del proveedor.

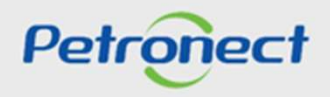

#### **Dudas Frecuentes – Preguntas y respuestas importantes:**

#### ¿Cómo pago un boleto vencido?

El pago podrá efectuarse a través del Banco do Brasil, hasta 30 días después del vencimiento del pago, más intereses y multa, cuando estos estén previstos en el Edicto de la oportunidad. Después de este período de 30 días, no será posible emitir un nuevo comprobante de pago ni volver a emitir un duplicado por parte del Banco do Brasil. En este caso, el proveedor deberá comunicarse con el sector Financiero de Petrobras en el SAC 0800 728 9001.

#### ¿Quién puede acceder al recibo bancario para pagar la tasa de transacción?

Todos los usuarios de la empresa que tengan un perfil de "**Cotizaciones**" tendrán acceso para descargar el comprobante bancario a través del Portal Petronect, siempre que no haya caducado.

#### Soy un proveedor internacional, ¿cómo puedo emitir un duplicado de la factura?

Se debe verificar con la Comisión / Grupo responsable de la contratación, a través de la Sala de Colaboración de la oportunidad en Petronect o con el equipo de Finanzas de Petrobras a través de SAC 0800 728 9001.

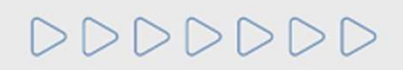

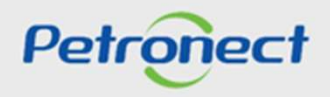

# Petronect

## CUANDO CREAMOS UNA BUENA MARCA, ABRIMOS UN PORTAL HACIA EL FUTURO.

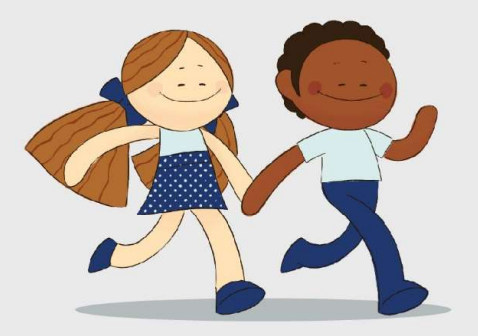

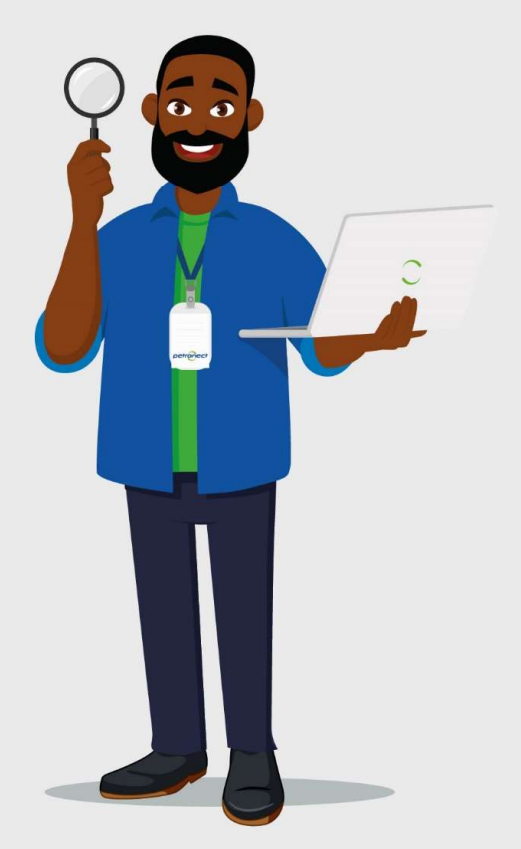